Instruction Manual HASX2NE-IM-EX 12/2014

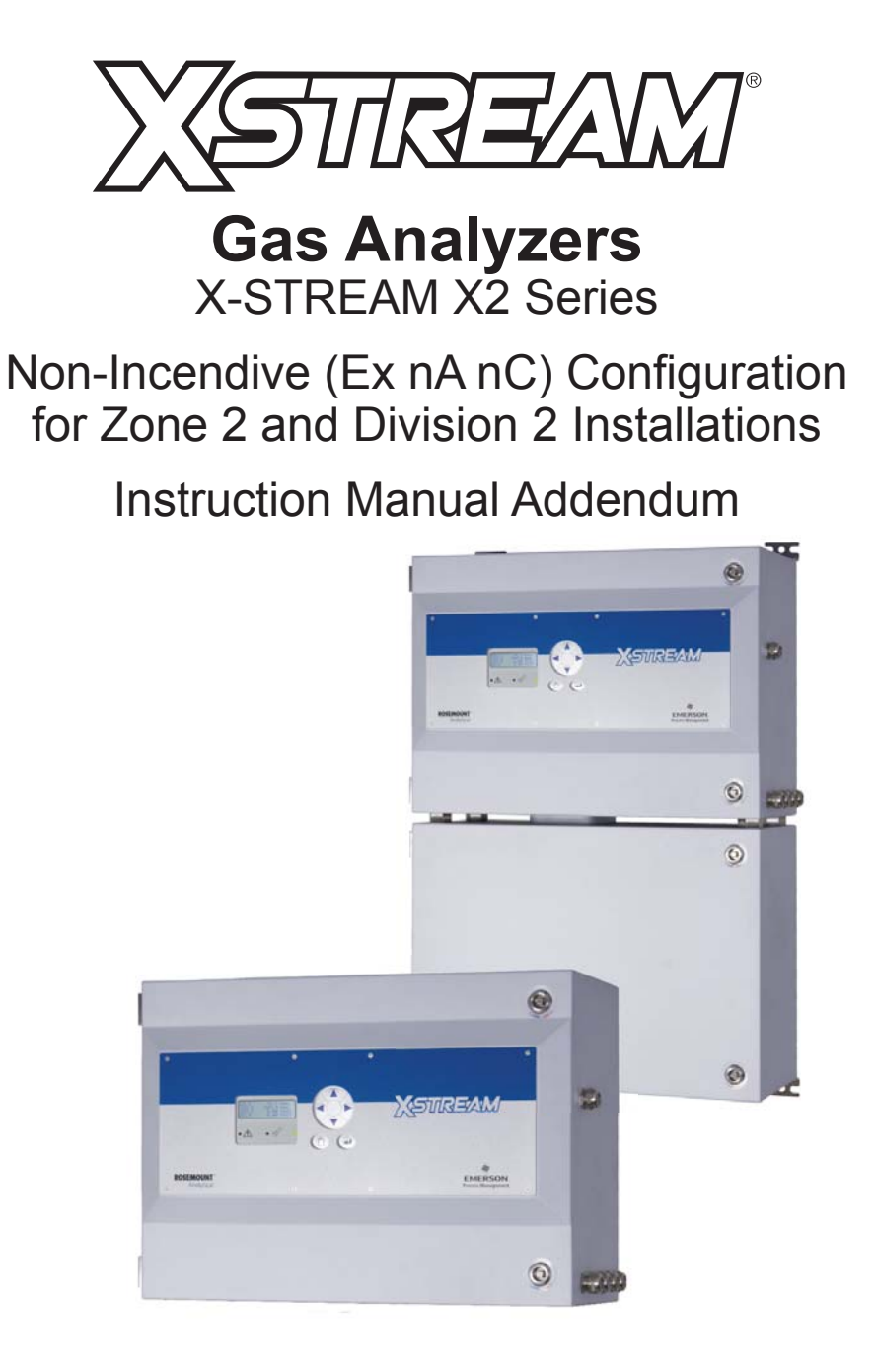

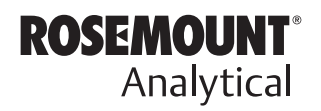

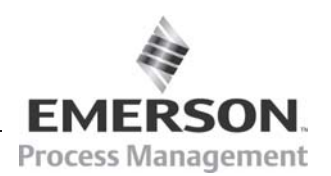

www.EmersonProcess.com

# ESSENTIAL INSTRUCTIONS READ THIS PAGE BEFORE PROCEEDING!

Emerson Process Management (Rosemount Analytical) designs, manufactures and tests its products to meet many national and international standards. Because these instruments are sophisticated technical products, you <u>MUST properly install, use, and maintain</u> <u>them</u> to ensure they continue to operate within their normal specifications. The following instructions <u>MUST be adhered to</u> and integrated into your safety program when installing, using and maintaining Emerson Process Management (Rosemount Analytical) products. Failure to follow the proper instructions may cause any one of the following situations to occur: Loss of life; personal injury; property damage; damage to this instrument; and warranty invalidation.

- Read all instructions prior to installing, operating, and servicing the product.
- If you do not understand any of the instructions, <u>contact your Emerson Process</u> <u>Management (Rosemount Analytical) representative</u> for clarification.
- **Follow all warnings, cautions, and instructions** marked on and supplied with the product.
- Inform and educate your personnel in the proper installation, operation, and maintenance of the product.
- Install your equipment as specified in the Installation Instructions of the appropriate Instruction Manual and per applicable local and national codes. Connect all products to the proper electrical and pressure sources.
- To ensure proper performance, **use qualified personnel** to install, operate, update, program, and maintain the product.
- When replacement parts are required, ensure that qualified people use replacement parts specified by Emerson Process Management (Rosemount Analytical). Unauthorized parts and procedures can affect the product's performance, place the safe operation of your process at risk, **and VOID YOUR WARRANTY**. Look-alike substitutions may result in fire, electrical hazards, or improper operation.
- Ensure that all equipment doors are closed and protective covers are in place, except when maintenance is being performed by qualified persons, to prevent electrical shock and personal injury.

The information within this document is subject to change without notice.  $6^{th}$  Edition 12/2014

Original Instruction Manual for the purpose of the European Directive 94/9/EC.

Emerson Process Management GmbH & Co. OHG Rosemount Analytical Process Gas Analyzer Center of Excellence Industriestrasse 1 63594 Hasselroth Germany T +49 6055 884 0 F +49 6055 884 209

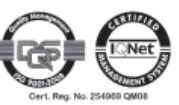

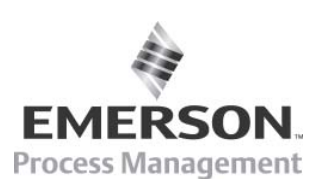

| TABLE OF CONTENTS                                                                                                    | e of contents |
|----------------------------------------------------------------------------------------------------|---------------|
| Introduction S-1                                                                                                    | Table         |
| DefinitionsS-1Terms used in this instruction manualS-2Symbols used on and inside the unitS-4Symbols used within this manualS-5                                                                                                    | TOC           |
| Safety InstructionsS-6Intended Use Statement.S-6General Safety Notice / Residual risk.S-6Instructions for Safe UseS-6Authorized personnelS-7Additional LiteratureS-7                                                                                                    |               |
| Chapter 1 Technical Description1-11.1 Analyzervariations covered by this manual1-11.2 Application and Principle of Operation.1-11.3 Technical Data1-31.3.1 Installation Site and Protection Method.1-31.3.2 Nameplate Label1-41.3.3 General Technical Data1-51.4 Dimensions1-61.5 Gas Specifications1-81.6 Measurements Specifications1-91.7 Infallible Containments.1-131.8 Instructions for safe use.1-13 |               |
| Chapter 2 Installation2-12.1 Scope of Supply2-12.2 General Safety Instructions.2-22.3 Abstract.2-42.4 Mounting the Analyzer.2-42.5 Gas Conditioning.2-62.6 Gas Connections.2-82.7 Electrical Installation.2-102.7.1 External Equipotential Bonding Connector.2-19Chapter 3 Startup3-1                                                                                                    |               |
| 3.1 Safety Instructions and Final Check                                                                                                    |               |

# **Table of Contents**

| <ul> <li>3.3 Switching On</li> <li>3.4 Symbols and Typographical Conventions</li> <li>3.5 The user interface</li> <li>3.5.1 Display</li> <li>3.5.2 Status LED</li> <li>3.5.3 Keys 3-7</li> </ul>                                                                                                    |                           |
|----------------------------------------------------------------------------------------------------|---------------------------|
| 3.6       Software.         3.6.1       Navigating and editing.         3.6.2       Access levels.         3.6.3       Special messages.         3.7       Powering up.         3.7.1       Boot sequence         3.7.2       Measurement display         3.8       Selecting the Language.         3.9       Checking the settings.         3.9.1       Installed options         3.9.2       Configuring the display         3.9.3       Calibration setup.         3.9.4       Setting the analog outputs.         3.9.5       Setting concentration alarms. |                           |
| <ul> <li>3.9.6 Backing up the settings</li> <li>Chapter 4 Service and Maintenance</li> <li>4.1 Maintenance Safety Instructions</li> </ul>                                                                                                    | 3-35<br><b>4-1</b><br>4-1 |
| <ul> <li>4.2 Maintenance Instructions</li> <li>4.3 Gas Paths</li> <li>4.4 Checking Modified or Repaired Analyzers</li> <li>4.4.1 Enclosure Leakage Test</li> <li>4.5 Replacement of Parts</li> <li>4.6 Perform a Calibration</li> <li>4.6.1 Preparing Calibrations</li> <li>4.6.2 Manual Calibration</li> </ul>                                                                                                    |                           |
| Chapter 5 Dismounting and Disposal5.1 Dismounting and Diposal of the Analyzer                                                                                                    | <b>5-1</b><br>            |
| Appendix                                                                                                    | ۸_1                       |

# INDEX OF FIGURES

| Fig. 1-1:<br>Fig. 1-2:<br>Fig. 1-3:                                                                                                    | Nameplate Label Details1-4X-STREAM XLFN - dimensions1-6X-STREAM XXFN - dimensions1-7                                                                                                    |
|----------------------------------------------------------------------------------------------------|----------------------------------------------------------------------------------------------------|
| Fig. 2-1:<br>Fig. 2-2:<br>Fig. 2-3:<br>Fig. 2-4:<br>Fig. 2-5:<br>Fig. 2-6:<br>Fig. 2-7:<br>Fig. 2-7:<br>Fig. 2-8:<br>Fig. 2-9:<br>Fig. 2-10: | Scope of Supply2-1X-STREAM XLFN - dimensions2-4X-STREAM XXFN - dimensions2-5Labelling of gas connectors (example)2-9Terminals block X1 - analog signals and relay outputs 1-42-13Terminals block X1 - Serial interface2-14Ethernet connector2-15Terminals block X4.1 and X4.2 - digital inputs and outputs2-16Power terminals2-18Equipotential bonding conductor terminal2-20 |
| Fig. 3-1:<br>Fig. 3-2:<br>Fig. 3-3:<br>Fig. 3-4:<br>Fig. 3-5:<br>Fig. 3-6:<br>Fig. 3-7:                                                      | Sealing plug for cable connections3-1Hexagon socket screw as sealingplug for unused cable inlet openingsLeak Testing with U-turn Manometer3-2Front panel3-5Limits defining a window for valid concentrations3-32High pre-alarm and main alarm3-33Low pre-alarm and main alarm3-34                                                                                             |
| Fig. 4-1:                                                                                                    | Assembly for check routines                                                                                                    |

# INDEX OF TABLES

| Tab. 1-1: | Gas Components and Measuring Ranges, examples                    | 1-9  |
|-----------|------------------------------------------------------------------|------|
| Tab. 1-2: | IR, UV, VIS, TCD - Measurement Performance Specifications        | 1-10 |
| Tab. 1-3: | Trace Moisture - Measurement Performance Specifications          | 1-10 |
| Tab. 1-4: | Oxygen - Measurement Performance Specifications                  |      |
| Tab. 1-5: | Special Performance Specifications for Gas Purity Measurements   | 1-12 |
| Tab. 3-1: | Analog output signals: settings and operational modes            |      |
| Tab. 3-2: | Analog outputs - Scaling (examples)                              |      |
| Tab. 3-3: | Influence of "SpanRange" parameter on concentration alarm limits | 3-30 |

# Introduction

This instruction manual provides information about installing, operating and maintaining/ servicing X-STREAM X2 series gas analyzers featuring the ignition protection concept Ex nAC, approved to be used in hazardous (classified) areas of type Zone 2 or Division 2. It shall be read in conjunction with the standard analyzer instruction manual only!

This instruction manual covers several analyzer variations and therefore may describe configurations and/or options not part of your specific analyzer.

# Definitions

The following definitions apply to WARNINGS, CAUTIONS and NOTES found throughout this publication.

 Marning

 Highlights an operation or maintenance procedure, practice, condition, statement, etc.

 If not strictly observed, could result in injury, death, or long-term health hazards of personnel.

 Image: Caution of the strictly observed is an operation or maintenance procedure, practice, condition, statement, etc.

 Highlights an operation or maintenance procedure, practice, condition, statement, etc.

 If not strictly observed, could result in damage to or destruction of the strictly observed.

NOTE!

equipment, or loss of effectiveness.

Highlights an essential operating procedure, condition or statement.

#### Terms

# Terms Used In This Instruction Manual

# ATEX

Directive 94/9/EC, commonly called the ATEX ("Atmosphères Explosibles") products directive.

# **Containment System**

The part of the analyzer containing the gas that may constitute an internal source of release.

# Divison 2

Abbr. Div. 2, is a hazardous area comparable to Zone 2. Div. 2 mainly is used in North-American standards and locations.

# Enclosure Protection IP66 / Type 4X

To enable outdoor installation, enclosures are classified based on their enclosure protection.

**IP** stands for "Ingress Protection". The first numeral indicates protection of internal equipment against the ingress of solid foreign objects (**6**. = dust tight), while the second numeral indicates protection of internal equipment against ingress of water (.**6** = protection against heavy seas or a strong jet of water).

**Type 4X** specifies protection against additional environmental conditions such as, corrosion, icing, etc., as specified in NEMA 250 ("National Electrical Manufacturers Association").

# Explosive Gas(es)

Flammable gases and gas mixtures of a concentration within the explosion limits and present in mixture with air.

# **External Explosion Protection**

The "External explosion protection" serves to prevent penetration of explosive gas mixtures into the analyzer enclosure. In addition it avoids ignition on the surface. For this reason the analyzer is purged with protective gas and held at an internal overpressure compared to the surrounding atmosphere.

# Flammable Gas(es)

Gases and gas mixtures are assigned to be flammable if they might become ignitable when in a mixture with air.

# **Internal Explosion Protection**

The "Internal explosion protection" serves to prevent ignition of gas being present in the analyzer's Containment System (CS;= sample gas path).

Dependent on the gas composition several options are available:

None required (if gas is noncombustible), dilution by purge gas or/and internal overpressure of the analyzer's enclosure compared to the CS.

# Intrinsically Safe Cell

Special measuring cell for measuring explosive gases, certified by an independent test house.

Explosive gases are not ignited, even in case of failure inside the cell.

Terms

# Lower Explosion Limit (LEL)

Volume ratio of flammable gas in air below which an explosive gas atmosphere will not be formed: the mixture of gas and air lacks sufficient fuel (gas) to burn.

# Non-Incendive (Ex n)

Within this manual "non-incendive" stands for a protection method for equipment marked Ex nAC, intended to be installed in hazardous areas, classified Zone 2 or Division 2.

In the following, the term "non-incendive" is abbreviated to "Ex n", the code used within related standards.

## **Upper Explosion Limit (UEL)**

Volume ratio of flammable gas in air above which an explosive gas atmosphere will not be formed: the mixture of gas and air is too rich in fuel (deficient in oxygen) to burn.

## Zone 1

Where ignitable concentrations of flammable gases can exist some of the time under normal operating conditions.

(A guideline value [not part of a standard ] is 10 to 1.000 times per year.)

## Zone 2

Where ignitable concentrations of flammable gases are not likely to exist under normal operating conditions.

(A guideline value [not part of a standard ] is less than 10 times per year.)

Defintions

# Symbols Used On And Inside The Unit

Wherever one or more of the following symbols appear on or inside the instrument, be careful and read the instructions given in the accompanying manuals!

# Follow these warnings and notes carefully to minimize risks.

| This symbol at the instrument | indicates                                                                                                    |
|-------------------------------|----------------------------------------------------------------------------------------------------|
| Â                             | <b>dangerous voltages</b> may be accessible. Remo-<br>ving covers is permitted only, if the instrument is<br>disconnected from power - and even in this case<br>by qualified personnel only!                                |
|                               | <b>hot surfaces</b> may be accessible. Removing<br>covers by qualified personnel is permitted only,<br>if the instrument is disconnected from power.<br>Nevertheless several surfaces may remain hot<br>for a limited time. |
| $\bigwedge$                   | more detailled information available: see in-<br>struction manual before proceeding!                                                                                                    |
|                               | more detailled information available: see in-<br>struction manual before proceeding!                                                                                                    |

Definitions

# Symbols Used Within This Manual

Where one or more of the following symbols appear within this manual, carefully read the related information and instructions!

# Strictly observe the given warnings, instructions and information to minimize hazards!

Safety Instructions

| 40 |
|----|
| 0  |
|    |

| This symbol used in the manual | means                                                                                    |  |
|--------------------------------|------------------------------------------------------------------------------------------|--|
| <u>A</u>                       | dangerous voltages may be exposed                                                        |  |
|                                | hot surfaces may be exposed                                                              |  |
|                                | possible danger of explosion                                                             |  |
|                                | toxic substances may be present                                                          |  |
|                                | substances harmful to health may be present                                              |  |
|                                | indicates notes relating to heavy instruments                                            |  |
|                                | electrical components may be destroyed by electrostatic discharges                       |  |
|                                | units must be <b>disconnected from the power</b> source                                  |  |
| *                              | indicates special instructions or information for operation at <b>low temperatures</b> . |  |
| $\bigwedge$                    | indicates basic conditions or procedures are<br>being described.                         |  |
| <b>∠</b> •                     | tant for achieving accurate measurements.                                                |  |

# SAFETY INSTRUCTIONS

# **Intended Use Statement**

X-STREAM Non-Incendive (Ex nA nC) analyzers are intended to be used in hazardous (classified) areas of Zone 2 or Division 2. Installation in Zone 0, Zone 1 or Division 1 is not permitted and causes risk of explosion!

X-STREAM series gas analyzers are intended to be used as analyzers for industrial purposes. They must not be used in medical, diagnostic or life support applications.

Using X-STREAM analyzers as safety devices is prohibited where redundancy and/or SIL classification or equivalent is needed.

No independent agency certifications or approvals are to be implied as covering such applications!

# **General Safety Notice / Residual risk**

If this equipment is used in a manner not specified in these instructions, protective systems may be impaired.

Despite of incoming goods inspections, production control, routine tests and application of stateof-the-art measuring and test methods, an element of risk remains when operating a gas analyzer! Even when operated as intended and observing all applicable safety instructions, some residual risks remain, including, but not limited to, the following:

- An interruption of the protective earth line, e.g. in an extension cable, may result in risk to the user.
- Live parts are accessible when operating the instrument with doors open or covers removed.
- Explosion protection concepts may become effectless at precense of one (1) failure.
- The emission of gases hazardous to health may even be possible when all gas connections have been correctly made.

Avoid exposure to the dangers of these residual risks by taking particular care when installing, operating, maintaining and servicing the analyzer.

# Instructions for Safe Use

- Open gas outlets need to end at a safe area, if releasing flammable gas above 25 % LEL.
- All cables (signal and power lines) need to end in safe or protected areas (e.g. in a suitable housing type Ex e).

## **Safety Instructions**

# **Authorized Personnel**

In-depth specialist knowledge is an absolutely necessary condition for working with and on the analyzer.

Authorized personnel for installing, operating, servicing and maintaining the analyzer are instructed and trained qualified personnel of the operating company and the manufacturer.

It is the responsibility of the operating company to

- train staff,
- · observe safety regulations,
- follow the instruction manual.

**Operators must** 

- have been trained,
- have read and understood all relevant sections of the instruction manual before commencing work,
- · know the safety mechanisms and regulations.

To avoid personal injury and loss of property, do not install, operate, maintain or service this instrument before reading and understanding this instruction manual and receiving appropriate training.

# **Additional Literature**

This manual covers aspects specific for using Non-Incendive (Ex nA nC) X-STREAM gas analyzers in hazardous (classified) areas, only.

For comprehensive information on operating and maintain/service the instrument in a safe manner it is MANDATORY to read all additional instruction manuals, if not provided as printed version, see the accompanying CD-ROM for an electronic version (PDF)!

The following instruction manuals are available, referenced within and to be read in conjunction with this manual at hand:

HASX2E-IM-HS X-STREAM X2 series instruction manual

HASICx-IM-H Infallible containment instruction manual *(if applicable)* 

Contact your local service center or sales office when missing documents.

## SAVE ALL INSTRUCTION MANUALS FOR FUTURE USE!

# Safety Instructions

# General

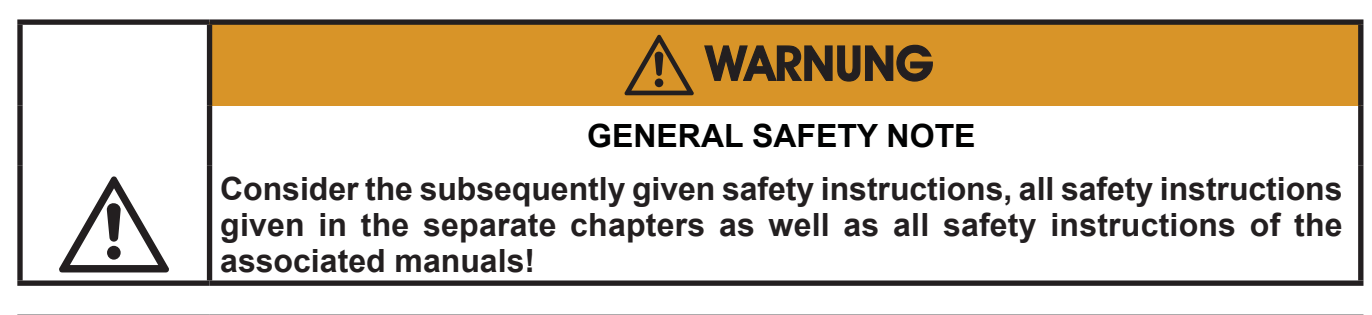

# **MARNUNG**

## **EXPLOSION HAZARD**

Consider all applicable standards and legislative requirements during installation, startup, operation, maintenance and demounting this analyzer.

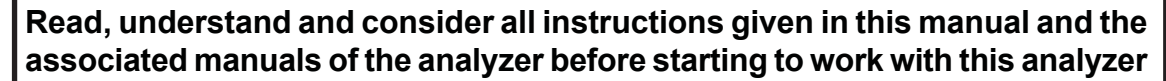

Failure to follow may cause explosion, property damage and/or personal injury or death!

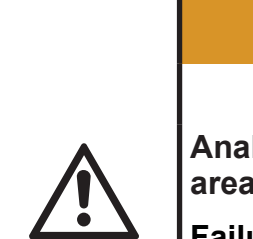

# 

# **EXPLOSION HAZARD BY AREA CLASSIFICATION**

Analyzers subject of this manual are permitted to be installed in hazardous areas of Zone 2 or Division 2 classification only!

Failure to follow may cause explosion!

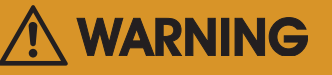

## **EXPLOSION HAZARD BY DAMAGES**

Do NOT operate damaged analyzers!

Take out of operation and take care for proper maintenance or repair!

Failure to follow may cause explosion, physical injury or death!

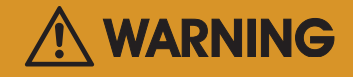

## **EXPLOSION HAZARD WHEN OPEN**

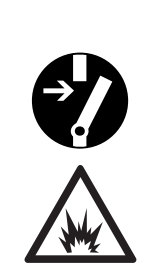

Service or replacement of safety related components or requiring to open the instrument are permitted only if no hazardous atmosphere is present and both the instrument and connected circuitry are de-energized!

Depending on the local regulation this may require a competent hot work supervisor to issue a hot work permit.

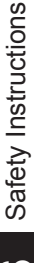

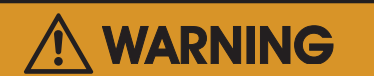

## EXPLOSION HAZARD BY MODIFICATION

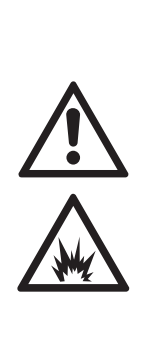

Any addition, substitution, or replacement of components installed on or in this device, must be certified to meet the hazardous area classification that the device was certified to prior to any such component addition, substitution, or replacement. In addition, the installation of such device or devices must meet the requirements specified and defined by the hazardous area classification of the unmodified device.

Any modifications to the device not meeting these requirements, will void the product certification(s).

Contact Emerson Process Management's customer service center for return authorization.

|   | ELECTRICAL SHOCK HAZARD                                                                                                    |
|---|----------------------------------------------------------------------------------------------------|
| Â | Installation, and connecting mains and signal cables are subject to qualified personnel only, taking into account all applicable standards and legislative requirements!                                                                                                    |
|   | Failure to follow may cause warranty invalidation, property damage and/or personal injury or death! Connecting mains and signal cables to internal srew terminals requires working at open housing near life parts!                                                                                                    |
|   | Installation of this instrument is subject to qualified personnel only, familiar with the resulting potential risks!                                                                                                    |
|   | The gas analyzers do not provide a mains power switch and are operable when connected to power.                                                                                                    |
|   | The gas analyzers do not provide a mains switch! A mains switch or circuit<br>breaker (to comply with IEC 60947-1 /-3) has to be provided in the building<br>installation. This switch has to be installed near by analyzer, must be easily<br>operator accessible and has to be assigned as disconnector for the analyzer. |

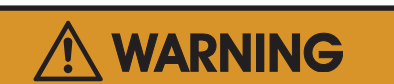

# **EXPLOSION HAZARD**

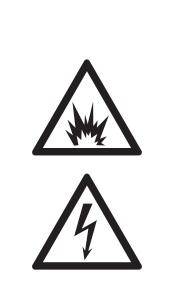

The analyzers provide a protective earth terminal. To prevent electrical shock hazards the instruments must be connected to a protective earth. Therefore the instruments must be connected to power by using a three wire power cable with earth conductor!

Any interruption of the earth connector inside or outside the instrument or disconnecting the earth terminal may cause potential electrical shock hazard!

Failure to follow may cause explosion, property damage and personal injury or death!

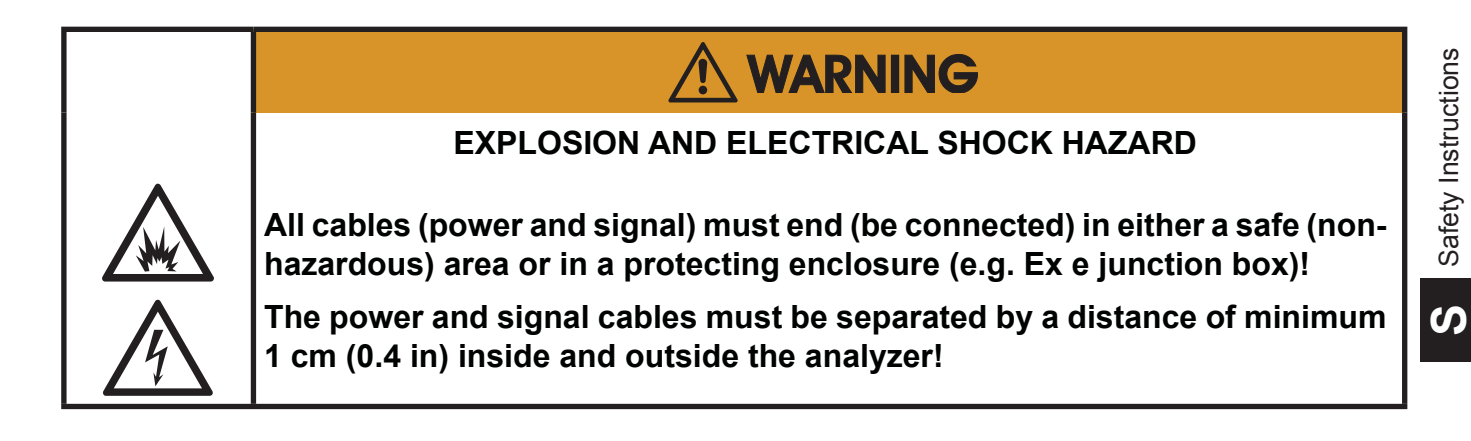

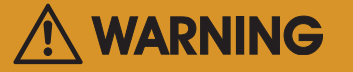

#### **EXPLOSION HAZARD**

Startup, operation and service must not be performed before reading and understanding all instructions!

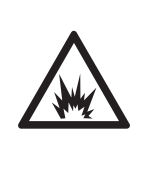

Especially all warnings in this and the associated manuals have to be considered! Inspection, maintenance and service must be carried out considering all related standards e.g. for "Inspection and maintenance of electrical installations in hazardous areas" or "Equipment repair, overhaul and reclamation".

# Safety Instructions

# Startup

|                                | EXPLOSION HAZARD                                                      |  |  |  |
|--------------------------------|-----------------------------------------------------------------------|--|--|--|
|                                | Before applying power and signals:                                    |  |  |  |
|                                | Verify for proper installation                                        |  |  |  |
|                                | Verify that all covers and plugs are properly installed and in place! |  |  |  |
| <b>N</b> <sup>1</sup> <b>2</b> | Verify that all gas connections are tight.                            |  |  |  |
|                                | Violation may result in explosion, personal injury or death!          |  |  |  |

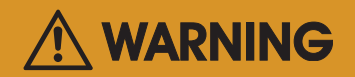

## EXPLOSION HAZARD WHEN OPEN

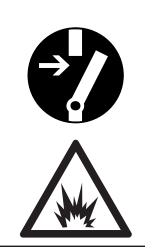

Do NOT operate the instrument with doors or covers open! This is permitted only when no hazardous atmosphere is present! Depending on the local regulation, this may require a competent hot work supervisor to issue a hot work permit.

Violation may cause an explosion hazard!

# 

## **OPERATION AT LOW TEMPERATURES**

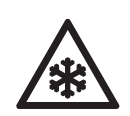

When operating an instrument at temperatures below 0 °C (32 °F), do NOT apply gas nor operate the internal pump before the warmup time has elapsed!

Violation may result in condensation inside the gas paths or damaged pump diaphragm!

# 

# HIGH TEMPERATURES HAZARD

While working at internal components hot surfaces may be accessible, even after the instrument has been disconnected from power!

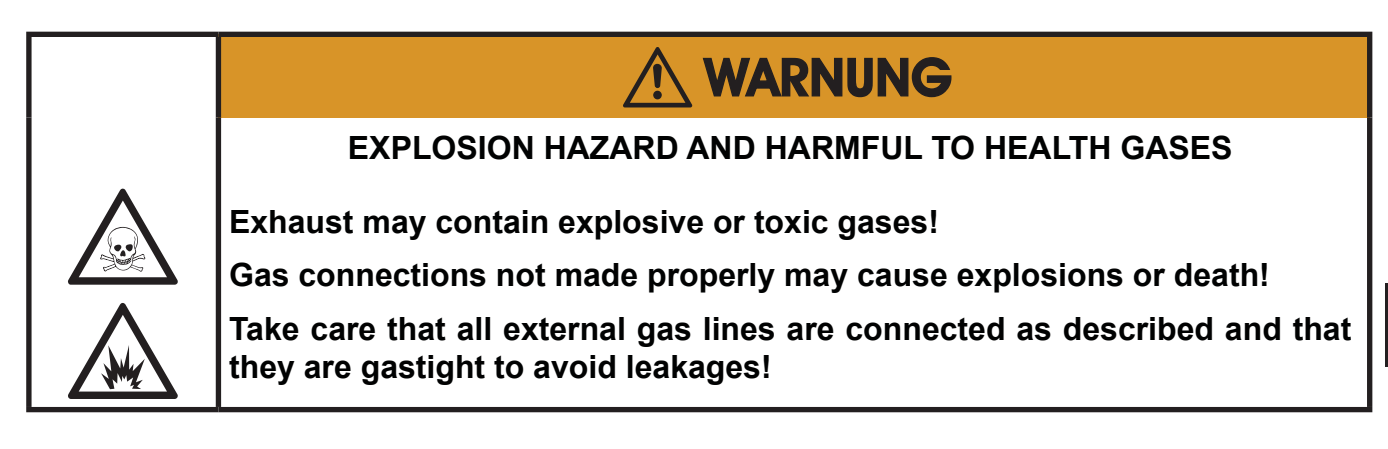

- The unit must be installed in a clean and dry area protected from strong vibrations and frost.
- The unit must not be exposed to direct sunlight and sources of heat. Admissable ambient temperatures (see technical details) must be adhered to.
- Gas inlets and outlets must not be interchanged.All gases must be supplied to the unit already processed. When using this unit with corrosive sample gases, ensure that these gases do not contain components harmful to the gas lines.
- Admissable gas pressure for all gases is 1500 hPa.
- Exhaust lines must be laid inclined downwards, depressurized, protected from frost and according to applicable regulations.
- If it is necessary to disconnect the gas lines, the unit's gas connectors must be sealed with PVC caps to avoid polluting the internal gas lines with condensate, dust, etc.
- To ensure electromagnetic compatibility (EMC), only shielded cables (supplied by us on request, or of equivalent standard) may be used. The customer must ensure that the shielding is correctly fitted. Shielding and terminal housing must be electrically connected; submin-D plugs and sockets must be screwed to the unit.

# Safety Instructions

# Chapter 1 Technical Description

## 1.1 Analyzervariations covered by this manual

This manual covers 2 variations of X-STREAM X2 Fieldhousing (X2XF) Gasanalyzers with protection concept "Non-Incendive" (Ex nA nC):

| X-STREAM XLFN | X-STREAM X2 series single compartment analyzer |
|---------------|------------------------------------------------|
| X-STREAM XXFN | X-STREAM X2 series dual compartment analyzer   |

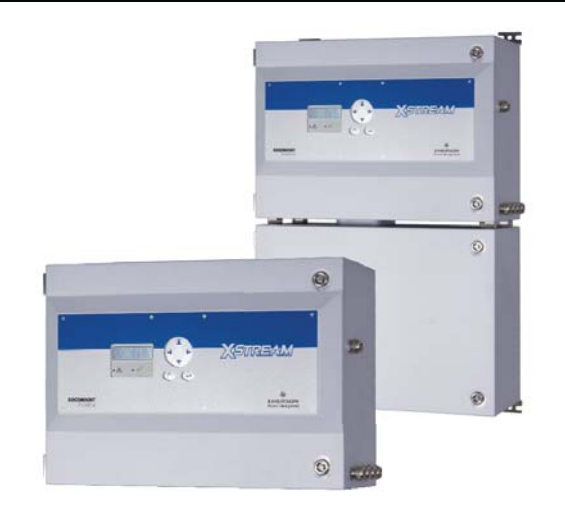

# 1.2 Application and Principle of Operation

X-STREAM non-incendive gas analyzers enable the measurement of gas components in hazardous areas (Ex zone 2 or Division 2) without the need of additional external protective equipment:

They have been designed in a way to be built of selected components, which do not create arcs, sparks nor hot spots under normal operating conditions. Thus they cannot ignite a surrounding explosive atmoshere, even if it penetrates the analyzer enclosure.

These protection methods (summarized under the topic "non-incendive") are specified by

standard CAN/CSA 60079-15. Thus the analyzers can be operated in hazardous areas classified Divison 2 (Div. 2) North-American standards (CSA-C/US approval).

In these areas explosive atmosphere is not likely to exist under normal operating conditions, and if so, for short time periods only.

For a comprehensive list of applicable certificates visit our website at

www.emersonprocess.com.

# **1.2 Application and Principle of Operation**

#### Permitted sample gases

Due to the limitation of use to Zone 2 environments only, measuring flammable gases is by default not permitted for non-incendive analyzers: Standard tubings (containments) would enable those gases to pass off into the housing in case of leakages. Together with the air being present, this would form an explosive mixture. And, as a result of the tight enclosure and therefore missing exchange with the surrounding atmosphere, the explosive mixture would be present for long time periods. Thus the categorization of the internal compartment of the non-incendive X-STREAM analyzer would be no more according to Zone 2 (Div 2), but Zone 0 (Div 1), requiring special protection methods!

To enable measuring flammable gases with non-incendive X-STREAM analyzers, Emerson Process Management has designed special, so called **Infallible Containments**: These are gas paths, considered to be "technically tight" due to the construction (IFF page 1-8). Using infallible containments properly avoids release of sample gas into the analyzer, and the formation of internal explosive atmosphere.

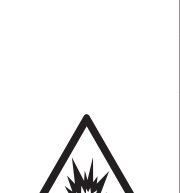

# EXPLOSION HAZARD BY FLAMMABLE GASES

Flammable Gases must be introduced into INFALLIBLE CONTAINMENTS ONLY, to avoid leakage into internal analyzer housing!

Such containments are provided on request.

# 1.3 Technical Data

#### 1.3 Technical Data

## 1.3.1 Installation Site and Protection Method

#### Site of installation:

|                              | Admissible Values                                           |
|------------------------------|-------------------------------------------------------------|
| Humidity<br>(non-condensing) | < 90 % RH at +20 °C (68 °F)<br>< 70 % RH at +40 °C (104 °F) |
| Degree of pollution          | 2                                                           |
| Installation category        | II                                                          |
| Elevation                    | 0 to 2000 m (6560 ft) above sea level                       |
| Ambient atmosphere           | Non corrosive                                               |

# Protection Concept: Ex nAC

|                           | North America (CSA-c/us)                                                                                                    |                                                 |
|---------------------------|----------------------------------------------------------------------------------------------------|-------------------------------------------------|
| Hazardous area            | Zone 2, Gas                                                                                                    | Div 2                                           |
| Classification            | Class I, Zone 2, Gas,<br>AEx nAC IIC T4<br>Ex nAC IIC T4                                                                                                    | Class I, Div 2,<br>Group ABCD                   |
| Temperature class         | T4                                                                                                    | T4                                              |
| Underlying stan-<br>dards | CAN/CSA-<br>E60079-0: 02 (R2006)<br>CAN/CSA-<br>E60079-15:02 (R2006)<br>ANSI/ISA-12.00.01<br>-2002 (IEC 60079-0<br>Mod)<br>ANSI/ISA-12.22.01-<br>2002 (IEC 60079-1<br>Mod)<br>UL 60079-15:2009 | CSA C22.2 No 213-<br>M1987<br>ISA 12.12.01-2007 |

Test samples have been approved by independent test institutes according to the relevant standards and found to comply with the requirements.

The certificates can be viewed in the appendix of this manual (IFF page A-1).

# 1.3 Technical Data

## 1.3.2 Nameplate Label

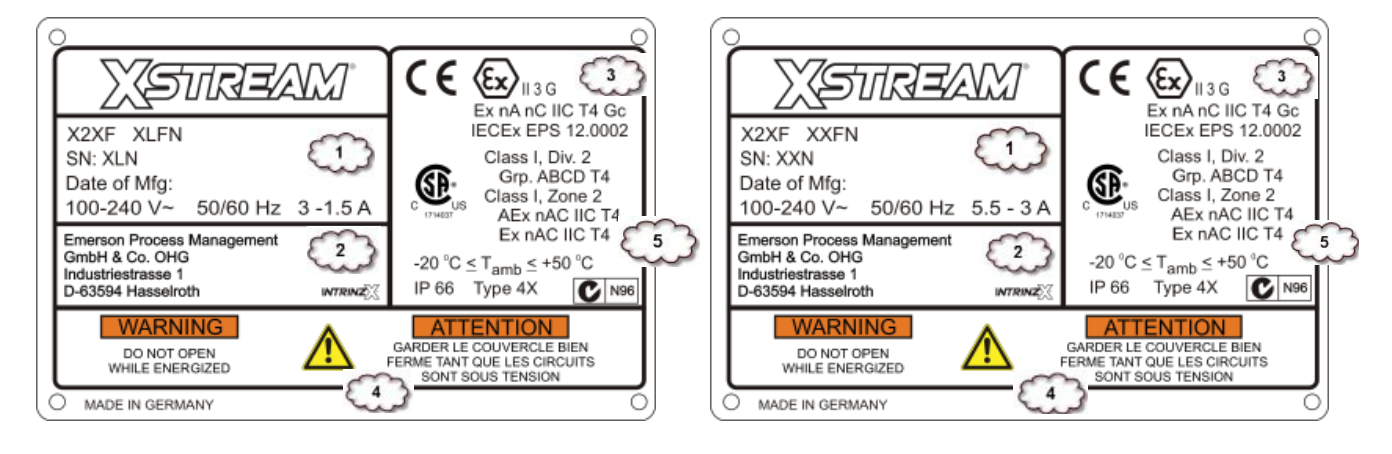

| Area | Description Area                                               |                                                                                                    | Description                                                                                      |                                   |                                                                                                    |
|------|----------------------------------------------------------------|----------------------------------------------------------------------------------------------------|--------------------------------------------------------------------------------------------------|-----------------------------------|----------------------------------------------------------------------------------------------------|
| Θ    | The analyzer's electric manufacturing data and                 | al data,<br>d serial number                                                                                                    | ata,<br>rial number                                                                              |                                   | cturer address                                                                                                    |
| (4)  | Additional warning: Do not open the instrument when energized! |                                                                                                    |                                                                                                  |                                   | energized!                                                                                                    |
|      | Certification Data                                             | EU (ATEX)                                                                                                    |                                                                                                  |                                   | 5 North America                                                                                                    |
|      | Area classification                                            | <ul> <li><i>II</i> other than mines</li> <li>3 Category 3 Equipm. (Zone 2)</li> <li><i>G</i> for explosive Gas atmosphere</li> </ul>                                                                                                    |                                                                                                  | Zone 2)<br>osphere                | Class I Flammable gases, vapor,<br>liquids<br>Div. 2 Equipment for Div. 2<br>Grp. ABCD All Class I gases<br>T4 Temperature Class (135 °C)<br>Class I Flammable gases, vapor,<br>liquids<br>Zone 2 Equipment for Zone 2                                                                |
|      | Protection concepts                                            | <ul> <li><i>Ex</i> Explosion pr</li> <li><i>nA nC</i> non-spar</li> <li>enclosed break</li> <li><i>IIC</i> Group II, Gas</li> <li><i>T4</i> Temperature</li> <li><i>Gc</i> Equipment P</li> <li><i>T<sub>amb</sub></i> Ambient Tem</li> <li><i>IP66, Type 4X</i> E</li> <li>(Outdoor us)</li> </ul> | otected<br>king,<br>s Group <b>C</b><br>Class (13<br>rotection<br>nperature<br>nclosure l<br>se) | 5 °C)<br>Level<br>Range<br>Rating | <ul> <li>AEx, Ex Explosion protected</li> <li>nAC non-sparking,</li> <li>enclosed break</li> <li>IIC Group II, Gas Group C</li> <li>T4 Temperature Class (135 °C)</li> <li>T<sub>amb</sub> Ambient Temperature Range</li> <li>IP66, Type 4X Enclosure Rating (Outdoor use)</li> </ul> |

Fig. 1-1: Nameplate Label Details

# 1.3 Technical data

# 1.3.3 General Technical Data

|                                    | XLFN                                                                                   | XXFN                             |  |
|------------------------------------|----------------------------------------------------------------------------------------|----------------------------------|--|
| Temperatures                       |                                                                                        |                                  |  |
| operational, max.*)                | 0 (-20)+50 °C / 32 (-4)122 °F                                                          |                                  |  |
| storage                            | -20+70 °C / -4158 °F                                                                   |                                  |  |
| Weight, max                        | up to approx.<br>25 kg / 55.1 lb                                                       | up to approx.<br>45 kg / 99.2 lb |  |
| IP or Type rating                  | IP 66, Type 4X for outdoor use,<br>but protected against direct sun light              |                                  |  |
| Gas connections                    |                                                                                        |                                  |  |
| max number                         | 3                                                                                      | 3                                |  |
| max for purging (incl. / separate) | 1 separate                                                                             |                                  |  |
| material                           | stainless steel                                                                        |                                  |  |
| sizes                              | 6/4 mm; ¼"                                                                             |                                  |  |
| Power supply unit                  | wide range, internal                                                                   |                                  |  |
| Power supply                       | Mains supply voltage fluctuations are not to exceed ±10 percent of the nominal voltage |                                  |  |
| nominal voltage                    | 100–240 V $\sim$ 50 / 60 Hz                                                            |                                  |  |
| voltage range                      | 85–264 V∼   47–63 Hz                                                                   |                                  |  |
| nominal input current, max         |                                                                                        |                                  |  |
| standard, max                      | 1.3–0.7 A                                                                              | 1.5–0.8 A                        |  |
| w/ temperature control, max        | 3–1.5 A                                                                                | 5.5–3 A                          |  |
| Power input fuses                  | AC 230 V / T 6.3 A / 5x20 mm                                                           |                                  |  |
| Electrical in- and outputs         |                                                                                        |                                  |  |
| power                              | screw terminals with integrated fuse holders,<br>max. 4 mm <sup>2</sup> / AWG 11       |                                  |  |
| signals                            | screw terminals, max. 1.5 mm <sup>2</sup> / 15 AWG                                     |                                  |  |
| special                            | Ethernet: RJ45 socket                                                                  |                                  |  |
| Cable entries                      | Cable glands, IP 68                                                                    |                                  |  |
| permissible cable outer dia        | 712 mm / 0.27"0.47"                                                                    |                                  |  |

\*): Limitations apply to selected measurement principles and ranges, Measurement specifications!

#### 1.4 Dimensions

# 1.4 Dimensions

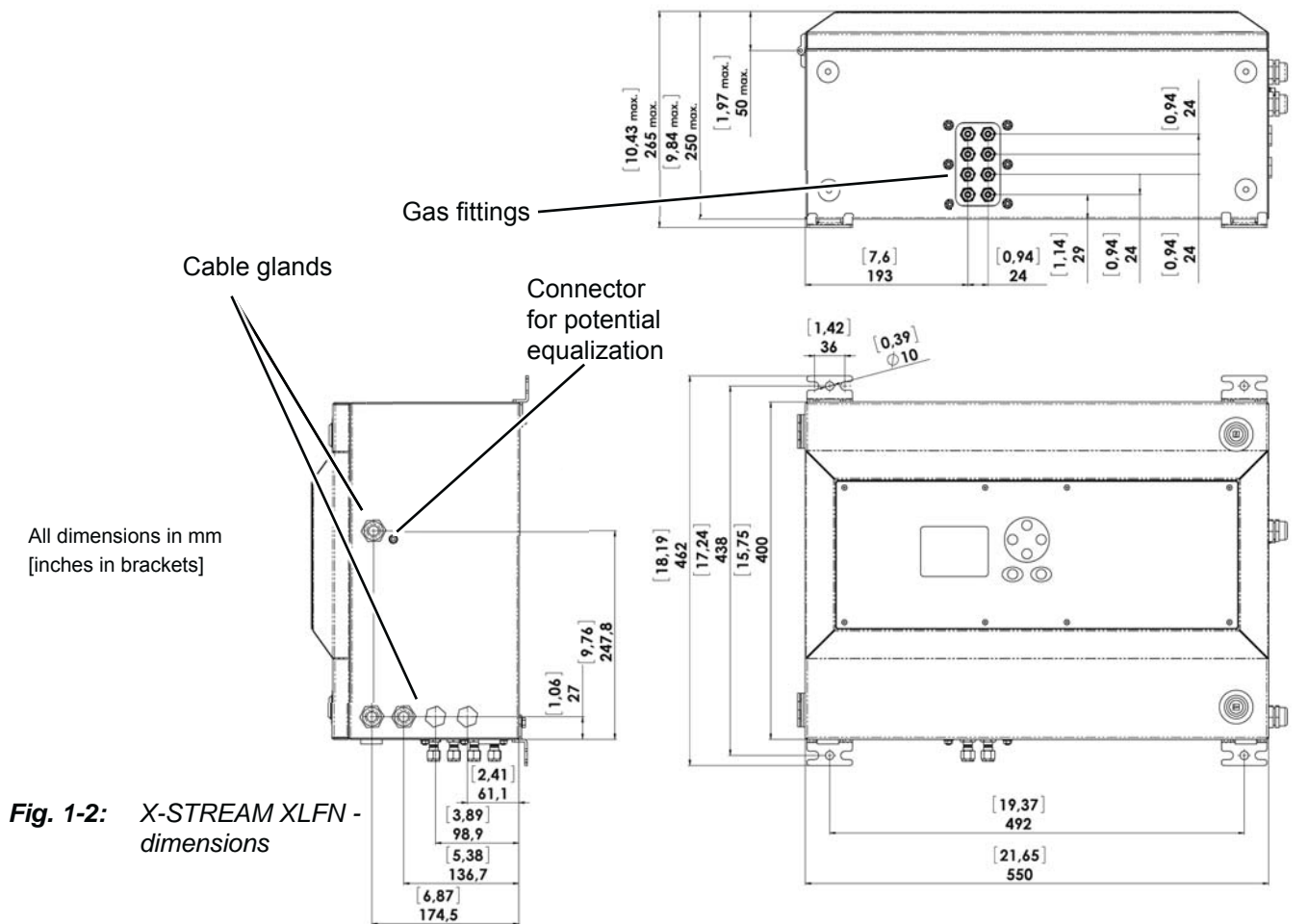

| General Compliances             |                                                                              |  |
|---------------------------------|------------------------------------------------------------------------------|--|
| Electrical safety               |                                                                              |  |
| CAN / USA Contraction CAN / USA | CSA-C/US, based on CAN/CSA-C22.2 No. 61010-1-04 / UL<br>61010-1, 2nd edition |  |
| Europe <b>( €</b>               | CE, based on EN 61010-1                                                      |  |
| Electromagnetic compatibility   |                                                                              |  |
| Europe                          | CE, based on EN 61326                                                        |  |
| Australia                       | C-Tick                                                                       |  |
| others                          | NAMUR                                                                        |  |

1.4 Dimensions

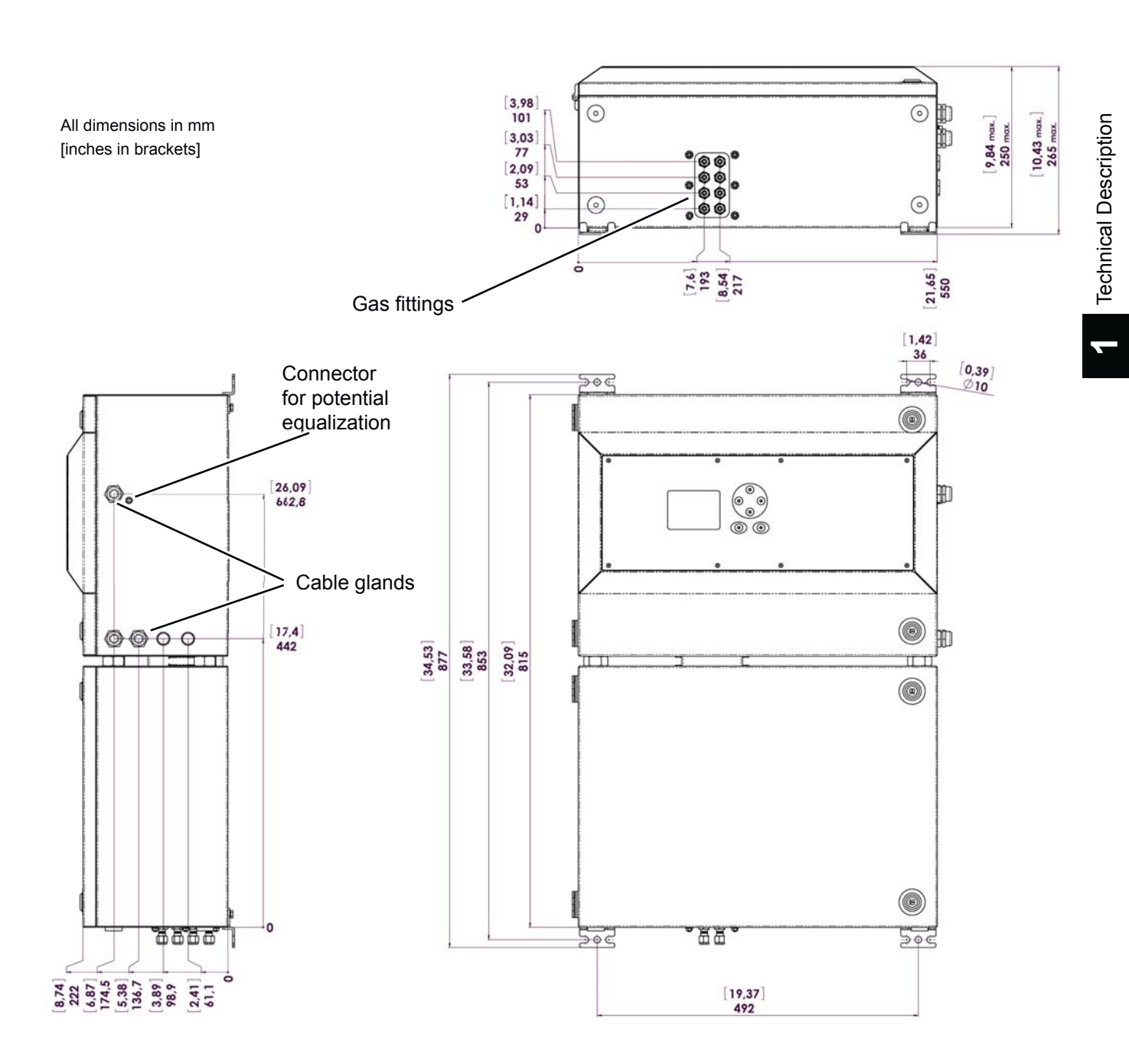

Fig. 1-3: X-STREAM XXFN - dimensions

# 1.5 Gas Specifications

# 1.5 Gas Specifications

| Gas components                 | Non-flammable gases resp. gas mixtures; concentration does not exceed LEL (lower explosion limit) <b>OR</b>                                                         |
|--------------------------------|----------------------------------------------------------------------------------------------------|
|                                | flammable gases passed into an infallible containment only!                                                                                                    |
| Maximum sample<br>gas pressure | Atmospheric pressure or <1500 hPa at normal ambient pressure, depen-<br>ding on the integrated measuring principle (see related X-STREAM series instruction manual) |
| Sample gas flow                | Depending on measuring principle (see related X-STREAM series instruc-<br>tion manual)                                                                              |

# 

# **EXPLOSION HAZARD BY FLAMMABLE GASES**

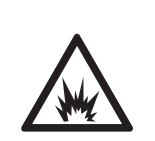

Flammable Gases must be introduced into INFALLIBLE CONTAINMENTS ONLY, to avoid leakage into internal analyzer housing!

Such containments are provided on request.

#### 1.6 Measurements Specifications

#### 1.6 Measurements Specifications

#### Sample gas components and measuring ranges (standard configurations)

In total, more than 60 gases are detectable, so the following table gives an overview only. Consult with Emerson for gases / configurations not listed.

Not all data is applicable to all analyzer variations. The sample gas(es) and measuring ranges for your specific analyzer are given by the order acknowledgement and on the analyzer's name plate label.

|                                 |                                   |              | Special Specs or<br>Conditions | Standa<br>(Tables | ard Specs<br>1-2 – 1-4) |
|---------------------------------|-----------------------------------|--------------|--------------------------------|-------------------|-------------------------|
| Gas component                   |                                   | Principle    | Lowest<br>Range                | Lowest<br>Range   | Highest<br>Range        |
| Acetone <sup>1</sup>            | CH <sub>3</sub> COCH <sub>3</sub> | UV           |                                | 0–400 ppm         | 0–3 %                   |
| Acetone <sup>1</sup>            | CH,COCH,                          | IR           |                                | 0–500 ppm         | 0–3 %                   |
| Acetylene                       | C <sub>2</sub> H <sub>2</sub>     | IR           |                                | 0–3 %             | 0–100 %                 |
| Ammonia                         | $NH_3$                            | IR           |                                | 0–100 ppm         | 0–100 %                 |
| Argon                           | Ar                                | TCD          |                                | 0-50 %            | 0–100 %                 |
| Carbon dioxide                  | CO <sub>2</sub>                   | IR           | 0–5 ppm ⁵                      | 0–50 ppm          | 0–100 %                 |
| Carbon monoxide                 | CO                                | IR           | 0–10 ppm ⁵                     | 0–50 ppm          | 0–100 %                 |
| Chlorine                        | Cl <sub>2</sub>                   | UV           |                                | 0–300 ppm         | 0–100 %                 |
| Ethane                          | C <sub>2</sub> H <sub>6</sub>     | IR           |                                | 0–1000 ppm        | 0–100 %                 |
| Ethanol <sup>1</sup>            | C₂H₅OH                            | IR           |                                | 0–1000 ppm        | 0–10 %                  |
| Ethylene                        | $C_2H_4$                          | IR           |                                | 0–400 ppm         | 0–100 %                 |
| Helium                          | He                                | TCD          |                                | 0–10 %            | 0–100 %                 |
| Hexane <sup>1</sup>             | $C_{6}H_{14}$                     | IR           |                                | 0–100 ppm         | 0–10 %                  |
| Hydrogen ⁴                      | H <sub>2</sub>                    | TCD          |                                | 0–1 %             | 0–100 %                 |
| Hydrogen Sulfide                | H <sub>2</sub> S                  | UV           |                                | 0–2 %             | 0–10 %                  |
| Hydrogen Sulfide                | $H_2S$                            | IR           |                                | 0–10 %            | 0–100 %                 |
| Methane                         | $CH_4$                            | IR           |                                | 0–100 ppm         | 0–100 %                 |
| Methanol <sup>1</sup>           | CH3OH                             | IR           |                                | 0–1000 ppm        | 0–10 %                  |
| n–Butane                        | $C_4H_{10}$                       | IR           |                                | 0–800 ppm         | 0–100 %                 |
| Nitrogen dioxide 1              | NO <sub>2</sub>                   | UV           | 0–25 ppm <sup>3</sup>          | 0–50 ppm          | 0–10 %                  |
| Nitrogen monoxide               | NO                                | IR           |                                | 0–100 ppm         | 0–100 %                 |
| Nitrous oxide                   | N <sub>2</sub> O                  | IR           |                                | 0–100 ppm         | 0–100 %                 |
| Oxygen                          | 0 <sub>2</sub>                    | electrochem. |                                | 0–5 %             | 0-25 % <sup>2</sup>     |
| Oxygen                          | 0 <sub>2</sub>                    | paramagn.    |                                | 0–1 %             | 0–100 %                 |
| Propane                         | $C_{3}H_{8}$                      | IR           |                                | 0–1000 ppm        | 0–100 %                 |
| Propylene                       | C <sub>3</sub> H <sub>6</sub>     | IR           |                                | 0–400 ppm         | 0–100 %                 |
| Sulfur dioxide                  | SO <sub>2</sub>                   | UV           | 0–25 ppm <sup>3</sup>          | 0–50 ppm          | 0–1 %                   |
| Sulfur dioxide                  | SO <sub>2</sub>                   | IR           |                                | 0–1 %             | 0–100 %                 |
| Sulfur hexafluoride             | SF <sub>6</sub>                   | IR           | 0–5 ppm <sup>3</sup>           | 0–20 ppm          | 0–2 %                   |
| Toluene <sup>1</sup>            | C <sub>7</sub> H <sub>8</sub>     | UV           |                                | 0–300 ppm         | 0–5 %                   |
| Vinyl chloride                  | C <sub>2</sub> H <sub>3</sub> Cl  | IR           |                                | 0–1000 ppm        | 0–2 %                   |
| Water vapor <sup>1</sup>        | H <sub>2</sub> O                  | IR           |                                | 0–1000 ppm        | 0-8 %                   |
| Water vapor, Trace <sup>1</sup> | H <sub>2</sub> O                  | capacitive   |                                | 0–100 ppm         | 0–3000 ppm              |

Dew point below ambient . temperature

2 Higher concentrations decrease sensor lifetime

Tab. 1-1: Gas Components and Measuring Ranges, examples

3 quired for ranges below lowest standard specs range

Daily zero calibration: Re- <sup>4</sup> Special "refinery" application <sup>5</sup> see Table 1-5 with 0–1% H, in N, available

Emerson Process Management GmbH & Co. OHG

Technical Description

#### Instruction Manual HASX2NE-IM-EX 12/2014

# X-STREAM Non-Incendive

# **1.6 Measurements Specifications**

|                                                               | NDIR/UV/VIS                                   | Thermal Conductivity (TCD)                 |  |
|---------------------------------------------------------------|-----------------------------------------------|--------------------------------------------|--|
| Detection limit (4 $\sigma$ ) <sup>1 4</sup>                  | ≤ 1 %                                         | ≤ 1 %                                      |  |
| Linearity <sup>1 4</sup>                                      | ≤ 1 %                                         | ≤ 1 %                                      |  |
| Zero-point drift <sup>1 4</sup>                               | ≤ 2 % per week                                | ≤ 2 % per week                             |  |
| Span (sensitivity) drift <sup>14</sup>                        | ≤ 0.5 % per week                              | ≤ 1 % per week                             |  |
| Repeatability <sup>14</sup>                                   | ≤ 1 %                                         | ≤ 1 %                                      |  |
| Response time (t <sub>90</sub> ) <sup>3</sup>                 | $4 \text{ s} \le t_{90} \le 7 \text{ s}^{-5}$ | 15 s ≤ t <sub>90</sub> ≤ 30 s <sup>6</sup> |  |
| Permissible gas flow                                          | 0.2–1.5 l/min.                                | 0.2–1.5 l/min. <sup>11</sup>               |  |
| Influence of gas flow <sup>14</sup>                           | ≤ 0.5 %                                       | ≤ 1 % <sup>11</sup>                        |  |
| Maximum gas pressure <sup>8</sup>                             | ≤ 1500 hPa abs. (≤ 7 psig)                    | ≤ 1500 hPa abs. (≤ 7 psig)                 |  |
| Influence of pressure <sup>2</sup>                            |                                               |                                            |  |
| <ul> <li>At constant temperature</li> </ul>                   | ≤ 0.10 % per hPa                              | ≤ 0.10 % per hPa                           |  |
| <ul> <li>– With pressure compensation <sup>7</sup></li> </ul> | ≤ 0.01 % per hPa                              | ≤ 0.01 % per hPa                           |  |
| Permissible ambient temperature <sup>9</sup>                  | 0 (-20) to +50 °C (32 (-4) to 122 °F)         | 0 (-20) to +50 °C (32 (-4) to 122 °F)      |  |
| Influence of temperature <sup>1</sup> <sup>13</sup>           |                                               |                                            |  |
| (at constant pressure)                                        |                                               |                                            |  |
| – On zero point                                               | ≤ 1 % per 10 K                                | ≤ 1 % per 10 K                             |  |
| – On span (sensitivity)                                       | $\leq$ 5 % (0 to +50 °C / 32 to 122 °F)       | ≤ 1 % per 10 K                             |  |
| Thermostat control <sup>6 12</sup>                            | none / 60 °C (140 °F) ⁵                       | none / 60 °C (140 °F) <sup>10</sup>        |  |
| Warm-up time <sup>6</sup>                                     | 15 to 50 minutes ⁵                            | approx. 50 minutes                         |  |

<sup>1</sup> Related to full scale

<sup>2</sup> Related to measuring value

<sup>3</sup> From gas analyzer inlet at gas flow of 1.0 l/min (electronic damping = 0 s)

<sup>4</sup> Constant pressure and temperature

<sup>5</sup> Dependent on integrated photometer bench

<sup>6</sup> Depending on measuring range

<sup>7</sup> Pressure sensor is required

- <sup>8</sup> Limited to atmospheric if internal sample pump <sup>9</sup> Temperatures below 0 °C (-4 °F) with thermostat control only
- Note! 1 psi = 68.95 hPa <sup>10</sup> Thermost. controlled sensor: 75 °C (167 °F)

 $^{\rm 11}\,$  Flow variation within  $\pm\,0.1$  l/min

- $^{\mbox{\tiny 12}}$  Optional thermostatically controlled box with
- temperature 60 °C (140 °F)
- <sup>13</sup> Temperature variation:  $\leq$  10 K per hour

Tab. 1-2: IR, UV, VIS, TCD - Measurement Performance Specifications

|                                                  | Trace Moisture (tH <sub>2</sub> O)                                                  |
|--------------------------------------------------|-------------------------------------------------------------------------------------|
| Measurement range                                | -100 to -10 °C dew point (0100–3000 ppm)                                            |
| Measurement accuracy                             | ±2 °C dew point                                                                     |
| Repeatability                                    | 0.5 °C dew point                                                                    |
| Response time (t <sub>95</sub> )                 | 5 min (dry to wet)                                                                  |
| Operating humidity                               | 0 to 100 % r.h.                                                                     |
| Sensor operating temperature                     | -40 to +60 °C                                                                       |
| Temperature coefficient                          | Temperature compensated across operating temperature range                          |
| Operating pressure                               | Depending on sequential measurement system, see analyzer specification <sup>1</sup> |
|                                                  | max. 1500 hPa abs / 7 psig                                                          |
| Flow rate                                        | Depending on sequential measurement system, see analyzer specification <sup>1</sup> |
|                                                  | 0.2 to 1.5 l/min                                                                    |
| installed in series to another measurement syste | m e.g. IB channel Note! 1 psi = 68.95 hPa                                           |

<sup>1</sup> If installed in series to another measurement system, e. g. IR channel

#### Note! Do not calibrate, see special calibration notes in chapter 4!

Tab. 1-3: Trace Moisture - Measurement Performance Specifications

## **1.6 Measurements Specifications**

|                                                               | Oxygen Sensors                                      |                                    |  |
|---------------------------------------------------------------|-----------------------------------------------------|------------------------------------|--|
|                                                               | Paramagnetic (pO <sub>2</sub> )                     | Electrochemical (eO <sub>2</sub> ) |  |
| Detection limit (4 $\sigma$ ) <sup>1 4</sup>                  | ≤ 1 %                                               | ≤ 1 %                              |  |
| Linearity <sup>1 4</sup>                                      | ≤ 1 %                                               | ≤ 1 %                              |  |
| Zero-point drift <sup>1 4</sup>                               | ≤ 2 % per week                                      | ≤ 2 % per week                     |  |
| Span (sensitivity) drift <sup>1 4</sup>                       | ≤ 1 % per week                                      | ≤ 1 % per week                     |  |
| Repeatability <sup>1 4</sup>                                  | ≤ 1 %                                               | ≤ 1 %                              |  |
| Response time (t <sub>90</sub> ) <sup>3</sup>                 | < 5 s                                               | approx. 12 s                       |  |
| Permissible gas flow                                          | 0.2–1.5 l/min                                       | 0.2–1.5 l/min.                     |  |
| Influence of gas flow <sup>14</sup>                           | $\leq 2 \%$ <sup>10</sup>                           | ≤ 2 %                              |  |
| Maximum gas pressure <sup>7</sup>                             | $\leq$ 1500 hPa abs. ( $\leq$ 7 psig) <sup>13</sup> | ≤ 1500 hPa abs. (≤ 7 psig)         |  |
| Influence of pressure <sup>2</sup>                            |                                                     |                                    |  |
| <ul> <li>At constant temperature</li> </ul>                   | ≤ 0.10 % per hPa                                    | ≤ 0.10 % per hPa                   |  |
| <ul> <li>– With pressure compensation <sup>6</sup></li> </ul> | ≤ 0.01 % per hPa                                    | ≤ 0.01 % per hPa                   |  |
| Permissible ambient temperature <sup>8</sup>                  | 0(-20) to +50 °C (32 (4) to 122 °F)                 | 5 to +45 °C (41 to 113 °F)         |  |
| Influence of temperature <sup>112</sup>                       |                                                     |                                    |  |
| (at constant pressure)                                        |                                                     |                                    |  |
| – On zero point                                               | ≤ 1 % per 10 K                                      | ≤ 1 % per 10 K                     |  |
| – On span (sensitivity)                                       | ≤ 1 % per 10 K                                      | ≤ 1 % per 10 K                     |  |
| Thermostat control                                            | 60 °C (140 °F) 11                                   | none                               |  |
| Warm-up time                                                  | Approx. 50 minutes                                  | -                                  |  |

Note! 1 psi = 68.95 hPa

<sup>11</sup> Optional thermostatically controlled sensor with

temperature 60 °C (140 °F)

<sup>12</sup> Temperature variation:  $\leq$  10 K per hour

<sup>13</sup> No sudden pressure surge allowed

<sup>1</sup> Related to full scale <sup>2</sup> Related to measuring value <sup>7</sup> Limited to atmospheric if internal sample pump <sup>8</sup> Temperatures below 0 °C (-4 °F) with thermostat

- control only
- <sup>3</sup> From gas analyzer inlet at gas flow of 1.0 l/min

<sup>9</sup> n.a.  $^{\rm 10}$  For ranges 0–5…100 % and flow 0.5…1.5 l/min

<sup>4</sup> Constant pressure and temperature ⁵ n.a.

<sup>6</sup> Pressure sensor is required

(electronic damping = 0 s)

Tab. 1-4: Oxygen - Measurement Performance Specifications

#### Note 1!

Not all data listed are applicable to all analyzer versions (e.g. 60 °C thermostatically controlled box is not available for electrochemical and trace oxygen).

## Note 2!

For NDIR/UV/VIS measurements, take into account that

- sample gas may diffuse or be released by leakages into the analyzer enclosure
- if existent in the analyzer surroundings, the component to be measured may enter the enclosure.

Concentrations then may increase inside the enclosure. High concentrations of the component to be measured inside the enclosure may influence the measurement by unintended absorption, which could cause drift of the measurement.

A remedy for this issue is to purge the housing with gas not containing the component of interest.

## **1.6 Measurements Specifications**

|                                                                 | 0–10< 50 ppm CO<br>0–5< 50 ppm CO                    |                             |  |  |
|-----------------------------------------------------------------|------------------------------------------------------|-----------------------------|--|--|
| Detection limit (4 $\sigma$ ) <sup>12</sup>                     | <2%                                                  |                             |  |  |
| Linearity <sup>1 2</sup>                                        | < 1                                                  | <1%                         |  |  |
| Zero-point drift <sup>1 2 3</sup>                               | < 2 % resp.                                          | < 0.2 ppm <sup>9</sup>      |  |  |
| Span (sensitivity) drift <sup>1 2 4</sup>                       | < 2 % resp.                                          | < 0.2 ppm <sup>9</sup>      |  |  |
| Repeatability <sup>1 2</sup>                                    | < 2 % resp.                                          | < 0.2 ppm <sup>9</sup>      |  |  |
| Response time (t <sub>90</sub> ) <sup>7</sup>                   | < 1                                                  | 0 s                         |  |  |
| Permissible gas flow                                            | 0.2–1.5 l/min.                                       |                             |  |  |
| Influence of gas flow <sup>1 2</sup>                            | < 2%                                                 |                             |  |  |
| Maximum gas pressure <sup>10</sup>                              | ≤ 1500 hPa abs. (≤ 7 psig)                           |                             |  |  |
| Influence of pressure <sup>5</sup>                              |                                                      |                             |  |  |
| <ul> <li>At constant temperature</li> </ul>                     | ≤ 0.1 % per hPa                                      |                             |  |  |
| <ul> <li>– With pressure compensation <sup>8</sup></li> </ul>   | ≤ 0.01 % per hPa                                     |                             |  |  |
| Permissible ambient temperature                                 | +15 to +35 °C (59 to 95 °F)                          | +5 to +40 °C (41 to 104 °F) |  |  |
| Influence of temperature <sup>6</sup><br>(at constant pressure) |                                                      |                             |  |  |
| – On zero point                                                 | $<$ 2 % per 10 K resp. $<$ 0.2 ppm per 10 K $^{9}$   |                             |  |  |
| – On span (sensitivity)                                         | < 2 % per 10 K resp. < 0.2 ppm per 10 K <sup>9</sup> |                             |  |  |
| Thermostat control                                              | none                                                 | 60 °C (140 °F)              |  |  |

<sup>1</sup> Related to full scale

<sup>2</sup> Constant pressure and temperature

<sup>3</sup> Within 24 h; daily zero calibration requested

<sup>4</sup> Within 24 h; daily span calibration recommended

 $^{\scriptscriptstyle 5}~$  Related to measuring value

<sup>6</sup> Temperature variation:  $\leq$  10 K per hour <sup>7</sup> From gas analyzer inlet at gas flow of 1.0 l/min

<sup>9</sup> Whichever value is higher <sup>10</sup> Limited to atmospheric if internal sample pump

Note! 1 psi = 68.95 hPa

<sup>8</sup> Barometric pressure sensor is required

Tab. 1-5: Special Performance Specifications for Gas Purity Measurements

#### 1.5 Measurement Specifications

#### 1.7 Infallible Containments

A containment is the entirety of the gas paths inside the analyzer.

Infallible Containments are characterized by the fact, that no unintended release of gas into the analyzer can happen.

This is based on connections being velded, soldered or designed as glass-to-metal connections resp. eutectic or similar methods.

Containments complying to the conditions described above are called "in the long run technically tight". This term is used, because total tightness for gases is not achievable. Technical tightness is also conceded to metallically tightening tube fittings, such as e.g. used with Emerson Process Managements gas analyzers.

Such equipment remain technically tight, if the tightness is based on design, or if it is ensured

on a permanent basis by maintenance and monitoring.

In case of X-STREAM gas analyzers, the function test for infallible containments is performed according to the standard EN 60079-2.

X-STREAM non-incendive analyzers can be used for measuring flammable gases, if the gas paths for sample gas (and flammable calibration gases) are designed as infallible containments, currently available for thermal conductivity measurements only.

## 1.8 Instructions for safe use

- Open gas outlets need to end at a safe area, if releasing flammable gas above 25 % LEL.
- All cables (signal and power lines) need to end in safe or protected areas (e.g. in a suitable housing type Ex e).

# Chapter 2 Installation

This chapter describes the proper installation procedure for the Non-Incendive X-STREAM analyzer version.

# On receipt, check the packaging and its contents thoroughly for damage.

Inform the carrier immediately of any damage to packaging or contents, and keep damaged parts until clarification.

Store the instrument at a dry and clean place, considering the acceptable environmental conditions.

We recommend to keep the packaging available for future transportation, because only the original packaging ensures proper protection!

# 2.1 Scope of Supply

# Image: Constraint of the second second se

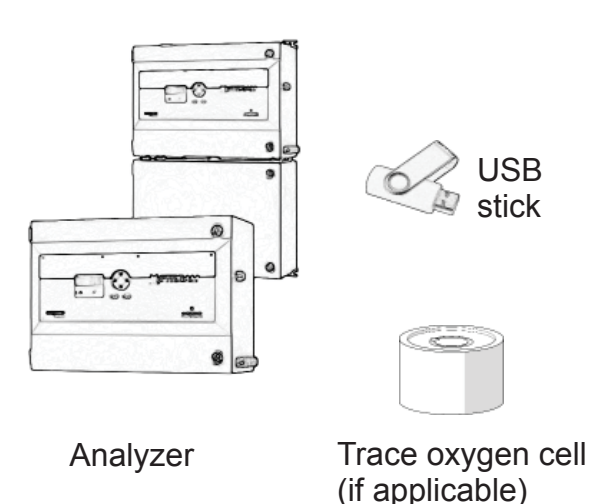

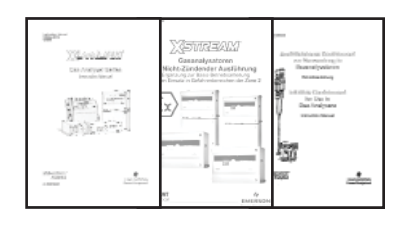

Up to three manuals:

- X-STREAM X2 series manual
- This manual addendum
- Infallible containment manual\*)

<sup>\*)</sup> For instruments with infallible containment (option) only!

Fig. 2-1: Scope of Supply

## 2.2 General Safety Instructions

## 2.2 General Safety Instructions

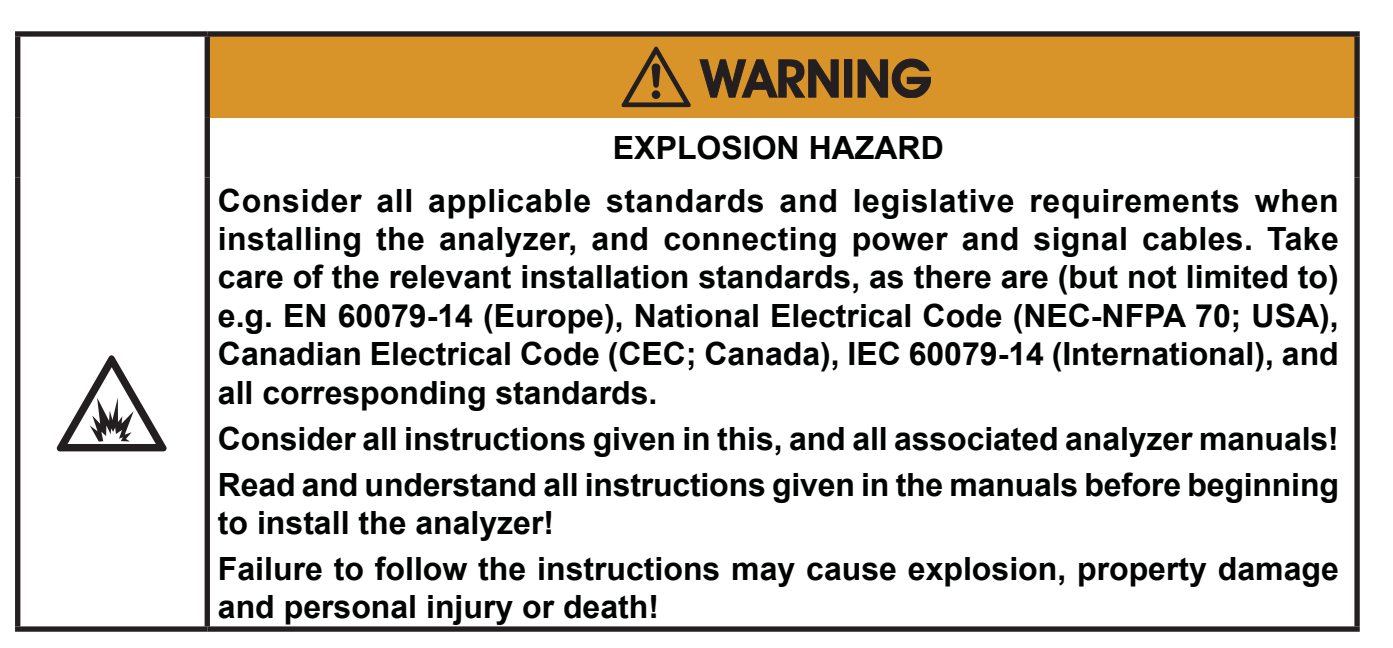

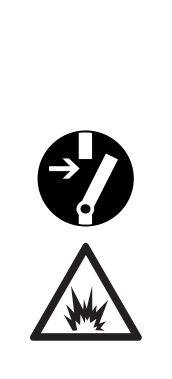

## **EXPLOSION HAZARD**

Installing this instrument requires opening the housing and working at open instrument. This is permitted only if no hazardous atmosphere is present, and the instrument and all connected external ciruitry is de-energized!

X-STREAM gas analyzers do not provide a power switch and are operable when connected to power!

Depending on the local legislation, this may require a hot work permit to be issued.

# 

## **EXPLOSION HAZARD BY GASES**

X-STREAM analyzers utilize not only sample gas but one or more pressurized carrier gases and/or calibration gases.

If external equipment (e.g. a flowmeter for flow control) is required, legislative requirements and instructions for installation in hazardous (classified) areas must be considered.
# 2.2 General Safety Instructions

|     | EXPLOSION HAZARD AND ELECTRICAL SHOCK HAZARD                                                                                                    |  |  |  |
|-----|----------------------------------------------------------------------------------------------------|--|--|--|
|     | Safe operation requires the instrument to be installed in a way not affecting the ingress protection (IP66 / Type 4X)! Take care of the instructions for installation. |  |  |  |
|     | Open covers or covers not properly closed affect the ingress protection and result in unsafe operation! Do not operate the instrument without properly closed covers!  |  |  |  |
| 4   | Connecting and disconnecting non-incendive X-STREAM gas analyzers is permitted only, if the instrument and all associated power & signal lines are de-energized!       |  |  |  |
|     | Failure to follow the instructions may cause explosion, property damage and personal injury or death!                                                                  |  |  |  |
|     |                                                                                                    |  |  |  |
|     |                                                                                                    |  |  |  |
|     | EXPLOSION HAZARD BY DAMAGES                                                                                                    |  |  |  |
| •   | Do NOT operate damaged analyzers!                                                                                                    |  |  |  |
|     | Take out of operation and take care for proper maintenance or repair!                                                                                                  |  |  |  |
| N.5 | Failure to follow may cause explosion, physical injury or death!                                                                                                    |  |  |  |
|     |                                                                                                    |  |  |  |
|     |                                                                                                    |  |  |  |
|     | HEAVY INSTRUMENT                                                                                                    |  |  |  |
|     | X-STREAM field housings, intended for outside and wall mounted use, weigh between 26 kg (57 lb) and 45 kg (99 lb) depending on options installed.                      |  |  |  |
| Λ   | Two people and/or lifting equipment is required to lift and carry these units.                                                                                         |  |  |  |
|     | Take care to use anchors and bolts specified to be used for the weight of the units!                                                                                   |  |  |  |
|     | Take care the wall or stand the unit is intended to be installed at is solid                                                                                           |  |  |  |

#### 2.3 Abstract

#### 2.3 Abstract

Save operation of Emerson Process Management gas analyzers requires a proper installation. Therefor all procedures that are described in this section as well as those of the analogous sections of the related X-STREAM series instruction manual need to be followed strictly.

#### 2.4 Mounting the Analyzer

Before mounting the instrument, verify that the installation site of the instrument is determined adequately by means of Fig. 2-2 or Fig. 2-3.

Mount the analyzer to a stand or a wall by means of 4 mounting brackets, provided at the instruments rear side.

It is recommended to mount the analyzer in an upright (vertical) position; other orientations may affect the measuring results.

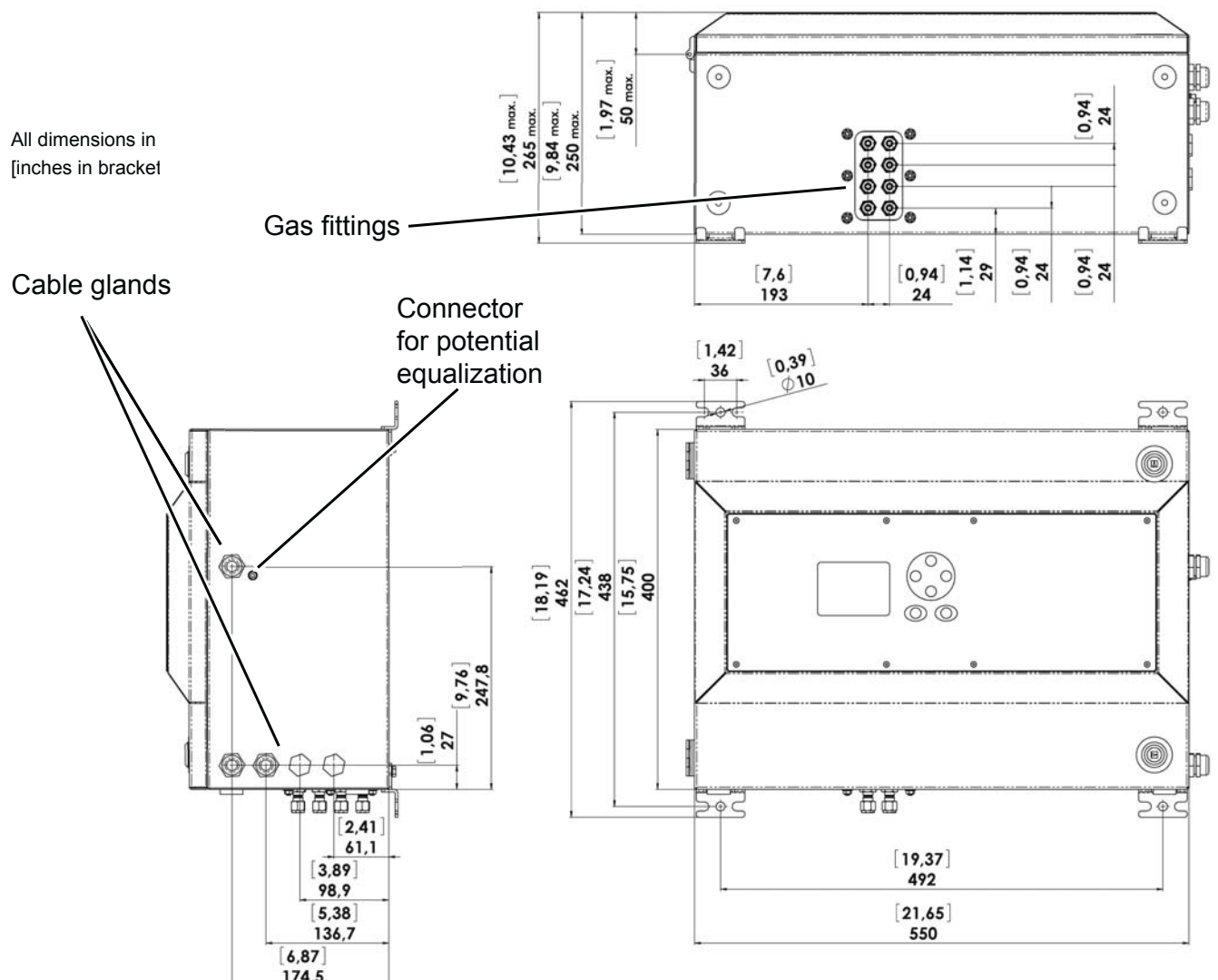

Fig. 2-2: X-STREAM XLFN - Dimensions

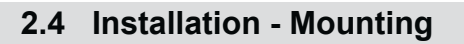

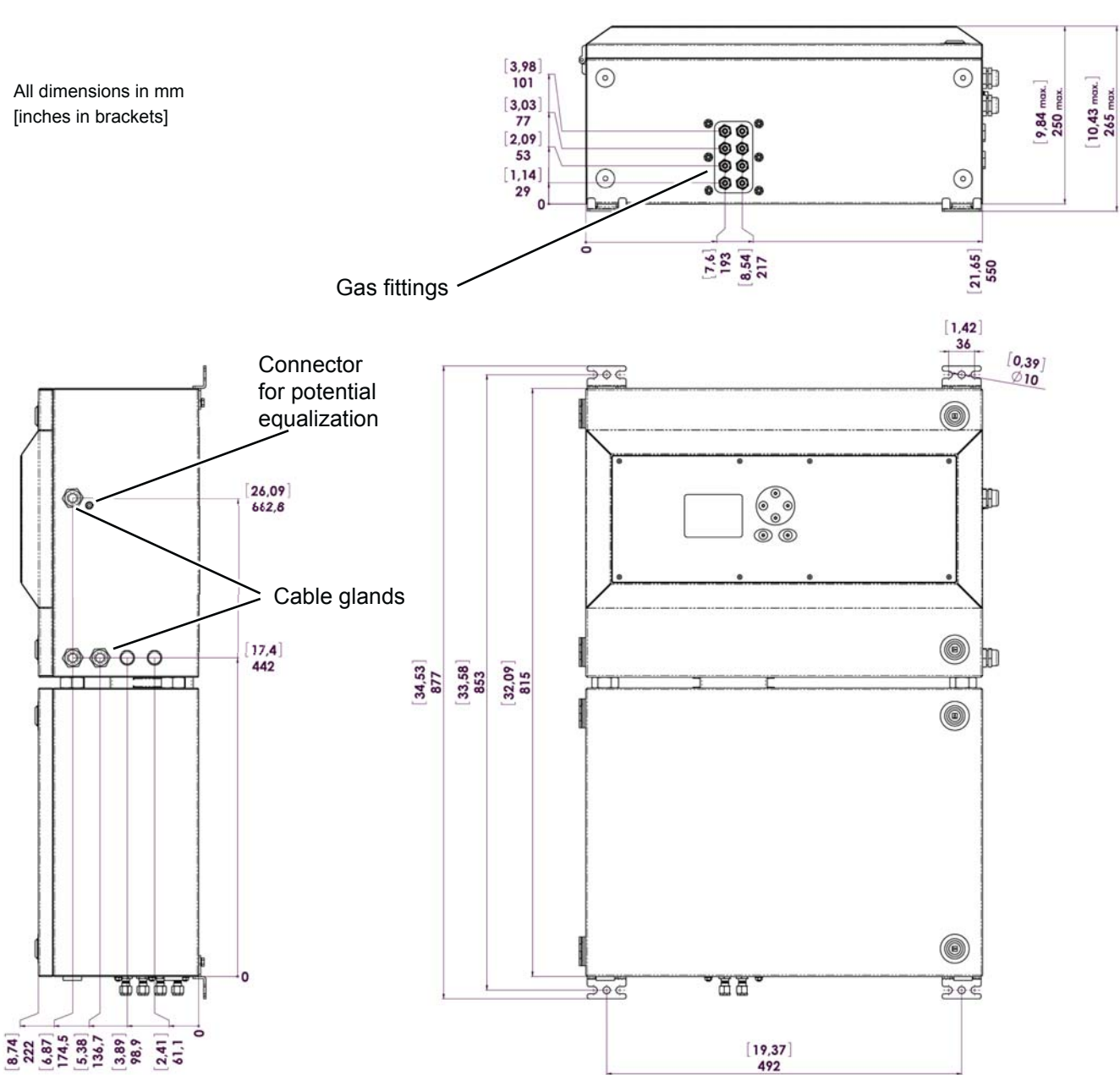

Fig. 2-3: X-STREAM XXFN - Dimensions

**2** Installation

### 2.5 Installation - Gas Conditioning

### 2.5 Gas Conditioning

In order to ensure trouble-free operation, special attention must be paid to the preparation of the gases:

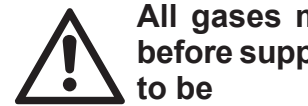

All gases must be conditioned before supplying to the analyzer,

- dry,
- free of dust and •
- free of any aggressive components which may damage the gas lines (e.g. by corrosion or solvents).

Pressure and gas flow must remain within the values given in the INST "Measurement Specifications" section within this manual.If moisture cannot be avoided, it is necessary to ensure that the dew point of the gases is at least 10 °C (18 °F) below the ambient temperature to avoid condensate in the gas lines.

### Hints for selected gases

• Calibration gases for CO and NO need to be moistured by supplying them via a cooler

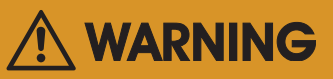

### **EXPLOSION HAZARD**

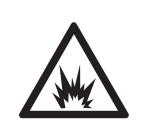

Consider that some gases may be harmful to explosion protection safety components, if due to an internal leak released into the enclosure!

If need be take into account additional safety measures!

#### 2.5 Installation - Gas Conditioning

#### Enclosure purge option

The purge medium (e.g. to minimize CO<sub>2</sub> interference or for enhanced safety when measuring corrosive or poisonous gases)

- must be dry, clean and free of corrosives or components containing solvents.
- has to be free of components to be measured, to minimize cross interferences.

Its temperature must correspond to the ambient temperature of the analyzer, but be at least within the range 20...35 °C (68...95 °F). Contact your Emerson Sales office for information on purge gas flow and pressure.

> We recomment to always purge the analyzer enclosure, if gases are supplied, which may harm analyzer components, if due to a leak released into the analyzer enclosure!

#### Open reference option

In some cases, the measuring cell has an open reference side, to be supplied with nitrogen. This nitrogen

 at least should be of quality 5.0, which means nitrogen of purity ≥ 99.999 %.

If such gas is not available, the substitute

- must be dry, clean and free of corrosives or components containing solvents.
- has to be free of components to be measured, to minimize cross interferences.

In any case, the gas temperature must correspond to the ambient temperature of the analyzer, but at least be within the range 20...35 °C (68...95 °F).

Pressure and gas flow must remain within the values given in the **L** "Measurement Specifications" section within this manual.

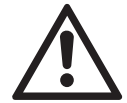

Perform a calibration each time the source of this gas (e. g. bottle) has changed! 2

### 2.6 Installation - Gas Connections

### 2.6 Gas Connections

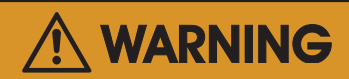

#### EXPLOSION HAZARD BY FLAMMABLE GASES

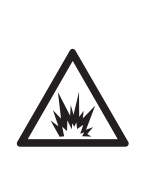

Take care that all external gas lines are connected as described and that they are gastight to avoid leakages! Also, gas lines for flammable gases must end in a safe area!

Faulty connected gas lines lead to explosion hazard or even to mortal danger!

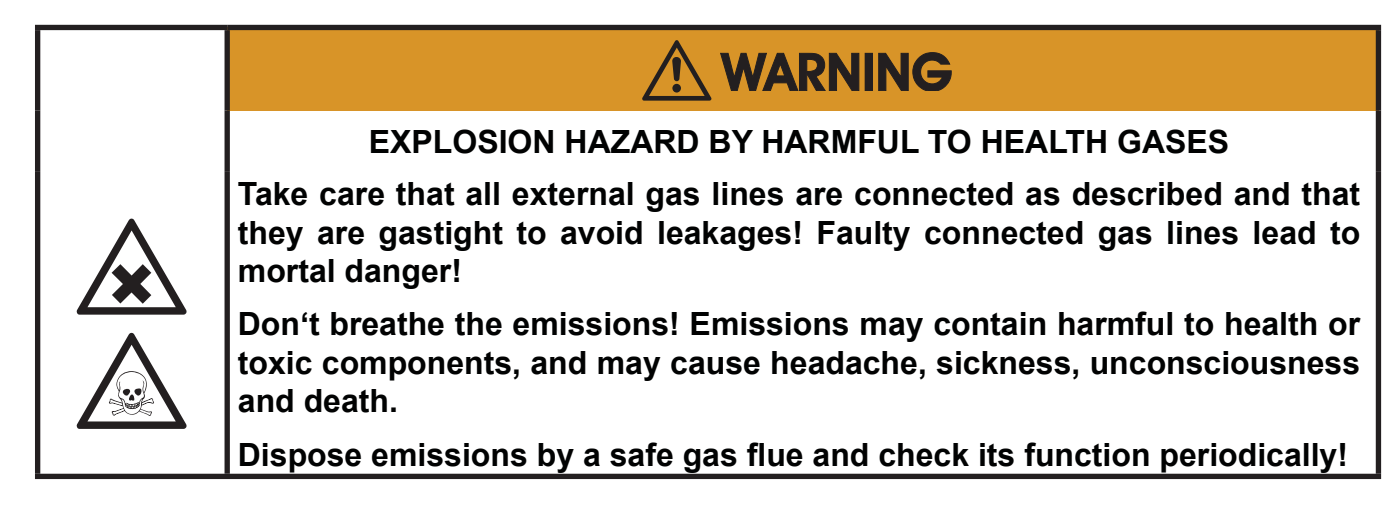

| • | Do not confuse gas inlets and outlets. All gases supplied must be prepared<br>beforehand. When supplying aggressive gases, ensure that the gas lines<br>are not damaged.                                                           |
|---|----------------------------------------------------------------------------------------------------|
|   | Exhaust lines must be installed to incline downwards and be unpressurized<br>and protected against frost, and conform to legal requirements.<br>More information is provided in the related X-STREAM series instruction<br>manual. |

### 2.6 Installation - Gas Connections

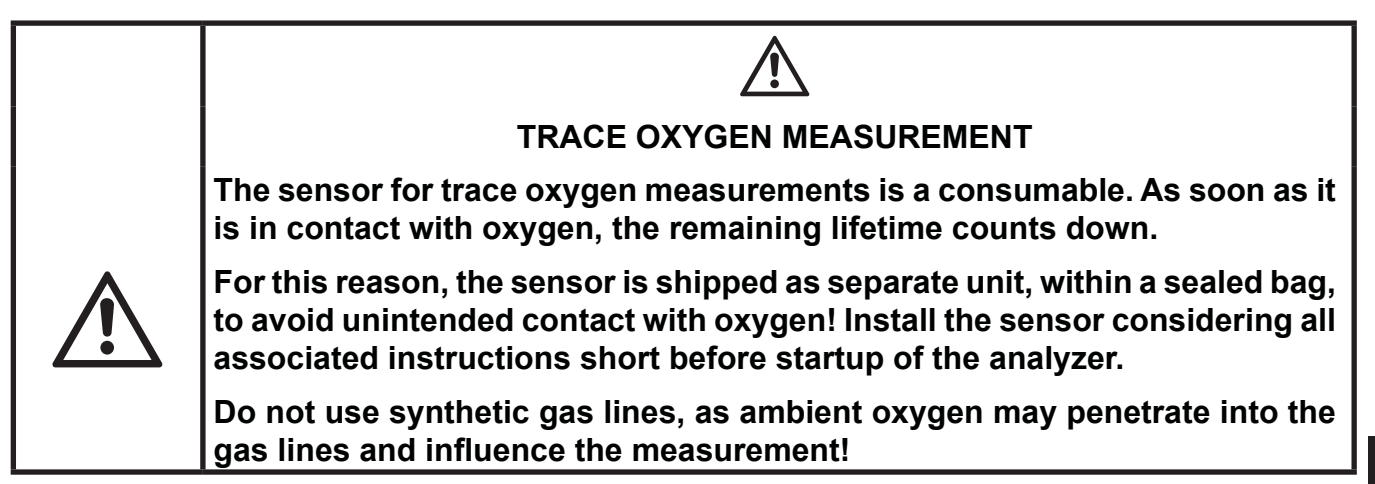

Gas connectors are accessible from the outside, on the underside of the instrument.

The number and configuration of the gas inlets and outlets depends on the use, the unit is to be put to, and is noted on a sticker on the underside of the instrument next to the connectors. To simplify installation, we recommend labelling the gas lines in accordance with these markings. This avoids confusion, should the analyzer need to be disconnected for maintenance. Should it be necessary to open the gas lines, the gas connectors should be sealed with PVC caps, to prevent pollution by moisture, dust, etc.

#### Gas connections

| Gas connections                    |                              |
|------------------------------------|------------------------------|
| max number                         | 8                            |
| max for purging (incl. / separate) | 2 incl.                      |
| material                           | PVDF; stainless steel (opt.) |
| sizes                              | 6/4 mm; ¼"                   |

See figures 2-2 and 2-3 for an arrangement of gas in- & outlets. All connections are labeled as follows (exemplary):

|   | IN     | OUT       |
|---|--------|-----------|
| 1 | SAMPLE | SAMPLE    |
| 2 |        |           |
| 3 |        |           |
| 4 |        | PURGE GAS |

Fig. 2-4: Labelling of Gas Connectors (example)

### 2.7 Installation - Electrical

### 2.7 Electrical Installation

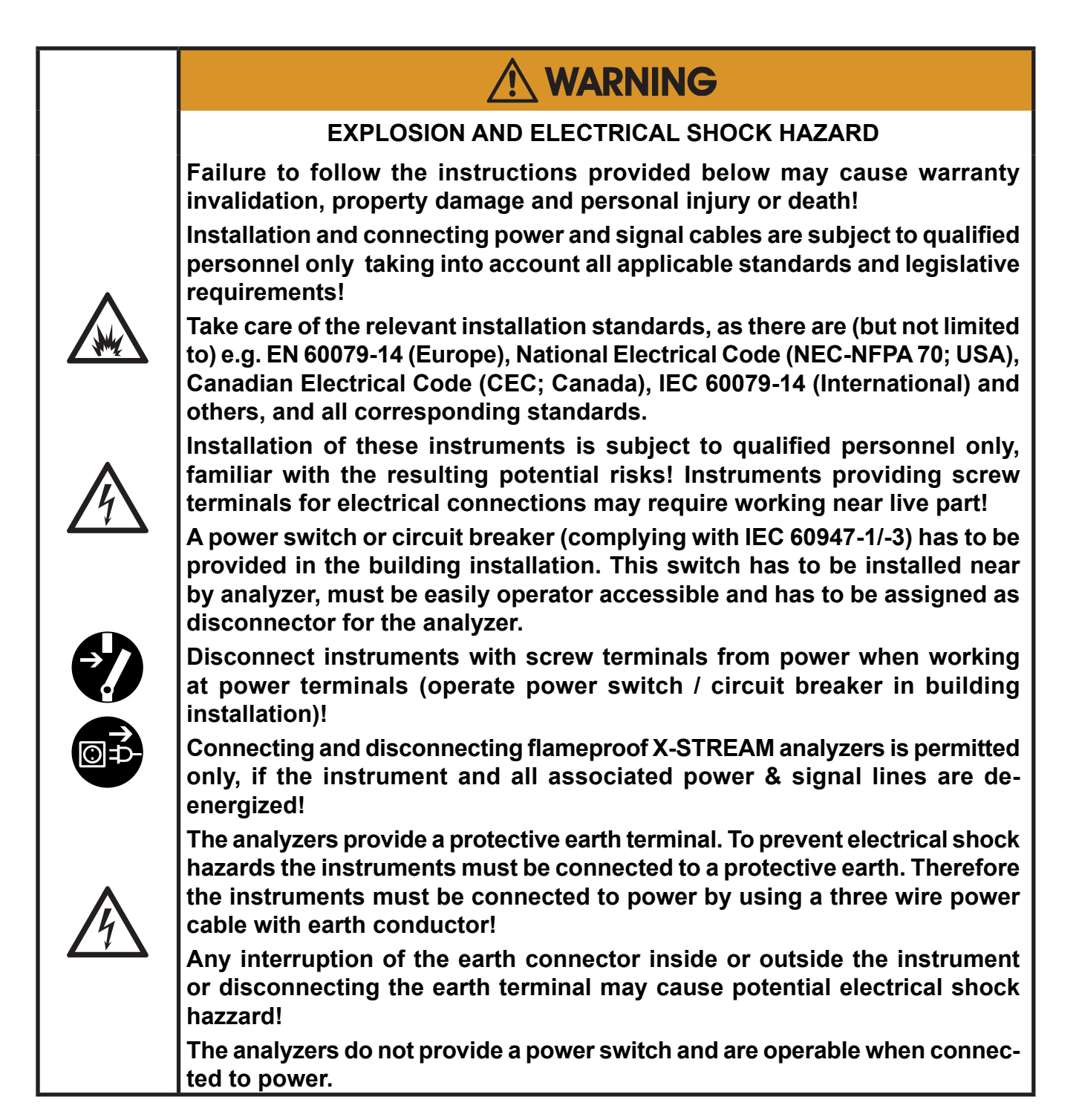

#### 2.7 Installation - Electrical

- Connect the housing to a ground or equipotential bonding conductor.
- Keep all cabels, entering the housing, as short as possible.
- The cable glands are intended for cables with an outer diameter of 7 to 12 mm [0.27 to 0.47 in]. Special adapters enabling to mount thinner or multiple cables in one

connection can be provided on request.

- Supply terminals are intended for cables with a cross section of up to 4 mm<sup>2</sup> [11 AWG]
- Use shielded cables only for signal lines to ensure electromagnetic compatibility (EMC).

#### Signal in- and outputs

#### **Preparation of signal cables**

All signal cables are connected to screw-type terminals located inside the housing. Access to the internal components is gained by releasing the two (upper enclosure's) fasteners and opening the front panel sidewards.

All cables must be fed through cable glands and secured with a gland nut.

Properly installed, the glands act as a strain relief and guarantee EMC (electromagnetic compatibility):

#### Installing cable glands with shielded cables

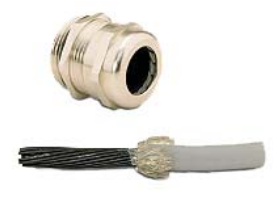

- 1. Strip the cabel
- Expose braided shield

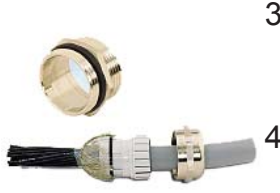

- Feed cable through dome nut and clamping insert
  - Fold braided shield over clamping insert

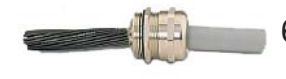

- Make sure that braided shield overlaps the O-ring by <sup>3</sup>/<sub>32</sub>" (2 mm)
- Push clamping insert into body and tighten dome nut
- 7. Assemble into housing and you're done!

#### Instruction Manual HASX2NE-IM-EX 12/2014

### 2.7 Installation - Electrical

The number of actually available signal outputs, and also the number of built-in modules with screw-type terminals, varies according to the configuration of the unit. A maximum of three modules with 36 terminals each can be fitted.

The terminals can be accessed by opening the front panel of the instrument.

### Characteristics of terminals:

| Accepted wire gauge:    | 0.14 1.5 mm <sup>2</sup> (26 AWG16 AWG),<br>end sleeves not required |
|-------------------------|----------------------------------------------------------------------|
| Skinning length:        | 5 mm (0.2")                                                          |
| Thread:                 | M2                                                                   |
| Min. tightening torque: | 0.25 Nm (2.21 in.lb)                                                 |

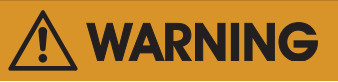

# EXPLOSION AND ELECTRICAL SHOCK HAZARD

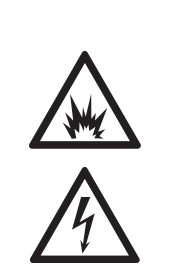

All power and signal cables must end in a safe area or within a protective enclosure (e.g. Ex e enclosure)!

Verify the power cord is layed with a distance of at least 1 cm (0.4 in) to any signal cable to ensure proper insulation from signal circuits!

### 2.7 Installation - Electrical

Analog signals Relay outputs 1 - 4

Terminals for analog signals and relais outputs 1 - 4 are located on the outer left module (terminal block X1; Fig. 2-5).

| Specification of analog signal outputs: |                          | 4 (0)−20 mA; burden: R <sub>B</sub> ≤ 500 Ω            |
|-----------------------------------------|--------------------------|--------------------------------------------------------|
| Specification of relay                  | electrical specification | max. load. 30 V; 1 A; 30 W resistive                   |
| outputs 1–4:                            | mechancial specification | Dry relay change-over contacts can be used as NO or NC |

#### Note!

Consider the special installation instruc-tions in chapter 4 of the X-STREAM gas analyzer series manuals and the notes on installing cable glands on page 2-8!

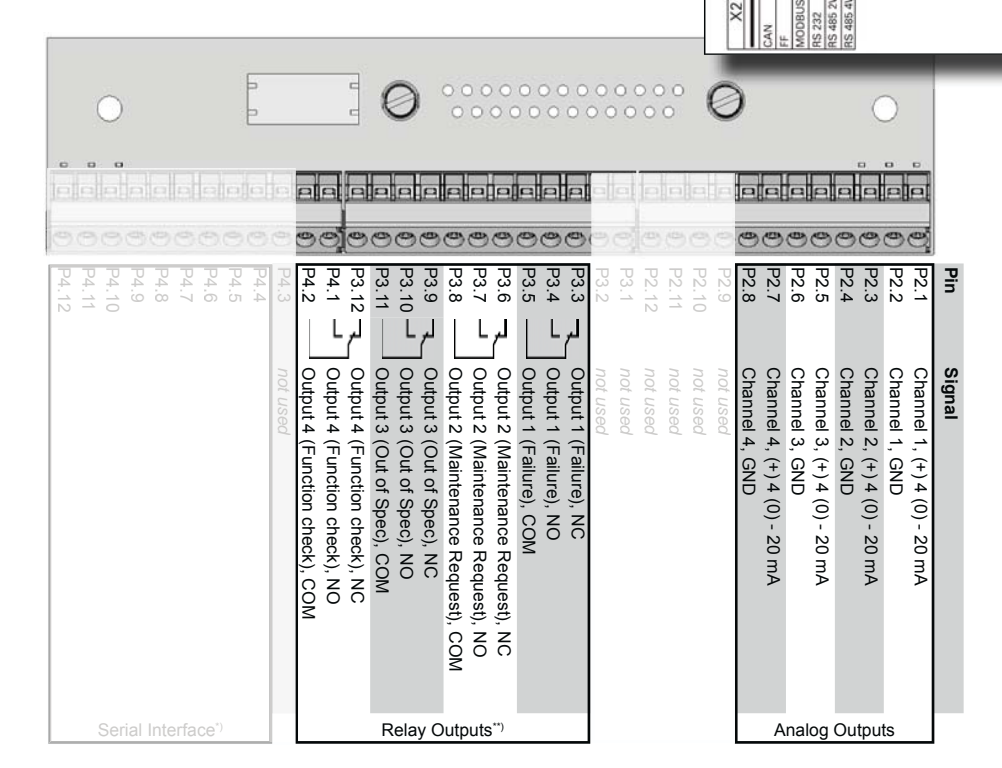

<sup>\*\*)</sup> Configuration of relay output terminals as per standard factory setting (NAMUR status signals)

5 4 3 2 1 12 11 10 9 لرا

K4 K3 K2 K1

Installation

### 2.7 Installation - Electrical

# Serial Interface

Specification and interface control:

The 9 terminals on the left (28 - 36) of the strip next to the power connections carry the Modbus interface signals.

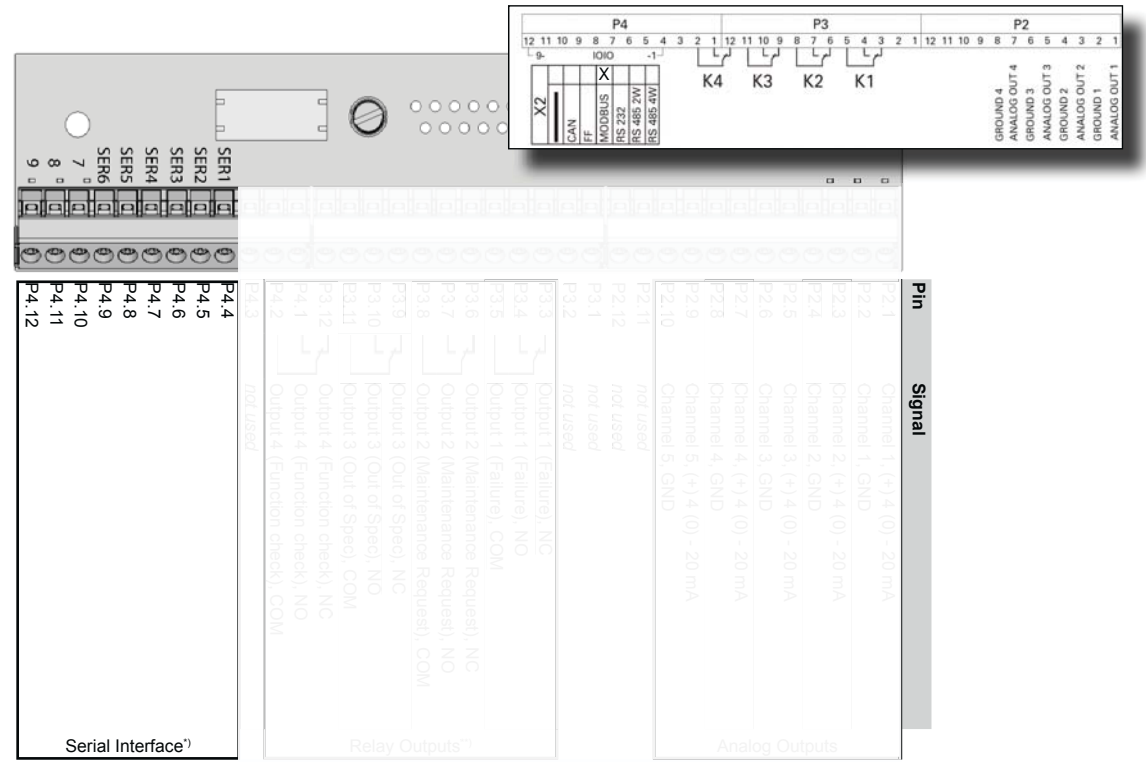

\*) See table below

#### Assignment of serial interface terminals

| Terminal |      | MOD 485/<br>2 wire | MOD 485/<br>4 wire | RS 232   |
|----------|------|--------------------|--------------------|----------|
| P4.4     | SER1 | Common             | Common             | Common   |
| P4.5     | SER2 | not used           | not used           | RXD      |
| P4.6     | SER3 | not used           | not used           | TXD      |
| P4.7     | SER4 | not used           | RXD1(+)            | not used |
| P4.8     | SER5 | D1(+)              | TXD1(+)            | Common   |
| P4.9     | SER6 | not used           | not used           | not used |
| P4.10    | 7    | not used           | not used           | not used |
| P4.11    | 8    | not used           | RXD0(-)            | not used |
| P4.12    | 9    | D0(-)              | TXD0(-)            | not used |

Fig. 2-6: Terminals Block X1 - Serial Interface

#### Notes!

Consider the special installation instructions in chapter 4 of the X-STREAM gas analyzer series manuals and the notes on installing cable glands on page 2-9!

X-STREAM analyzers are classified as DTE (Data Terminal Equipment).

The type of serial interface is marked on a label nearby the terminals (see sample above)

### 2.7 Installation - Electrical

#### RJ45 Ethernet connection

This connector is an option for X-STREAM X2 series.

To install this connection, a cable must be fed through the cable entry **without** a connector.

The connector can be wired on when the free end has been fed into the instrument:

We recommend the VARIOSUB RJ45 QUICK-ON connector (PHOENIX CONTACT), which is supplied with the unit and requires no special tools. Wiring instructions can be found in the separate manual supplied with the connector.

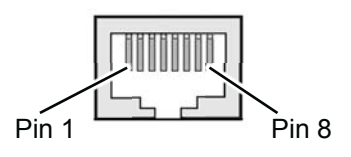

|   | Pin no. | Signal   |
|---|---------|----------|
| T | 1       | TX+      |
|   | 2       | TX-      |
|   | 3       | RX+      |
|   | 6       | RX-      |
|   | other   | not used |

Fig. 2-7: Ethernet Connector

### 2.7 Installation - Electrical

#### Digital in- and outputs

| 7 or 14 digital inputs           | electrical<br>specification | max. 30 V, internally limited to 2.3 mA<br>HIGH: min. 4 V;<br>LOW: max. 3 V<br>common GND |
|----------------------------------|-----------------------------|-------------------------------------------------------------------------------------------|
| 0 or 19 additional relay outputs | electrical specification    | max. load. 30 V; 1 A; 30 W resistive                                                      |
| e of to additional relay outputs | mechancial specification    | Dry relay change-over contacts can be used as NO or NC                                    |

#### Notes!

Depending on configuration, an analyzer can be fitted with up to two of these terminal blocks (the unit will then feature 14 digital inputs and 18 digital outputs). To aid identification, the sockets are labelled X4.1 and X4.2. Consider the special installation instructions in chapter 4 of the X-STREAM gas analyzer series manuals and the notes on installing cable glands on page 2-8!

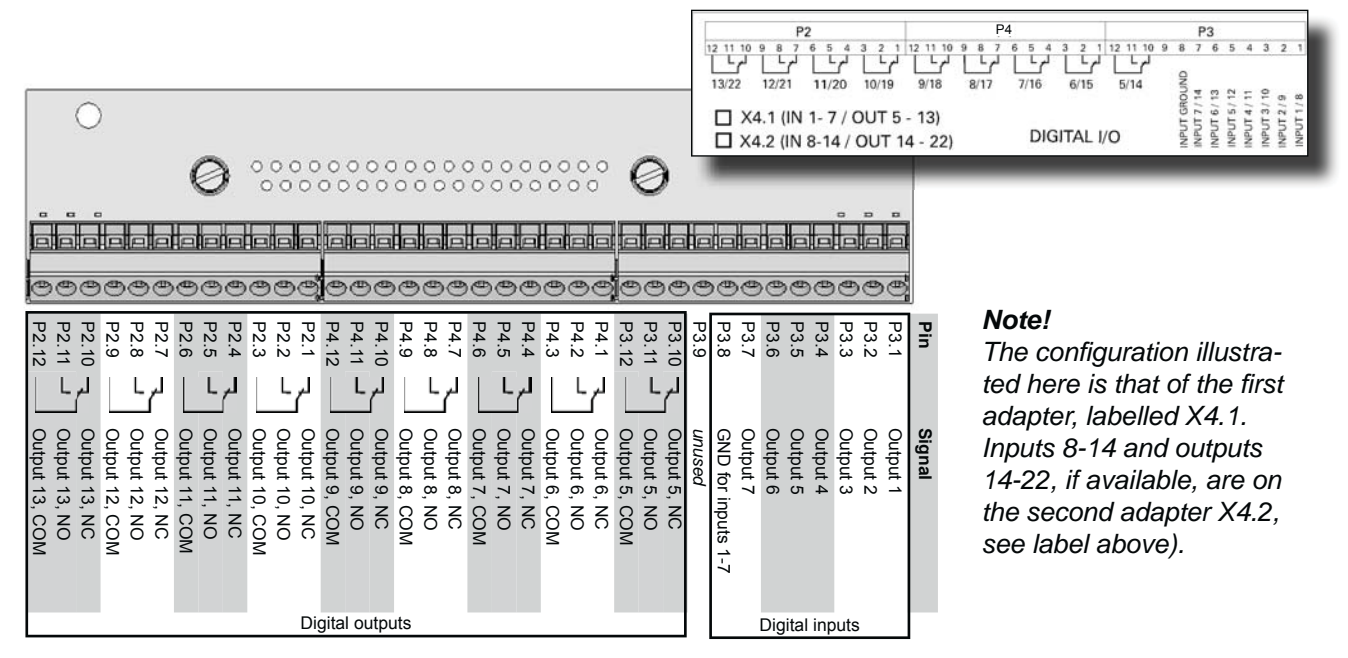

Fig. 2-8: Terminals Block X4.1 and X4.2 - Digital Inputs and Outputs

### 2.7 Installation - Electrical

#### Connecting the power cord

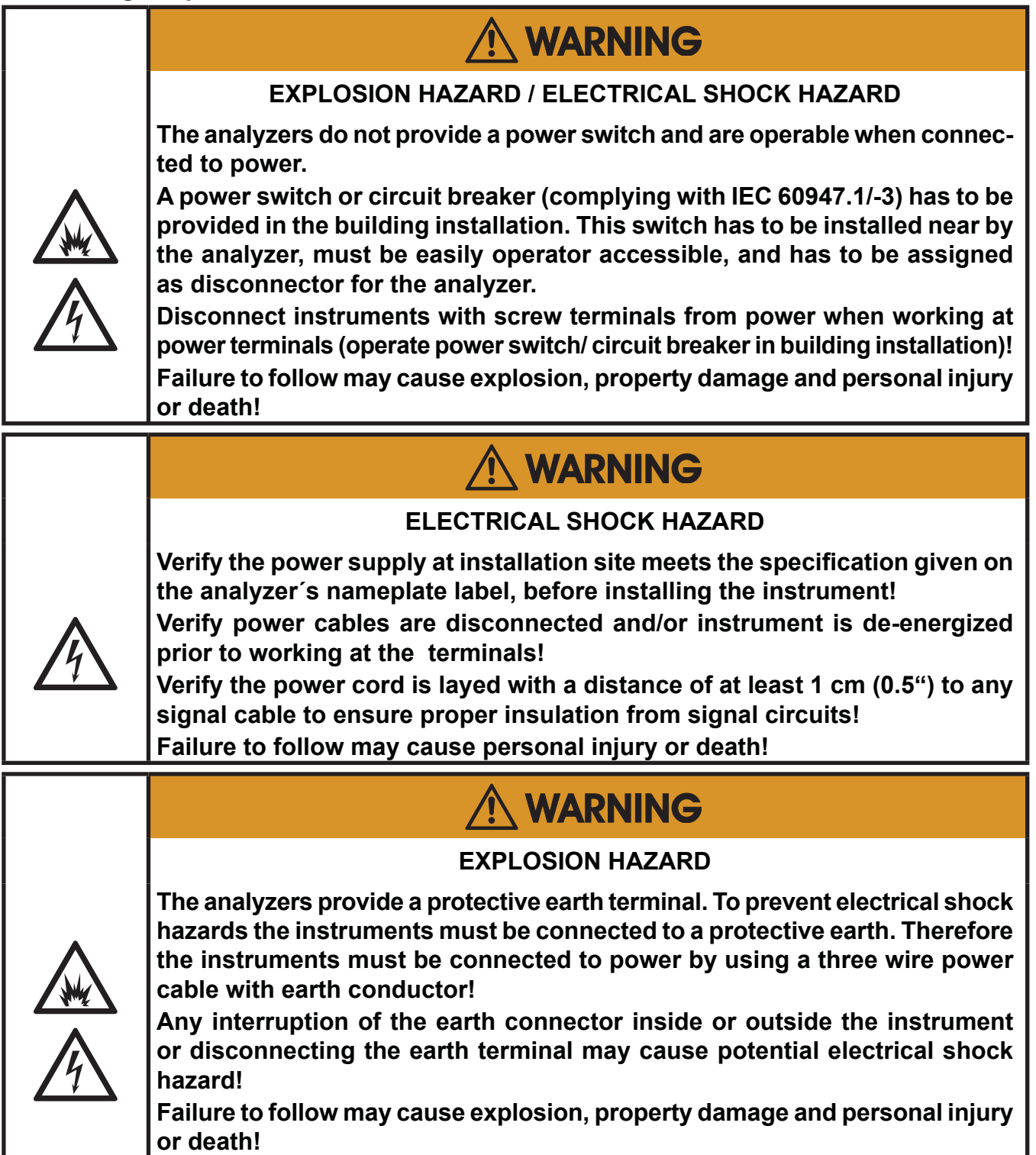

# 2.7 Installation - Electrical

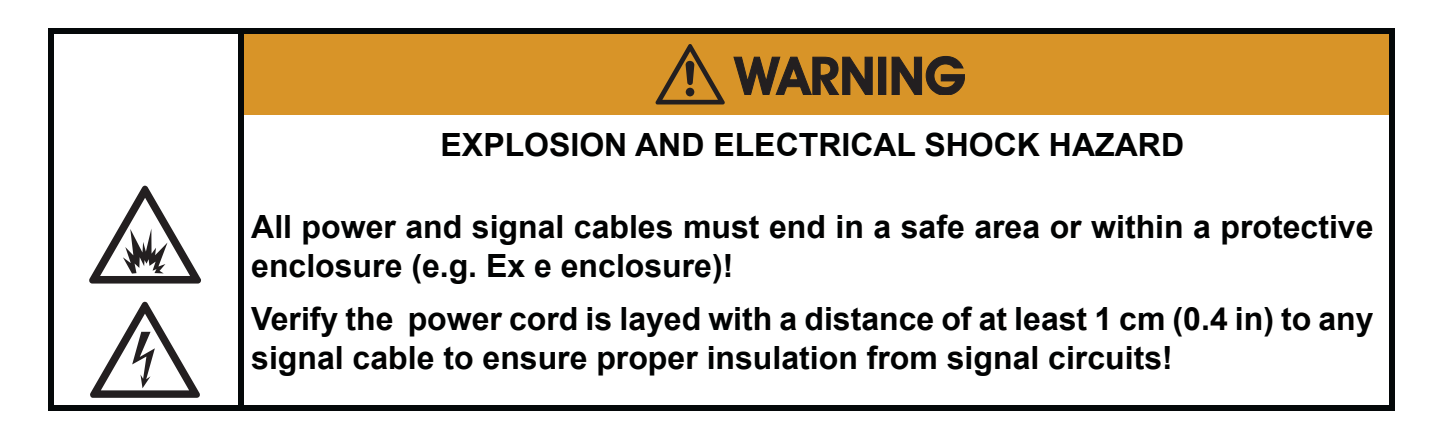

The power cord is connected to screw-type terminals located inside the housing.

| Power Supply Terminals     |                                                                                 |  |  |
|----------------------------|---------------------------------------------------------------------------------|--|--|
| Design, max. cross section | Screw type terminals with integral fues holders max. 4 mm <sup>2</sup> (12 AWG) |  |  |
| Recommended cross section  | min. 1,5 mm² (15 AWG)                                                           |  |  |
| Skinning length:           | 8 mm (0.315"); no need to use wire end sleeves                                  |  |  |
| Tightening torque:         | min. 0.5 Nm (4.4 in.lb)                                                         |  |  |
| Input Fuses                |                                                                                 |  |  |
| Specification              | AC 230 V / T 6.3 A / 5x20 mm                                                    |  |  |

- Feed the power cable through the uppermost cable gland at the instrument's right side and strip the outer insulation.
- Strip the individual wires and connect to the terminals (a label is located next to the terminals on the mains filter housing).
- Finally, tighten the outer dome nut to secure the power cable.

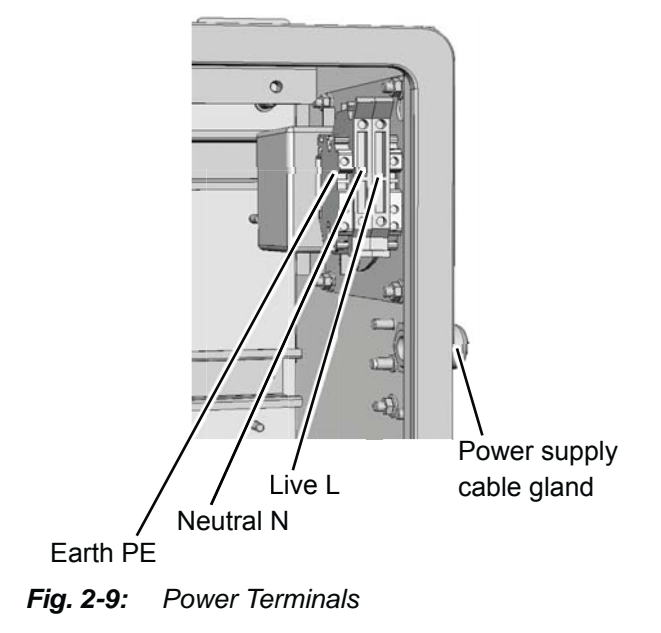

# 2.7 Installation - Electrical

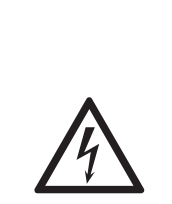

### **EXPLOSION HAZARD**

Before completing the electrical connection of the instrument, verify cables are inserted and connected in correct manner!

Ensure the earthing conductor (protective earth; PE) is connected!

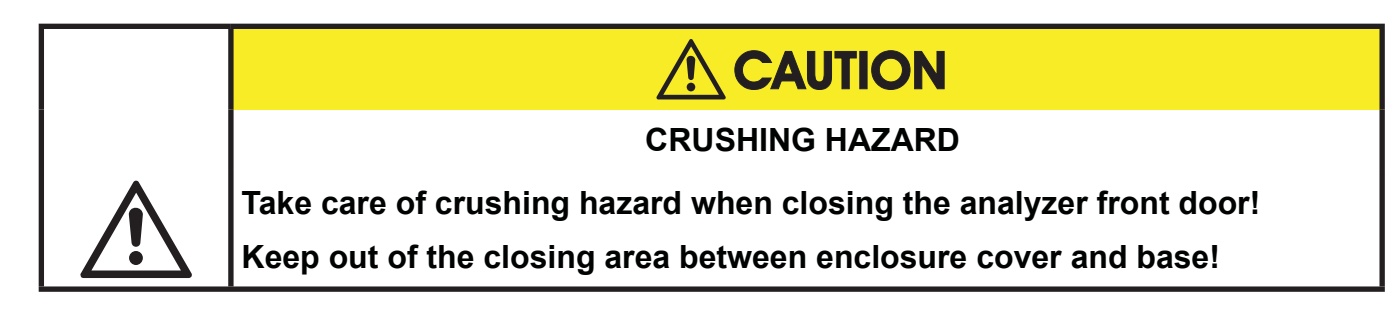

When all connections are correctly made and checked,

• close the front panel and secure it with the fasteners.

### 2.7.1 External Equipotential Bonding Connector

The instrument provides a thread (metric M5) right beside the power cable inlet, to connect an equipotential bonding conductor.

The installation has to comply with sound engineering practice (for an example see Fig. 2-10). Consider formation of contact corrosion and take measures to avoid this!

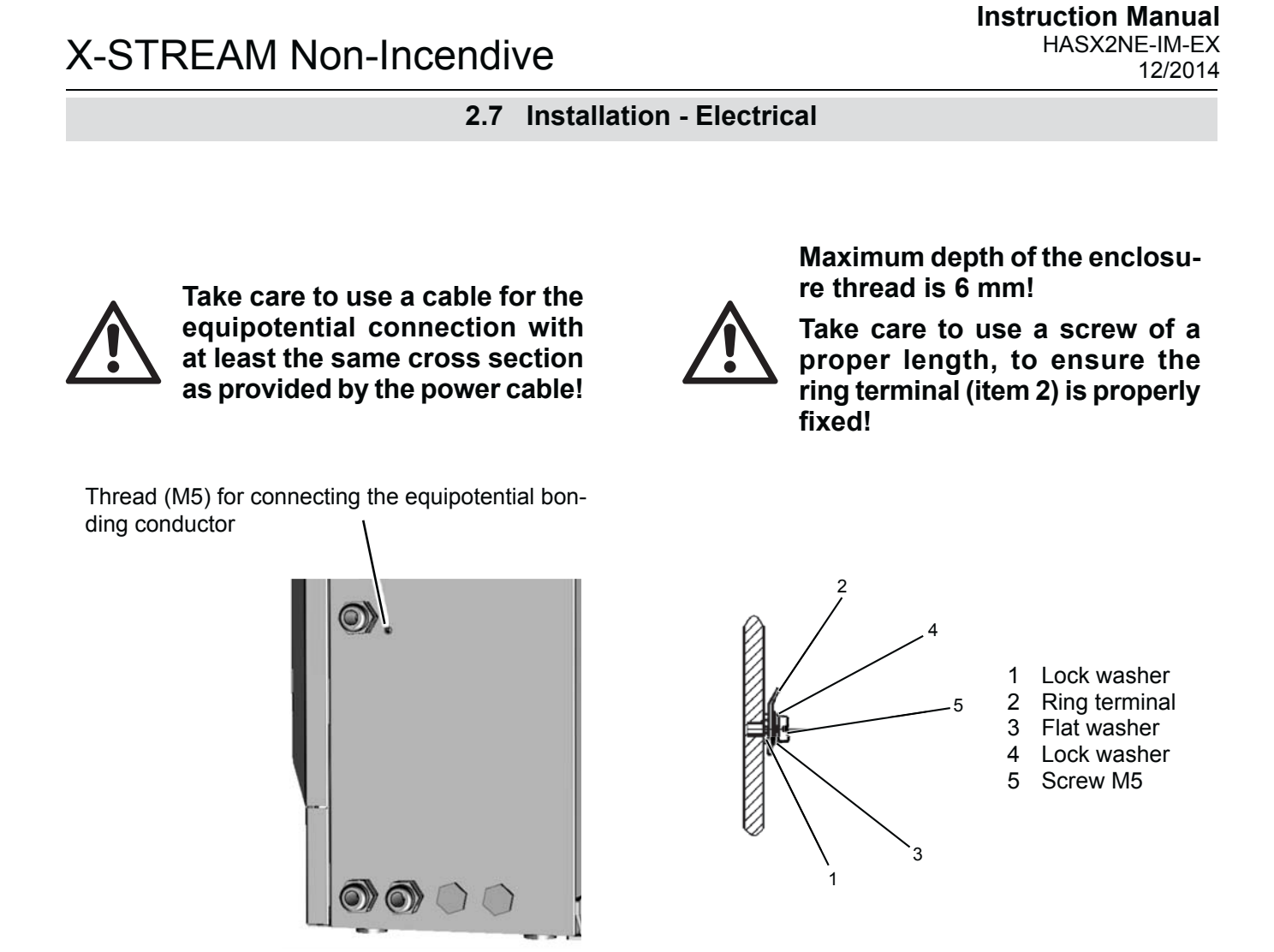

Fig. 2-10: Equipotential Bonding Conductor Terminal

# Chapter 3 Startup

# 3.1 Safety Instructions and Final Check

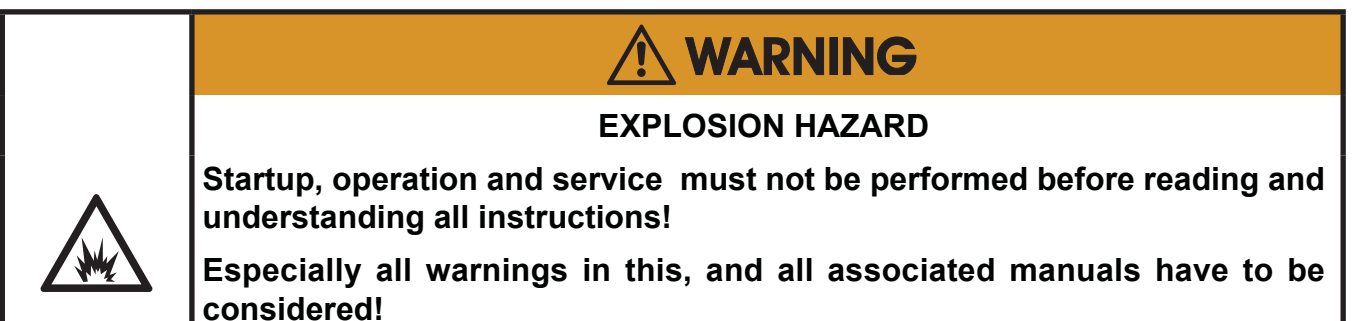

Ensure that the analyzer has been installed according to the descriptions in chapter 2, and that all covers and doors are closed and fastened.

All unused cable connections need to be closed with the provided permissible sealing plugs (part # ETC00791; Fig. 3-1)

Unused openings for cable connections in the housing need to be closed with a special screw (part # ETC00790; Fig. 3-2).

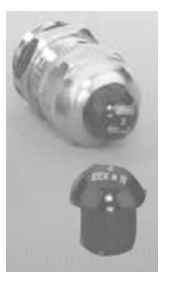

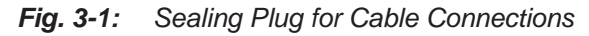

Fig. 3-2: Hexagon Socket Screw As Sealing Plug for Unused Cable Inlet Openings

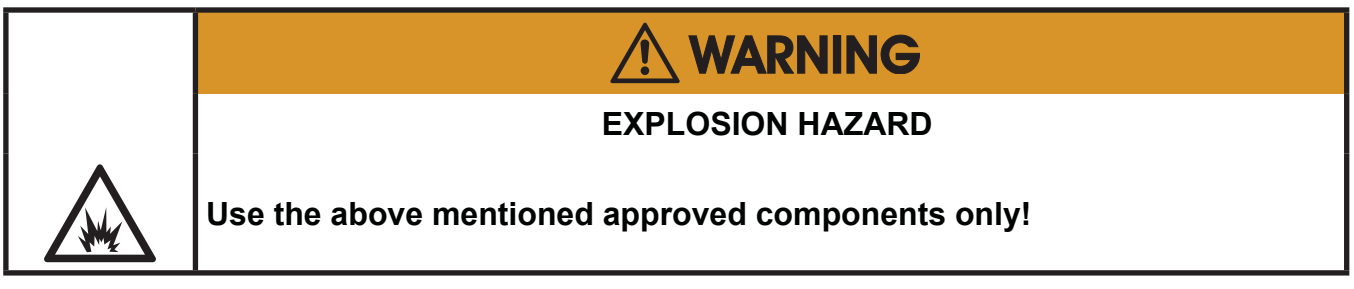

### 3.2 Leak Test

### 3.2 Performing a Leak Test

Before starting up the instrument, it appears to be appropriate to perform a leak test, thus ensuring the gas path system does not have leaks, and to achieve best and proper measuring results.

The following procedure describes how to perform a leak test with focus on the instrument.

The gas path system should be leak tested at least on a bimonthly basis and after maintenance, replacement or repair of gas path parts.

#### Note!

It is recommended to include external equipment (e.g. cooler, dust filters, etc.) into a leak test!

### **Required tools**

- U-turn manometer for max. 1.45 psi (100 mbar)
- Stop valve

#### Procedure

- Connect the water filled u-turn manometer to the analyzer's sample gas output (disconnect external gas lines).
- Install the stop valve between gas input fitting and a Nitrogen (N<sub>2</sub>) supply.
- Open the stop valve until the internal gas path is under pressure of approx. 0.725 psi/50 mbar (corresponding to 19.7 inch/500 mm water column)
- Close the stop valve. After a short time for the water to balance, the water level must not change over a time period of approx. 5 minutes!

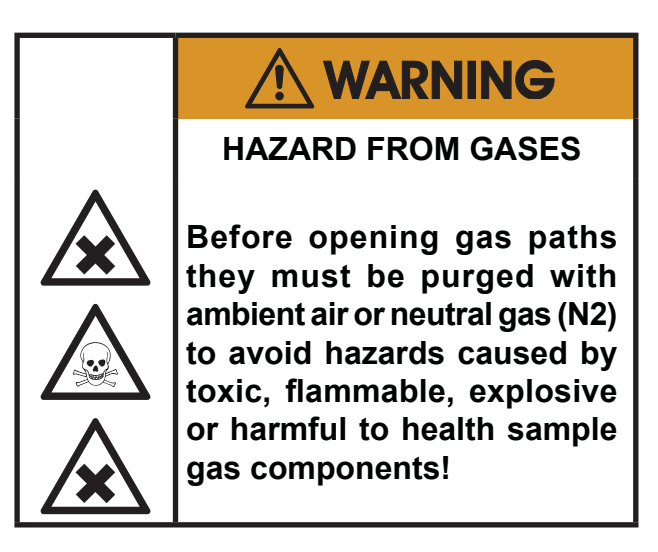

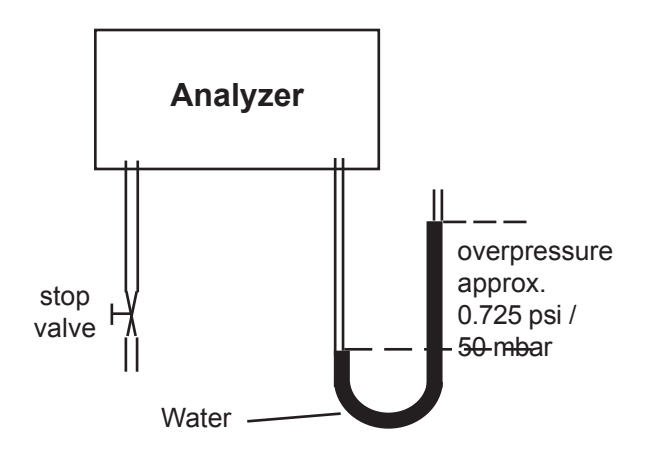

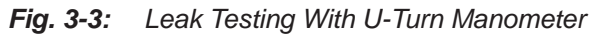

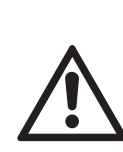

Max. pressure 7.25 psig (500 mbar)!

Multi channel instruments: Analyzers with parallel tubing require separate leak tests for each gas path !

### 3.3 Switching on

### 3.3 Switching On

|                                                                | EXPLOSION HAZARD                                             |  |  |
|----------------------------------------------------------------|--------------------------------------------------------------|--|--|
|                                                                | Before applying power and signals:                           |  |  |
|                                                                | Verify for proper installation                               |  |  |
| Verify that all covers and plugs are properly installed and ir |                                                              |  |  |
| N"Z                                                            | Verify that all gas connections are tight.                   |  |  |
|                                                                | Violation may result in explosion, personal injury or death! |  |  |

Once the unit has been unpacked and installed, we recommend to first check the settings, and if necessary adjust them to the user's needs. e.g:

- What hardware is installed?
- Is the unit configured to your needs (alarms, inputs, outputs, etc.)

In order for the information in this chapter to be of any relevance, the unit must have been installed according to the instructions in chapter 2.

The following pages describe how to perform a leak test, navigate through the menus and what is to be observed when configuring the unit. For the first startup after installation, follow the step-by-step instructions for navigating the menus, allowing you to familiarise yourself with the unit and its software, and if necessary adjust the settings to your needs.

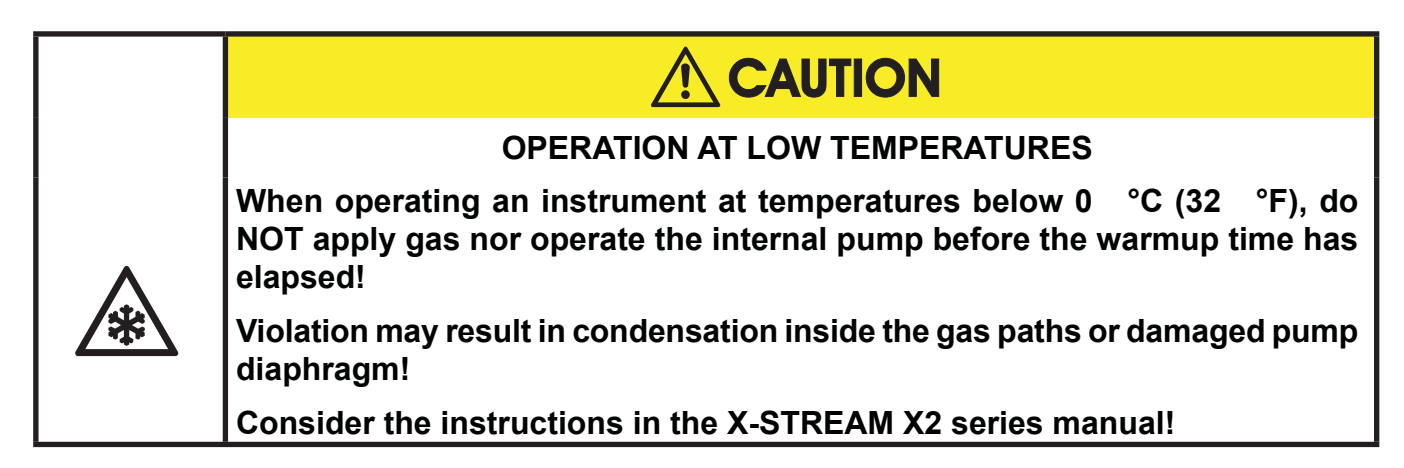

After all safety aspects are followed and chekked, the instrument may be powered .

Startup

က

### 3.4 Symbols used

# 3.4 Symbols and Typographical Conventions

In the following sections, the symbols and typographical conventions described below are used to describe the software menus and navigation.

### Symbols and conventions used in the following sections

| Symbol                                                                 | Meaning                                                                                                    |  |
|------------------------------------------------------------------------|----------------------------------------------------------------------------------------------------|--|
| Within descriptions of procedures                                      |                                                                                                    |  |
| Setup                                                                  | Menu title                                                                                                    |  |
| Setup<br>Analog outputs                                                | Parent ( <i>Setup</i> ) and current<br>Menu ( <i>Analog outputs</i> )                                                                   |  |
| Analog outputs<br>Output1 (24)                                         | As an example, the menu<br>for Output1 is displayed;<br>the menus for outputs 2 to<br>4 are identical                                   |  |
| Zero calibration<br>Span calibration<br>Adv. Calibration<br>▼Apply gas | Display<br><b>Note!</b><br>Menus or lines on a grey<br>background are optional or<br>context-dependent, and are<br>not always displayed |  |
|                                                                        | Access levels:                                                                                                    |  |
| 4                                                                      | Access level 1<br><i>(user)</i>                                                                                                    |  |
| 2                                                                      | Access level 2<br>(expert)                                                                                                    |  |
| 3                                                                      | Access level 3<br>(administrator)                                                                                                    |  |
| 4                                                                      | Access level 4<br>(service level)                                                                                                    |  |

| Convention               | Description                                                           |  |
|--------------------------|-----------------------------------------------------------------------|--|
| Within Text              |                                                                       |  |
| (MENU TITLE)<br>I 🏹 6-12 | For a detailed description of <i>MENU</i> , see page 6-12.            |  |
| CONTROL                  | Identifies the CONTROL<br>menu, e.g. "press ENTER to<br>open CONTROL" |  |
| CONTROL - RANGES         | From within the CONTROL menu, select the RANGES menu.                 |  |
| "Valves"<br>"Control"    | Parameter or menu line name                                           |  |
| Never, 1 min             | Values to be selected                                                 |  |
| 0 2000                   | Value to be entered                                                   |  |
| ENTER                    | press key (here: ENTER key)                                           |  |

#### 3.5 The user interface

#### 3.5 The user interface

All X-STREAM X2 gas analyzers have an alphanumeric display with four lines of 20 characters to display measuring and status information and the easy-to-use menu-based user interface for entering parameters. For ease of understanding, the user can at any time select one of three languages stored in the unit (currently available: English, French, German, Italian and Spanish in various combinations). Units are operated using six keys on the front panel.

Three LEDs on the front panel enable the operating status to be recognised instantly.

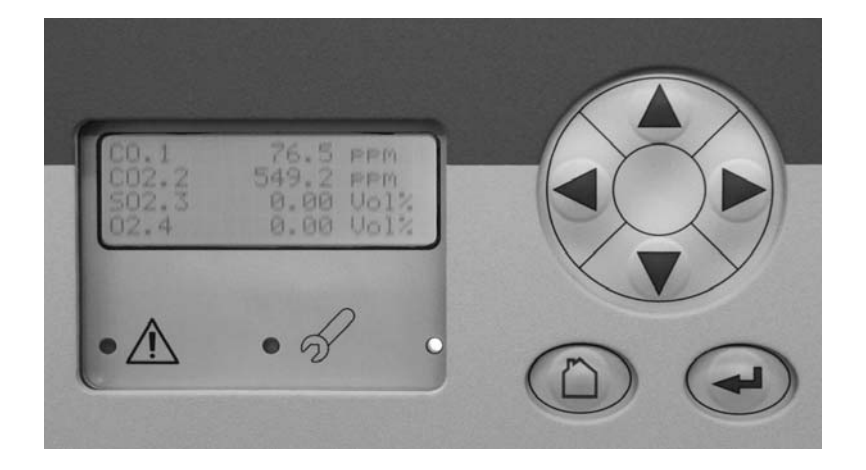

Fig. 3-4: Front Panel

#### 3.5 The user interface

### 3.5.1 Display

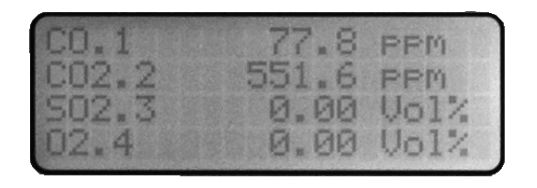

The display has 4x20 characters, either liquid crystal or vacuum fluorescent (LCD or VFD). What information is displayed depends on the currently displayed menu.

#### 3.5.2 Status LED

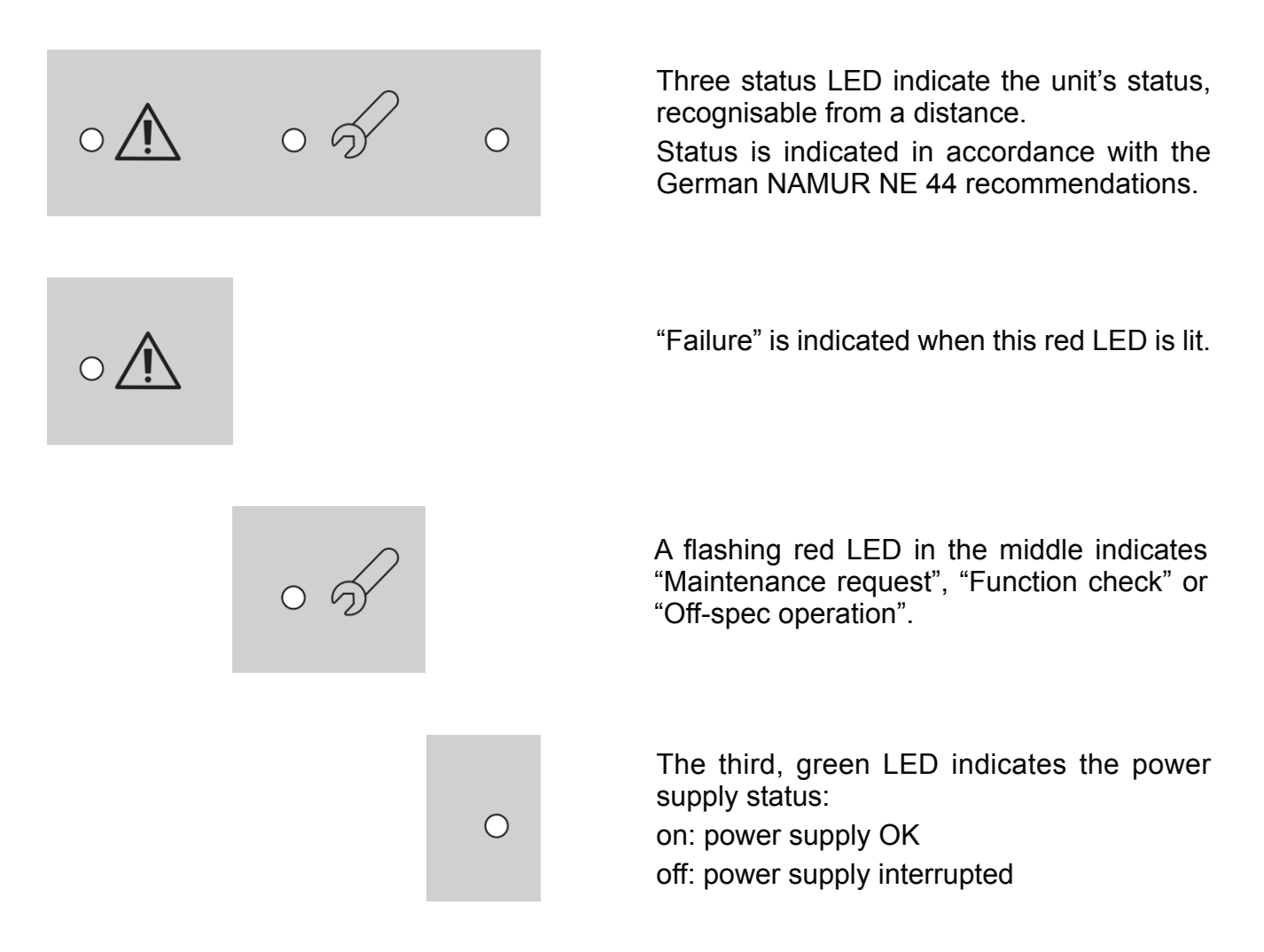

#### 3.5 The user interface

# 3.5.3 Keys

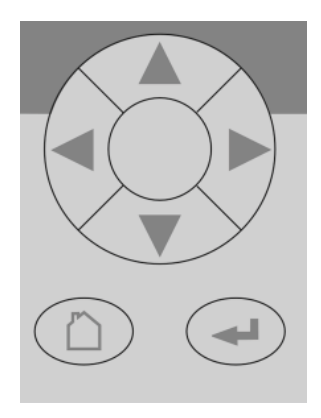

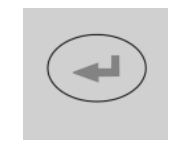

Six keys enable the use of the menu system. Depending on the operational mode (measuring, browsing menus, editing) they have the following functions:

#### ENTER key:

|           |                                                  | tup.     |
|-----------|--------------------------------------------------|----------|
| Mode      | Function                                         | Star     |
| Measuring | Leaves the measurement display                   | ()<br>() |
| Browsing  | Accesses submenu () or exe-<br>cutes command (!) |          |
| Editing   | Confirms new entry                               |          |

# MEASURE key:

| Mode      | Function                       |
|-----------|--------------------------------|
| Measuring | (no function)                  |
| Browsing  | Returns to measurement display |
| Editing   | Cancels entry                  |

### UP / DOWN keys:

| Mode      | Function                                                                        |  |
|-----------|---------------------------------------------------------------------------------|--|
| Measuring | Leaves the measurement display                                                  |  |
|           | Selects menu line                                                               |  |
| Browsing  | Goes to previous/next page,<br>when currently in a line begin-<br>ning with ▲/▼ |  |
| Editing   | Changes current parameter                                                       |  |

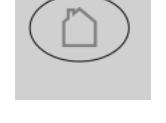

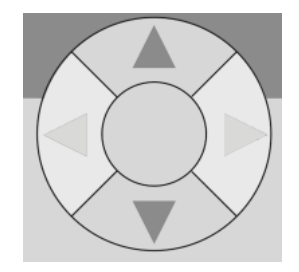

### 3.5 The user interface

# LEFT key:

| Mode      | Function                                               |  |
|-----------|--------------------------------------------------------|--|
| Measuring | Leaves the measurement display                         |  |
| Browsing  | Goes up 1 level or page in menu system                 |  |
|           | Moves cursor 1 space                                   |  |
|           | Leaves channel selection                               |  |
| Editing   | Cancels editing of given pa-<br>rameter                |  |
|           | Goes to previous page, when<br>▲ showing in first line |  |

# RIGHT key:

| Mode                 | Function                                            |  |
|----------------------|-----------------------------------------------------|--|
| Measuring            | Leaves the measurement display                      |  |
| Browsing             | Accesses submenu ()                                 |  |
| Editing              | Goes to next page, when ▼<br>showing in fourth line |  |
| Moves cursor 1 space |                                                     |  |

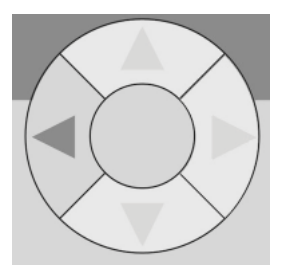

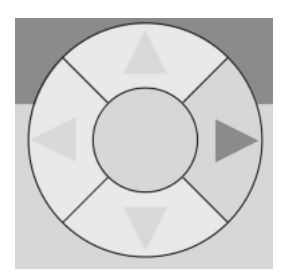

#### 3.6 Software

#### 3.6 Software

The analyzer software displays measurement results and status messages, allows parameters to be set and edited and allows maintenance functions (e.g. calibration) to be carried out.

To make it possible to perform all these functions on a 4x20 display, the software is organised hierarchically: measurement

| Function             | Description                                                                                                    |  |
|----------------------|----------------------------------------------------------------------------------------------------|--|
| Displaying<br>TEXT   | Simple text (not selectable with cursor)                                                                                                    |  |
| Editing<br>VARIABLES | A variable description ends<br>with a colon and the line can be<br>made up of up to 3 elements:<br>1. description<br>2. value: number or text<br>3. unit (optional)<br><i>Examples:</i><br>Span gas: 2000 ppm<br>Tol.Check: Off<br>Variables without a colon can-<br>not be edited. |  |

display is on the topmost level, while menus and submenus are below (IFF X-STREAM X2 series instruction manual).

The following methods are used to distinguish between various functions, e.g. executing commands:

| Function                   | Description                                                                                                    |
|----------------------------|----------------------------------------------------------------------------------------------------|
| Executing<br>COM-<br>MANDS | A command line text ends in a colon; when this line is selected and ENTER pressed, a command is executed, e.g. a calibration procedure. |
|                            | Example:                                                                                                    |
|                            | Start calibration !                                                                                                    |
| Selecting a<br>MENU        | A menu line text ends in two<br>dots; when this line is selected<br>and ENTER pressed, a sub-<br>menu is opened.                        |
|                            | Example:                                                                                                    |
|                            | Setup                                                                                                    |

### **3.6.1** Navigating and editing

#### Selecting a line

Lines are selected using the  $\uparrow \downarrow$  (UP/DOWN) keys.

The cursor is displayed over the first character of the selected line. It is moved down with the DOWN key and up with the UP key.

If the cursor is in the first line, pressing the **†** key will move it to the last line.

If the cursor is in the last line, pressing the + key will move it to the first line.

An action in the selected line is initiated by pressing the ← key, i.e. opening a new menu, starting a procedure or entering edit mode.

#### 3.6 Software

If a selected parameter has been changed, the "function check" status is set, with the following consequences:

- the middle LED lights
- the NAMUR relay is activated.

The status can be reset by acknowledging it in the "Acknowledgements" menu.

A "function check" message set off by editing a parameter is **automatically** reset upon returning to the measurement display.

#### Browsing

Some menus have more than four entries, and these cannot all be displayed at once. In these menus, an indicator in the last  $(\mathbf{v})$  or first ( $\mathbf{A}$ ) line indicates the direction the menu continues in.

To show the following page, the cursor is placed in the line with the indicator and the UP or DOWN key pressed. Alternatively, the LEFT or RIGHT key can be used, irrespective of where the cursor is located.

| ▲Line 1 | ▲Line 1                                |
|---------|----------------------------------------|
| Line 2  | Line 2                                 |
| Line 3  | Line 3                                 |
| ▼Line 4 | Line 4                                 |
|         | ▲Line 1<br>Line 2<br>Line 3<br>▼Line 4 |

Menu continues downwards..

Menu continues upwards and I downwards..

Menu continues upwards.

#### Editing

Editing mode enables the setting of a parameter. It is initiated by pressing the  $\leftarrow$  key.

The cursor is now placed over the last character of the current value. Pressing the  $\uparrow \downarrow$  keys change the selected character; if it is a list of possible values, the entire value is changed.

The  $\leftarrow$  and  $\rightarrow$  keys are used to select a specific character for editing.

Which characters are available depends on the position of the cursor:

- It is not possible to select the minus sign or decimal point as the last character.
- It is not possible to select the decimal point in integer values.

• For decimal numbers, the decimal point can be placed anywhere within certain limits.

There are two ways to leave editing mode:

- key: the value is verified (e.g. min/max). If the value is possible, it is saved and the new value displayed; if not, an error message is displayed.
- key: Cancel: all settings and changes are reset to their former values.

#### 3.6 Software

#### **Component selection menu**

A single channel analyzer has only one measurement channel (component): editing any parameter will only effect this one channel.

A multi-channel analyzer requires that a channel must be selected before its parameters can be changed. When this selection is necessary, a menu is automatically displayed; it is not displayed on single-channel units.

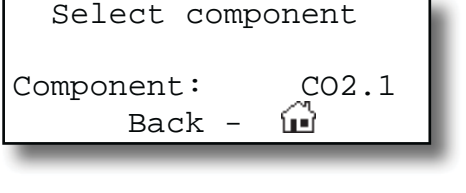

#### 3.6.2 Access levels

Access levels can be used to prevent changes to parameters by unauthorised personnel. The X-STREAM menu system supports **four prioritized** access levels which can be activated and deactivated separately, and should be supplied with their own access codes.

**Level four** has the highest priority and is used for factory settings — only qualified EMERSON service personnel have access to this level.

**Level three** allows access to system admin parameters, e.g. for data capture and processing systems.

**Level two** covers the expert settings, e.g. basic settings for calibration.

**Level one** is the user level and includes parameters which should be set by trained personnel.

Any menus not assigned to one of these levels are not editable or are of minor relevance.

In this chapter, the descriptions of the individual menus also indicate which level the menus are in. These assignments cannot be changed.

Access codes for levels 1 to 3 can be defined, activated and deactivated by the client. The analyzer is delivered with the following settings:

| Level | Access code | Status |
|-------|-------------|--------|
| 1     | 0000001     | Off    |
| 2     | 0000002     | Off    |
| 3     | 0000003     | Off    |

It is recommended to set new access codes if they are to be activated.

#### Note!

If a lower level is **locked** (i.e. its code activated), all higher levels will also be **locked**.

If a higher level is **unlocked** (i.e. its code deactivated), all lower levels will also be automatically **unlocked**.

#### 3.6 Software

### Entering access codes

If an access code is required for a menu, the following message is displayed:

| Access   | Code 1   |
|----------|----------|
| Code     | 00000001 |
| Back - H |          |

Use

- the UP/DOWN keys to change the currently selected digit,
- the LEFT/RIGHT keys to select a different digit,
- the ENTER key to submit the code

or

• the MEASURE key to leave edit mode and return to the previous display.

### 3.6.3 Special messages

Depending on the last action performed by the user, one of the following messages may be displayed to assist or inform the user (the two confirmation messages are displayed only for a few seconds):

| Wrong Inpu | ut     |
|------------|--------|
| Min:       | 500    |
| Max:       | 10.000 |
| Press ↔    |        |

Information on incorrect entry:

The value entered by the user is outside valid limits. The display indicates what limits apply. Pressing ←returns the display to the previous screen to allow a valid setting to be entered.

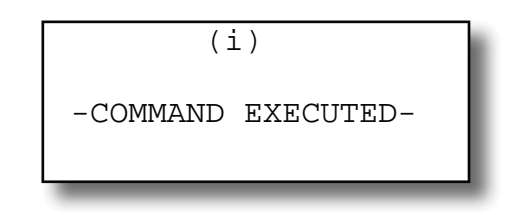

Confirmation of execution of command: Confirms that a procedure (e.g. calibration) has been started.

| (i)       |  |
|-----------|--|
| CANCELLED |  |

Confirmation of cancellation:

Confirms that a procedure (e.g. calibration) has been aborted.

#### 3.7 Powering up

#### 3.7 Powering up

#### 3.7.1 Boot sequence

When the unit is powered up, a series of internal tests is automatically performed. During this time the front panel keys are disabled,

#### 3.7.2 Measurement display

The measurement display is shown

- automaticaly on completion of the boot sequence
- when the MEASURE key is pressed
- automatically after a set period of time of inactivity (i.e. with no keys being pressed).

The information displayed in the four lines of the measurement display can be determined by the operator:

- Sample gas components, measuring results and measuring units for each channel
- additional measurements, e.g. pressure, gas flow, temperature
- nothing (empty line)

The factory settings are as follows:

Line 1: measured value of channel 1 Line 2: measured value of channel 2 Line 3: measured value of channel 3 Line 4: measured value of channel 4

#### Note!

while the time remaining for the boot sequence counts down in the display.

If less than four channels are installed in the

# unit, only the values of the available channels will be shown.

Line 4 is also used to display plain text status information (errors, maintenance requests, function checks or off-spec performance).

If such messages are active, line 4 alternates between the messages and the parameter selected for line 4.

Active messages are stored in an internal buffer. If there is more than one message in the buffer, the display will cycle through them.

Each message is not just shown in the display as text, but also indicated by the appropriate LED on the front panel and the activation of the appropriate NAMUR relay (if a relay has been assigned to that NAMUR function; X-STREAM X2 series instruction manual).

### Note!

There are also functions, that do activate a relay or LED, but are not shown on the display (e.g. concentration alarms). In such cases, check the status menu for more information.

| CO2.1 | 135.1  | ppm |
|-------|--------|-----|
| 02.2  | 201952 | ppm |
| CO.3  | 58.8   | ppm |
| Н2.4  | 1.5    | 010 |

#### MEASUREMENT DISPLAY

#### Selecting the Language 3.8

#### 3.8 Selecting the Language

If the analyzer is operational and it becomes clear that the incorrect language has been set, which is unintelligible to the operator, the

following sequence of keypresses (starting at the measurement display) can be used to set the language.

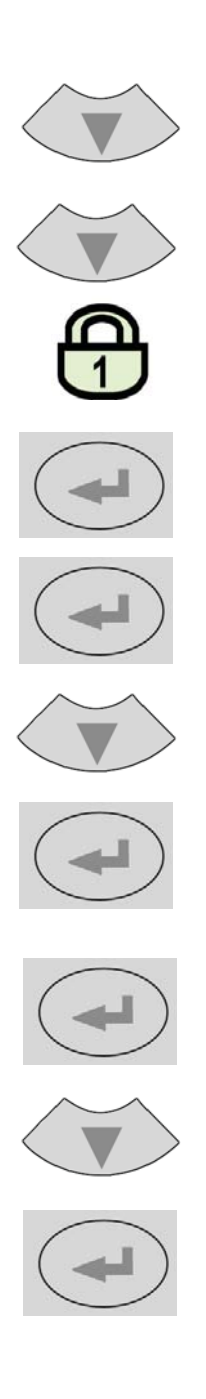

If the system has been set up accordingly, the code for access level 1 must be entered at this point to enable access to the following menu. Note!

The factory setting for this unit is "no code required". For ease of operation, it is recommended to use the factory settings for access codes while setting up the unit for the first time. In the following sections, therefore, no more reference will be made to any need for entering a code.

#### Note!

The fourth press of the ENTER key in this sequence access the "Language" parameter line.

The DOWN key changes the language. Pressing ENTER will set this language and the display is updated accordingly.

If the selected language is not the intended one, the previous three steps can be repeated until the intended language is set.

#### 3.9 Checking the settings

#### 3.9 Checking the settings

The following sections are structured so that the user can work through them one by one after powering up the unit. After completing

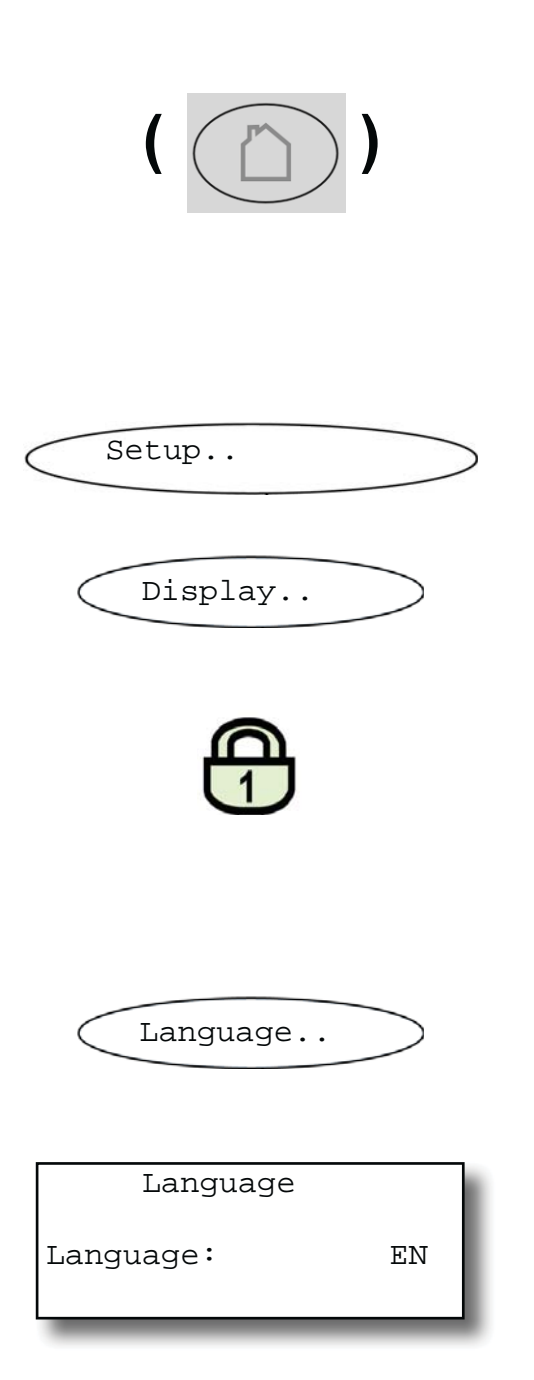

these steps, the unit will be configured to the user's needs and functioning correctly.

Starting with the measurement display, pressing any key except the MEASURE key will access the MAIN MENU; from here, the following steps are to be followed:

(If the display is showing anything other than the measurement display, pressing the MEASURE key will return to the measurement display).

#### Note!

ge set:

If you are unfamiliar with the language set: page 3-13 shows the sequence to be used to set a different language.

If the system has been set up accordingly, the code for access level 1 must be entered at this point to enable access to the following menu. **Note!** 

#### The factory setting for this unit is "no code required". For ease of operation, it is recommended to use the factory settings for access codes while setting up the unit for the first time. In the following sections, therefore, no more reference will be made to any need for entering a code.

Set the preferred language for the software; each analyzer shipped with 3 out of below list of available languages.

Currently available (may be extended by future software versions.):

**EN**: English, **FR**: French, **DE**: German, **IT**: Italian, **ES**: Spanish, **PT**: Portuguese

#### 3.9 Checking the settings

#### 3.9.1 Installed options

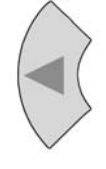

```
▲InstalledOptions..
Communication..
Alarms..
▼Save-Load..
```

| Valves:      | Internal |
|--------------|----------|
| COM-Interf:  | Yes      |
| Pump:        | Yes      |
| ▼Flow monito | or: Yes  |

#### Page 1

| ▲DigitalIO:  | 1        | - |
|--------------|----------|---|
| Pressure:    | Internal | - |
| Analog outpu | its 4    | ł |
| More         |          |   |

#### Page 2

| Protocol:   | MODB RTU |
|-------------|----------|
| MODB Mode:  | 32Bit    |
| ID number:  | 2        |
| ▼Interface: | RS485/2w |
| _           |          |
| ▲Baud rate: | 19200    |
| Parity:     | No       |
|             |          |
|             |          |
|             |          |

All X-STREAM gas analyzers can be fitted with a variety of optional components: follow these steps to see which options are installed on your analyzer.

Press the LEFT key several times to return to the SETUP menu.

The cursor is now in the "In/Outputs" line over an arrowhead. Press the DOWN key to display the next menu page and open the INSTALLED OPTIONS submenu.

This menu is in two columns and indicates which of the possible optional components are installed in the unit. The values displayed on your unit may differ from those illustrated here.

> Do not edit any entries in these menus without special knowledge.

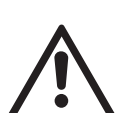

Incorrect entries may result in incorrect results or impair the performance of the unit.

This initial access to this menu is intended to gain information on the configuration of the unit.

In the two pages of the COMMUNICATION menu, you can verify the parameters of the serial interface, and if necessary select the protocol to be used for data transfer.

Press the LEFT key twice to return to the SETUP menu.

#### 3.9 Checking the settings

#### 3.9.2 Configuring the display

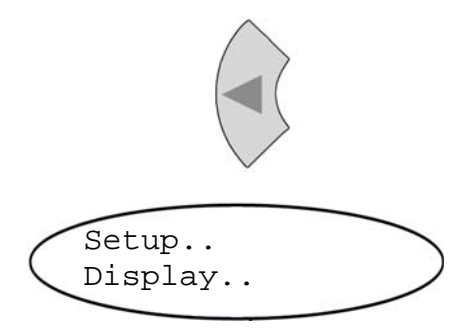

Press the LEFT key to return to the display setup menu.

Check the settings for the measurement display, temperature and pressure units, and for menu access: use the DOWN and ETER keys to access the submenus.

If a setting is not in accordance with your requirements, access that menu ad adjust the parameter.

Select the value to be displayed in each line of the measurement display. The following options are available:

> Comp-1 ... Comp-4, Temp-1 ... Temp-4, Press-1 ... Press-4, Flow-1 ... Flow-4 Blank (nothing)

#### Note!

X-STREAM currently supports only one pressure sensor. Values Press-1 to Press-4 thus refer to the same sensor .

The measurement units for the displayed values can be changed in the submenus on page 3.

For example, here are the options for the display of temperature values:

Set temperature unit Options available: °C, °F

Set number of decimal places for temperature display: **0 to 4** 

Current temperature; here: sensor 1.

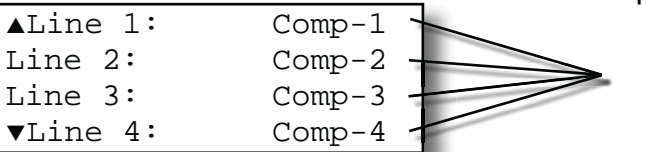

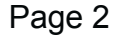

| ▲Component  |
|-------------|
| Temperature |
| Pressure    |
| Gasflow     |
|             |

# Page 3

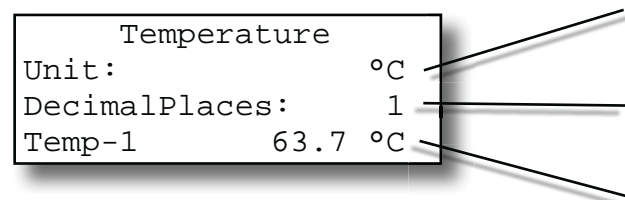

#### 3.9 Checking the settings

#### 3.9.3 Calibration setup

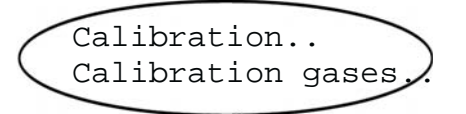

Once the display settings have been checked, press the LEFT key to return to the SETUP menu, then open the CALIBRATION menu where e.g. the calibration gas concentrations can be entered..

#### Note!

For more detailed information about the calibration procedure, see **L** Chapter 4.

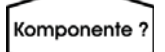

| Calibration gases |           |
|-------------------|-----------|
| ZeroGas:          | 0.0 ppm   |
| SpanGas:          | 500.0 ppm |

Multi-channel unit:

Select the component to be set in the gas component selection menu.

In the CALIBRATION GASES menu, the values for zero and span gas should be entered: these values should be taken from the gas supplier's certification. Values must be correctly set for results to be accurate. In multi-channel units, the values for each channel must be entered separately.

Press the LEFT key to return to the CALI-BRATION menu, and check the entry for "Tol. Check".The "Tol.Check" (tolerance check) option is set to inactive (**Off**) by default.

When the tolerance check is active (**10**%), the analyzer checks during calibration whether the values set for zero and span gas conform to the concentration of the gas currently being supplied. If the concentration varies by more than 10% of the range from the value set, the calibration is aborted.
#### 3.9 Checking the settings

| Calibration gases |      |  |  |  |  |
|-------------------|------|--|--|--|--|
| Tol.Check:        | Aus  |  |  |  |  |
| Hold on Cal:      | Yes  |  |  |  |  |
| ▼Purge time:      | 12 s |  |  |  |  |

Page 1

#### Note!

The line "Purge time" and the second menu page are only displayed if the "Valves" parameter in the INSTALLED OPTIONS menu is not set to **none**.

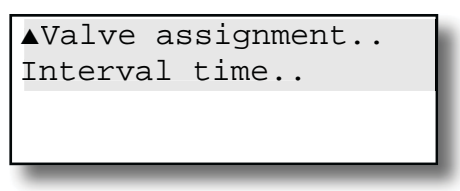

Page 2

This prevents calibration from being performed when the incorrect gas is supplied (e.g. span gas calibration using zero gas), which would result in an incorrectly configured unit.

"Hold on Cal": Specifies behaviour of analog outputs and concentration limits alarms during calibrations (follow measured value or not)...

"Purge time": When gas flow is controlled by internal or external valves, these allow the appropriate calibration gas to flow into the unit as soon as the calibration procedure is started. Due to the limited gas flow and the distance between valves and measuring cell, some time is required before the measuring cell is filled with the calibration gas: this is the purge time, which is to be entered here. If the calibration is started earlier, the gas lines will still contain other components and the calibration will be inaccurate.

"Valve assignment": This line is to assign internal and/or external valves the function of either zero or span gas valve. Instruments with internal valves are already factory setup.

If any of these parameters need to be changed, INTERN X2 instruction manual for more information.

S

#### 3.9 Checking the settings

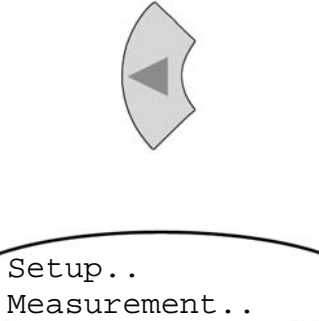

Press the LEFT key to return to the SETUP menu and from there open the MEASURE-MENT MENU.

Pressure: 1014.0 hPa Damping.. The first line allows the user to enter the current air pressure manually when no pressure sensor is installed, or to read the current pressure if a sensor is installed (III INSTALLED OPTIONS menu). The measurement unit is set in the DISPLAY SETUP menu.

If no pressure sensor is installed, enter the current air pressure here and adjust it when significant changes take place: this improves the accuracy of the instrument.

Signal damping (set in the DAMPING menu) allows the smoothing of the measuring signal, but also affects the reactio time of outputs and display. The factory setting is 0 seconds. and any value between 0 and 28 seconds can be set. In multi-channel units, the value for each channel must be entered separately.

#### 3.9 Checking the settings

#### 3.9.4 Setting the analog outputs

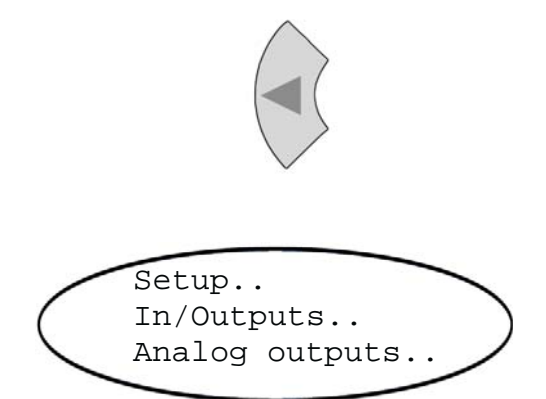

| Analog outputs      |  |  |  |  |
|---------------------|--|--|--|--|
| SignalRange: 0-20mA |  |  |  |  |
| ▼Hold on cal: Yes   |  |  |  |  |

Page 1

Press the LEFT key to return to the SETUP menu, and then open the IN/OUTPUTS menu. and from there the ANALOG OUTPUTS menu.

Page 1 shows settings which are relevant for all available analog outputs:

The "SignalRange" parameter sets the signal range for the analog outputs. This entry also allows the analog outputs to be set according to the NAMUR NE43 recommendations:

The **0-20 mA** operational mode generates a 20 mA signal when the concentration is measured at the upper limit of the signal range. A 0 mA signal is generated when the sample gas concentration is at 0 (dead zero).

However, a severed cable would also result in a signal of 0, and so an external data capture system would not be able to recognise such a failure, instead registering a gas concentration of 0.

The usual method to detect a severed cable is to use an offset current: when the concentration reaches the lower limit of the range, an analog signal of 4 mA is sent. This allows the detection of a severed cable.

This (life zero) mode is activated by setting the "SignalRange" parameter to **4-20 mA**.

#### 3.9 Checking the settings

# Operational modes conforming to NAMUR 43 recommendations (NE 43)

The modes described so far do not generate any signal which would allow the detection of a failure in the measurement system. In such a case, the behaviour of the output signal is undefined: either the last value is held, or a random value is sent. System failures cannot then be detected by an external data capture system.

NE43 includes recommendations for such cases, but also for the configuration of analog outputs to detect other measurement states. X-STREAM analyzers incorporate these recommendations as follows:

Setting the "SignalRange" parameter to a value other than **0-20 mA** or **4-20 mA** defines specific analog output signal levels for

system failures. Since these values are not sent during normal operation, a data capture system is able to distinguish between the following situations:

- valid measured value (signal within range as per Table 5-1)
- signal out of range (signal slowly rises or falls towards the limits given in table 5-1, and holds that value until the concentration returns to within the measuring range).
- failure (signal out of range as per table 5-1, but not 0)
- severed cable (no signal (0 mA)),

Table 3-1 shows an overview of all available operational modes.

|                    |                       |                                       | Output signal, if             |                                                 |                                                 |                                   |                    |
|--------------------|-----------------------|---------------------------------------|-------------------------------|-------------------------------------------------|-------------------------------------------------|-----------------------------------|--------------------|
| "Signal-<br>Range" | Operation Mode        | Failure<br>Signal Level<br>acc. NE 43 | Measured<br>value is<br>valid | Measured value is<br>below lower range<br>limit | Measured value is<br>above upper range<br>limit | An internal<br>failure<br>occured | Cable is<br>broken |
| 0-20 mA            | Dead-Zero             | -                                     | 0 20 mA                       | < -19 mA                                        | > 21.7 mA                                       | undefined                         | 0 mA               |
| 4-20 mA            | Live-Zero             | -                                     | 4 20 mA                       | < -19 mA                                        | > 21.7 mA                                       | undefined                         | 0 mA               |
| 0-20 mAL           | similar Dead-<br>Zero | below                                 | 0 20 mA                       | -0.2 mA*<br>(-1.80.01 mA)**                     | 20.5 mA*<br>(20.01 21.5 mA)**                   | -2 mA                             | 0 mA               |
| 4-20 mAL           | similar Live-Zero     | below                                 | 4 20 mA                       | 3.8 mA*<br>(2.23.9 mA)**                        | 20.5 mA*<br>(20.01 21.5 mA)**                   | 2 mA                              | 0 mA               |
| 0-20 mAH           | similar Dead-<br>Zero | above                                 | 0 20 mA                       | -0.2 mA*<br>(-1.80.01 mA)**                     | 20.5 mA*<br>(20.01 21.5 mA)**                   | > 21.7 mA                         | 0 mA               |
| 4-20 mAH           | similar Live-Zero     | above                                 | 4 20 mA                       | 3.8 mA*<br>(2.23.9 mA)**                        | 20.5 mA*<br>(20.01 21.5 mA)**                   | > 21.7 mA                         | 0 mA               |

Note!

The application of values marked \* or \*\* depends on the setting of "SignalRange" (IFST Analog outputs menu, page 6-31).

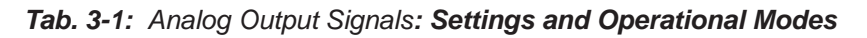

#### 3.9 Checking the settings

Analog outputs SignalRange: 0-20mA ▼Hold on cal: Yes

Page 1

The behaviour of the outputs during calibration can also be set on page 1 of the ANALOG OUTPUTS menu ("Hold on cal" parameter): When the parameter is set to **Yes**, the following occurs during calibration:

- the analog outputs are "frozen"; i.e., the output signals remain constant, irrespective of the actual measured concentrations;
- concentration alarms, which may otherwise be set off by the concentrations of the calibration gases, are supressed.

When **No** is set, the analog output signal always corresponds to the actual measured value during calibration; this may mean that alarms are triggered when limits are exceeded.

#### Note!

This behaviour may be undesireable if for example the unit is connected to a data capture system.

| ▲Output1 | ١ |
|----------|---|
| Output2  | I |
| Output3  | I |
| Output4  | I |
|          |   |

#### Page 2

The submenus on page 2 allow further analog output parameters to be set. The number of lines displayed will depend on the number of available anaogue outputs. All these submenus are identical:

#### 3.9 Checking the settings

| Signal:    | Comp-1   |  |  |
|------------|----------|--|--|
| LowScale:  | 0 ppm    |  |  |
| HighScale: | 1000 ppm |  |  |
| ▼Zoom      |          |  |  |

The "Signal" parameter defines the value to be sent to the selected output. The following options (partly dependent on the number of measuring channels and sensors installed) are available:

| Value                              | Description                                                                                                    |
|------------------------------------|----------------------------------------------------------------------------------------------------|
| None                               | The analog signal is deactivated                                                                                                    |
| 0/4 mA                             | Either a 0 mA or 4 mA signal is generated, for<br>example to be used to test the processing in a<br>subsequent system. The actual type of generated<br>signal is setup in the previous menu in the "Si-<br>gnalRange" line (I revious page). |
| 20 mA                              | A 20 mA signal is generated, with which, for example, the processing of a signal can be tested.                                                                                                    |
| Comp-1, Comp-2, Comp-3, Comp-4     | Gas component of channel 1 to 4                                                                                                    |
| Temp-1, Temp-2, Temp-3, Temp-4     | Measured value from temperature sensor                                                                                                    |
| Press-1, Press-2, Press-3, Press-4 | Measured value from pressure sensor                                                                                                    |
| Flow-1, Flow-2, Flow-3, Flow-4     | Measured value from flow sensor                                                                                                    |
| Zoom-C1, Zoom-C2, Zoom-C3, Zoom-C4 | A "zoomed" signal is sent from the selected<br>measuring channel (C1 to C4). If one of these op-<br>tions is selected, the "Zoom" line appears in the<br>menu (see above), which allows a zoom to be set.                                    |

#### 3.9 Checking the settings

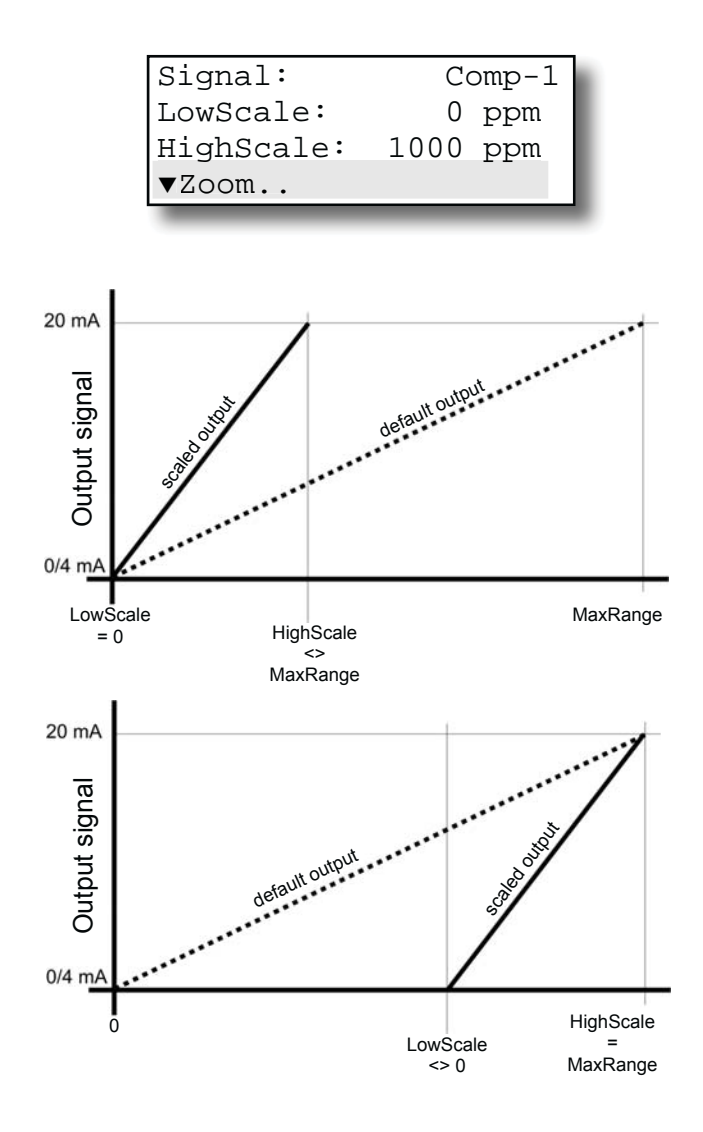

The "LowScale" and "HighScale" parameters allow a concentration value to be set to correspond to the lower (0 or 4 mA) or upper signal value (20 mA). The limits for these parameters are given by the "MinRange" and "MaxRange" parameters, specifying the physical measuring ranges of each instrument.

Concentrations outside the range defined by "LowScale" and "HighScale" are not supported by an analog output.

#### Note!

# Scaling may affect the analog outputs accuracy!

Carefully read the information, given on (LSS page 3-27 before scaling analog outputs!

The last line on this menu allows the zoom function of the analog output to be set when that output has been assigned the **Zoom** signal.

This function allows a part of the signal range, specified by "LowScale" and "HighScale", to be "magnified" on the analog output. Unlike the scaling function, here the output is switched automatically, the moment the switching point concentration is reached.

 $\mathbf{c}$ 

#### 3.9 Checking the settings

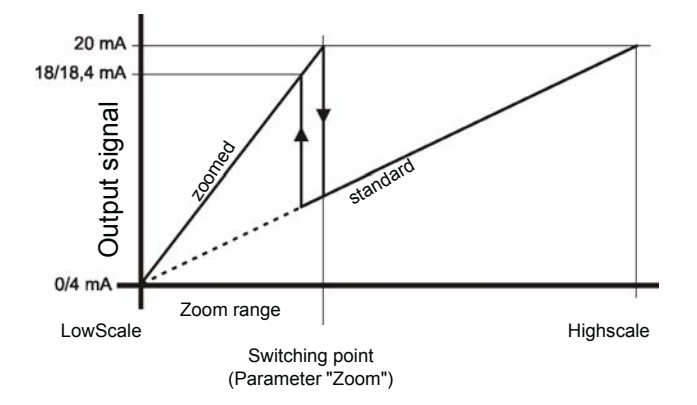

Concentration

| Switching: | Manual   |
|------------|----------|
| Zoom:      | 50 %     |
| Position:  | LowScale |
| Status:    | Off      |

This allows to increase the resolution (concentration/mA) for a selected range of the entire measuring range.

#### Note!

# Zooming may affect the analog outputs accuracy!

Carefully read the information, given **L** page 3-27 before scaling analog outputs!

X-STREAM analyzers support the zooming of analog outputs with the following options: The zoom function can be activated in different ways; this is set in the "Switching" line:

- **Manual**: The operator must activate the zoom function manually, with either
  - the "Status" parameter in the last line of this menu

or

- a parameter in the CONTROL ZOOM.. menu
- **Auto**: The analog output is switched depending on the measured concentration.
- **Inputs**: This requires setting a digital input. If an external signal is present at that input, the analog output is switched.

In the second line of the menu the zoomed area can be set to between 1 and 99 % of the range previously set in the "LowScale" and "HighScale" functions.

#### 3.9 Checking the settings

#### Note!

For both figures given below, the "Zoom" parameter is set to the same value (here: about 37 %), but, depending on parameter "Position", is once applied from the LowScale end, and once from the HighScale end!

Position: LowScale

Concentration

Additionally, the "Position" parameter allows the X-STREAM analyzer to zoom either the lower or the higher end of the range.

If the parameter is set to **LowScale**, the zoomed area is at the lower end of the measurement range.

When switching is set to **automatic**, a hysteresis of 10 % of the output signal range is applied to the switch point:

|                     | Switch point in mA, measured in zoomed area      |         |  |
|---------------------|--------------------------------------------------|---------|--|
| Output signal range | rising con- falling cor<br>centration centration |         |  |
| 0 20 mA             | 20 mA                                            | 18 mA   |  |
| 4 20 mA             | 20 mA                                            | 18.4 mA |  |

If the parameter is set to **HighScale**, the zoomed area is at the upper end of the measurement range.

When switching is set to **automatic**, a hysteresis of 10 % of the output signal range is applied to the switch point:

|                     | Switch point in mA, measured in zoomed area |                            |  |  |
|---------------------|---------------------------------------------|----------------------------|--|--|
| Output signal range | rising con-<br>centration                   | falling con-<br>centration |  |  |
| 0 20 mA             | 2 mA                                        | 0 mA                       |  |  |
| 4 20 mA             | 5,6 mA                                      | 4 mA                       |  |  |

#### Position: HighScale

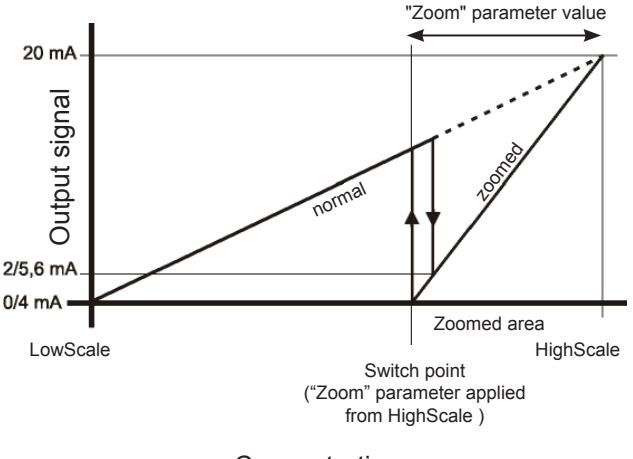

Concentration

#### 3.9 Checking the settings

#### 3.9.4.1 References to the accuracy of the analog outputs

Scaling or zooming relates to the analog outputs only and does not affect front panel display nor serial (Modbus) interface output of measuring results!

X-STREAM analyzers are shipped with predefined physical measuring ranges, as listed e.g. in the INFO-RANGES.. menu (parameters "MinRange" and "MaxRange"):

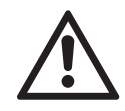

All measurement specifications like repeatability, drift, etc. are related to these physical measuring ranges only! Scaling or zooming cannot improve analog output specifications to values better than specified by the physical measuring ranges! Furthermore the tables apply only to analog output scaling meeting the form "0 … Min-Range" to "0… MaxRange" (means always **0** as "LowScale" value)!

If "LowScale" is set to a value other than **0**, specifications are not longer applicable to **analog outputs**! The same applies to the zoom parameter "Position" (IFFF previous page), if set to **HighScale**!

|                    |                           | Low   | High  | Statement                                       |
|--------------------|---------------------------|-------|-------|-------------------------------------------------|
| Fxample            |                           | Scale | Scale | Otatement                                       |
| Analyzer data:     | Soaling                   | 0     | 500   | Parameter "LowScale"                            |
| MinRange: 500 ppm  | settings,                 | 0     | 1000  | is <b>0</b> and                                 |
| MaxRange: 5000 ppm | where tables              | 0     | 2375  | limits of "MinRange"                            |
|                    | are applicable            | 0     | 5000  | and "MaxRange"                                  |
|                    |                           | 100   | 500   |                                                 |
|                    |                           | 500   | 1000  | Parameter "LowScale"                            |
|                    | Scaling                   | 375   | 2500  | different <b>0</b>                              |
|                    | settings,<br>where tables | 4000  | 5000  |                                                 |
|                    | are NOT<br>applicable     | 0     | 300   | Parameter "HighScale"<br>lower than "MinRange"  |
|                    |                           | 0     | 5100  | Parameter "HighScale"<br>higher than "MinRange" |

Tab. 3-2: Analog Outputs - Scaling (examples)

#### 3.9 Checking the settings

#### 3.9.5 Setting concentration alarms

#### Note!

If concentration alarms are not being used, go straight to page 5-34.

Press the LEFT key until the SETUP menu is displayed, then select "Alarms" and open the submenu. If you are using a multi-channel analyzer, select the channel to be modified.

| Level1:   | 100 ppm |
|-----------|---------|
| Function: | Low     |
| Level2:   | 500 ppm |
| Function: | High    |

Two concentration limits can be set for each channel. Valid settings for limit levels depend on the measuring range and the value of the "SpanRange" parameter (I rest page): An error message is displayed if an invalid setting is input.

Should the measured concentration go beyond one of the limits, a message is displayed in the fourth line of the measurement display and the corresponding digital output is activated if programmed to do so.

#### 3.9 Checking the settings

The "SpanRange" parameter is displayed in the INFO - RANGE menu and is always given as the percentage of the upper range limit of the selected channel.

The "SpanRange" parameter is preset and cannot be modified by the operator. It is used for various functions:

Firstly, this parameter determines the **maximum possible value of the span gas**:

A SpanRange of e.g. 220 % means that the greatest permitted value of the span gas for the selected channel is 220 % of the maximum measuring range.

Example 1:

The oxygen measuring range is 10 %. If the SpanRange is set to 220 %, the maximum permissable span gas concentration is 22 %, enabling to use ambient air (21 %  $O_2$ ) as a span gas.

Furthermore, the "SpanRange" parameter determines the **range for concentration limits**. 100 percentage points are subtracted from the value of this parameter: The result determines by how much above or below the measuring range limits may be set. Example 2:

Range upper limit: 1000 ppm, SpanRange: 100 %.

This means that the span gas range coincides with the measuring range. Limits may not lie outside this range: only limits betweeb 0 ppm and 1000 ppm are admissable.

#### Example 4:

Range upper limit: 1000 ppm,

SpanRange: 110 %.

This means that the span gas range exceeds the upper measuring range limit by 10 %. The lower limit may therefore be 10 % below the lower range limit: limits of between -100 ppm and +1100 ppm are admissable.

#### Example 4:

Range upper limit: 1000 ppm,

SpanRange: 220 %.

This means that the span gas range exceeds the measuring range by 120 % in both directions (220 % - 100 % = 120 %): the limits may be set between -1200 ppm (-120 % of 1000 ppm) and +2200 ppm (+220 % of 1000 ppm).

|                      | Range: 0 1000 ppm  |                                          |                   |                    |                       |
|----------------------|--------------------|------------------------------------------|-------------------|--------------------|-----------------------|
|                      | Parameter<br>"Span | Span range exceeds<br>measuring range by |                   | Permi<br>concentra | ssible<br>tion limits |
|                      | range"             | relative<br>value                        | absolute<br>value | lower limit        | upper limit           |
| Example 2 (see text) | 100 %              | 0 %                                      | 0 ppm             | 0 ppm              | 1000 ppm              |
| Example 3 (see text) | 110 %              | 10 %                                     | 100 ppm           | -100 ppm           | 1100 ppm              |
| Example 4 (see text) | 220 %              | 120 %                                    | 1200 ppm          | -1200 ppm          | 2200 ppm              |

Tab. 3-3: Influence of "SpanRange" Parameter on Concentration Alarm Limits

#### 3.9 Checking the settings

The function of each limit can be set in the "Function" parameter:

- Low: An alarm is triggered if the measured value drops below the set limit. The alarm relay is activated.
- **High**: An alarm is triggered if the measured value exceeds the set limit. The alarm relay is activated.
- **Off:** The alarm function is deactivated and the corresponding relay is not activated (remains dead).

The "Function" parameter also supports the "Failsafe" operational mode:

Failsafe (FS) means that the alarm relay is activated during **normal operation**. This is the reverse of the usual function in which a relay is activated when an alarm is triggered.

In FS mode, if an alarm is triggered, the relay is switched off. In this way, an alarm is also triggered if, for example, the analyzer loses power. Cable breaks can also be detected in this way. Options are:

Low FS: An alarm is triggered if the measured value drops below the set limit.

The alarm relay is deactivated.

**High FS**: An alarm is triggered if the measured value exceeds the set limit.

The alarm relay is deactivated.

**Off FS**: The alarm function is deactivated and the corresponding relay is activated.

Various different behaviours can be programmed using combinations of operational modes and limit settings:

• Window mode: An alarm is triggered, if the concentration drops below or exceeds the limits of a concentration window, .

- High pre-alarm and main alarm: A prealarm and a main alarm are set for rising concentrations.
- Low pre-alarm and main alarm: A prealarm and a main alarm are set for falling concentraions.

For more detailed information on alarm settings, please see the following instructions and illustrations.

#### Note!

**Off FS** is preset by default unless otherwise specified on time of order.

#### 3.9 Checking the settings

#### • Defining a window

If a window between an upper and a lower limit is defined, an alarm is issued when the concentration exceeds the upper level (area D) or drops below the lower limit (area B).

Only one alarm can be active per channel at any one time.

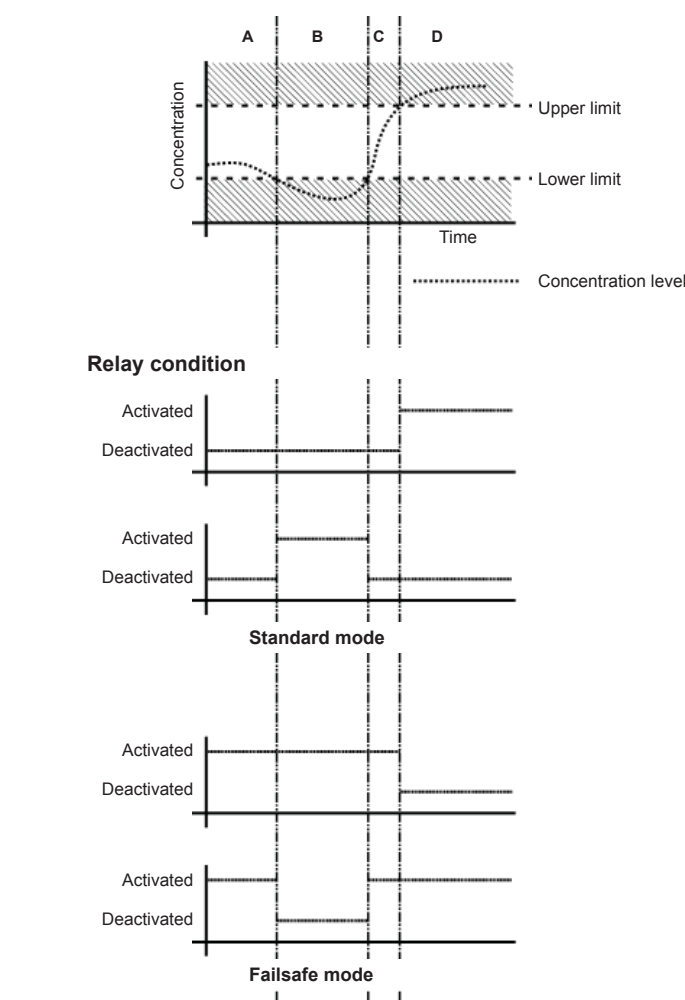

### Standard mode:

An alarm results in the assigned relay being activated.

Settings:

- Level 1 > Level 2
- Level 1-Function: High
- Level 2-Function: Low

#### Failsafe mode:

An alarm results in the assigned relay being deactivated.

Settings:

- Level 1 > Level 2
- Level 1-Function: High FS
- Level 2-Function: Low FS

If an alarm is active, a corresponding message is displayed in line 4 of the measurement display.

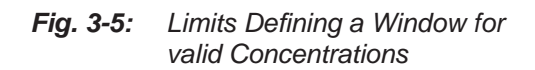

Status message on front panel

On Off Instruction Manual HASX2NE-IM-EX

12/2014

#### 3.9 Checking the settings

#### • Defining high pre-alarm and main alarm

If two upper limits are set with one limit higher than the other, a pre-alarm is triggered when the measured concentration exceeds the first limit (area B). If no corrrective measures are taken and the concentration exceeds the second limit (area C), a main alarm is triggered.

Up to two alarms may be active per channel at any one time.

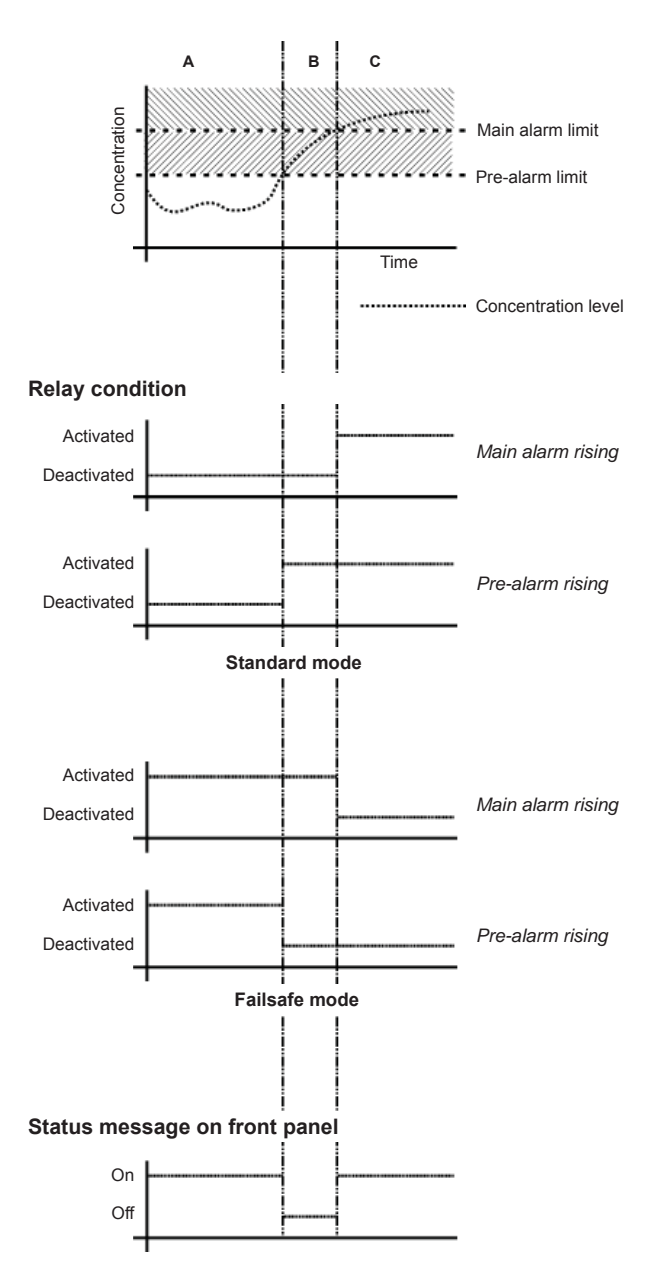

Fig. 3-6: High Pre-Alarm and Main Alarm

#### Standard mode:

An alarm results in the assigned relay being activated.

Settings:

- Level 1 > Level 2
- Level 1-Function: High
- Level 2-Function: High

#### Failsafe mode:

An alarm results in the assigned relay being deactivated.

Settings:

- Level 1 > Level 2
- Level 1-Function: High FS
- Level 2-Function: High FS

If an alarm is active, a corresponding message is displayed in line 4 of the measurement display.

#### Checking the settings 3.9

#### Defining low pre-alarm and main alarm

If two lower limits are set with one limit lower than the other, a pre-alarm is triggered when the measured concentration falls below the first limit (area B). If no corrective measures are taken and the concentration falls below the second level (area C), a main alarm is triggered.

Up to two alarms may be active per channel at any one time.

#### Standard mode:

An alarm results in the assigned relay being activated.

Settings:

- Level 1 > Level 2
- Level 1-Function: Low
- Level 2-Function: Low

#### Failsafe mode:

An alarm results in the assigned relay being deactivated.

Settings:

- Level 1 > Level 2 •
- Level 1-Function: Low FS
- Level 2-Function: Low FS

If an alarm is active, a corresponding message is displayed in line 4 of the measurement display.

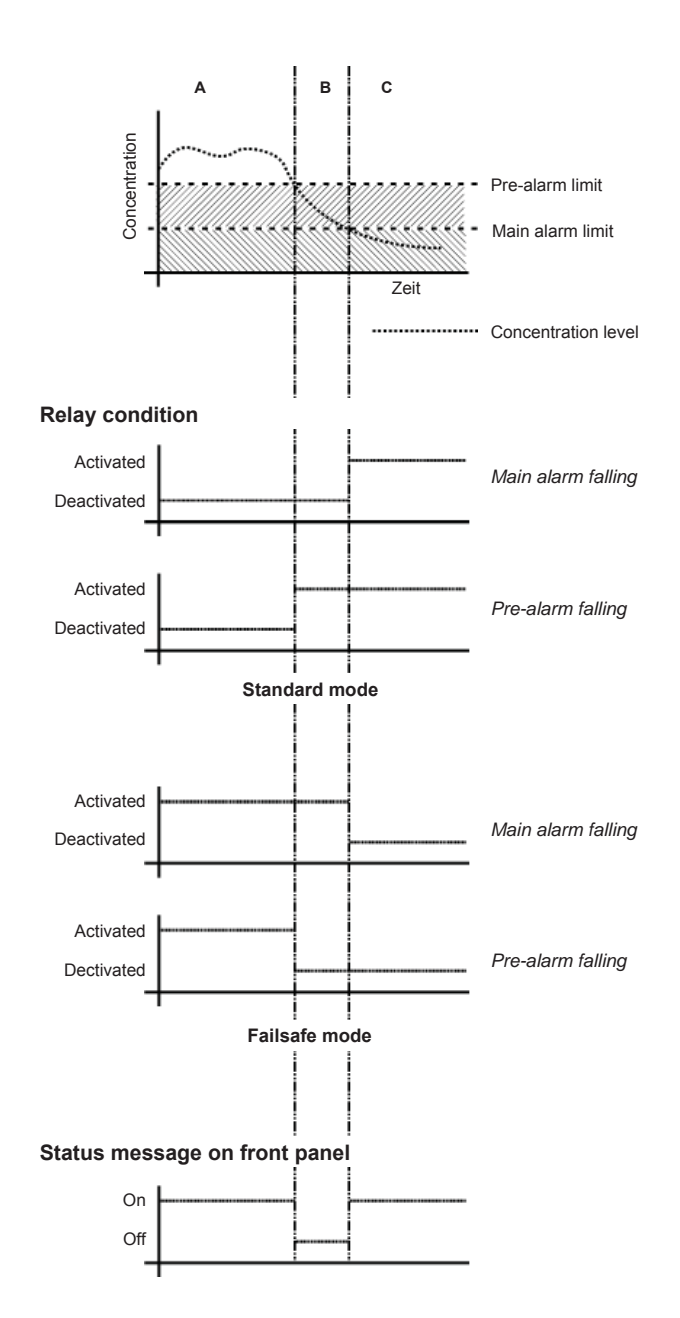

Fig. 3-7: Low Pre-Alarm and Main Alarm

#### 3.9 Checking the settings

#### 3.9.6 Backing up the settings

The most important parameters have now been checked and the unit's settings adjusted to your needs.

A backup copy of these configuration data can now be made and saved.

Press the LEFT key until the SETUP menu is displayed, and from there open the SAVE-LOAD menu.

▲Installed options.. Communication.. Alarms.. Save-Load..

Page 2

Save-Load CfgData > SvcPort! SvcPort > CfgData.. ▼Verify!

Page 1

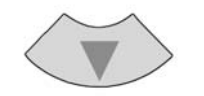

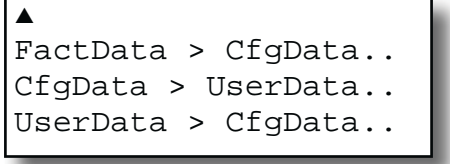

Page 2

| CfgData>UserData |     |       |  |
|------------------|-----|-------|--|
| Are              | you | sure? |  |
| No!              |     |       |  |
| Yes!             |     |       |  |
|                  |     |       |  |

Startup

Press the DOWN key to reach page 2.

Now select the "CfgData > UserData" line and press ENTER.

A new window comes up to confirm the action: Select the line **Yes!** and press the ENTER key: Another windows shows the current status.

#### 3.9 Checking the settings

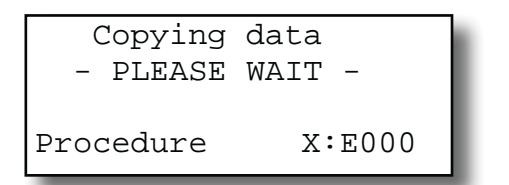

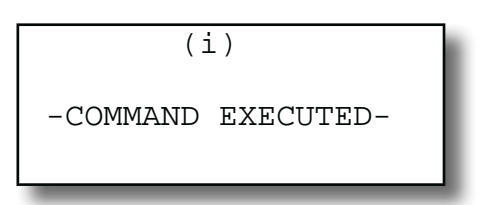

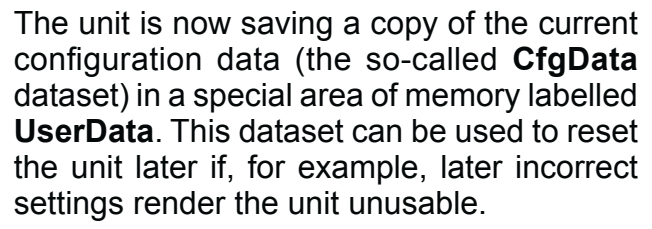

If, during the analyzer startup up, the **Cfg-Data** checksum is found to be incorrect, the **UserData** dataset is loaded, to ensure the instrument remains usable.

Further changes to the configuration will only be stored in the **CfgData** dataset until manually saved to **UserData**.

Upon completion of the saving process a confirmation message will be displayed.

You have now completed checking the analyzer setup: Press the MEASURE key to return to the measurement display.

We recommend to perform at least a zero calibration, after startup of the instrument, to ensure proper measuring results.

See Chapter 4 for information on how to perform a manual calibration.

If your instrument features a valve block, X-STREAM X2 instruction manual for a comprehensive description of calibration procedures.

#### Chapter 4 Service and Maintenance

#### Note!

This chapter deals with service and maintenance procedures related to explosion protection only! More detailled instructions about servicing and maintaining general purpose components of X-STREAM X2 gas analyzers are subject of the gas analyzer instruction manual.

#### 4.1 Maintenance Safety Instructions

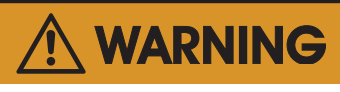

#### **EXPLOSION HAZARD**

Inspection, maintenance and service must only be carried out by trained personnel, considering all related standards e.g. for "Inspection and maintenance of electrical installations in hazardous areas" or "Equipment repair, overhaul and reclamation".

All applicable standards for servicing and maintaining equipment in hazardous areas have to be considered!

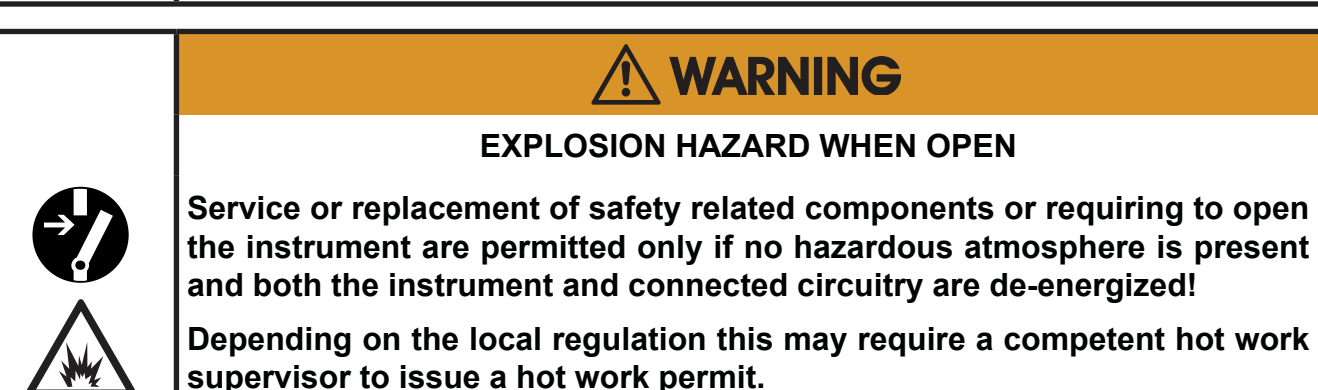

#### 4.1 Maintenance Safety Instructions

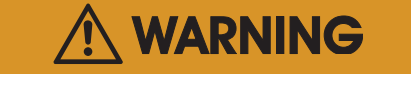

#### **EXPLOSION HAZARD BY MODIFICATION**

Modifications affecting the integrity of type of protection (e.g. affixing additional threads) are NOT PERMITTED!

Violation may cause an explosion and/or personal injury or death!

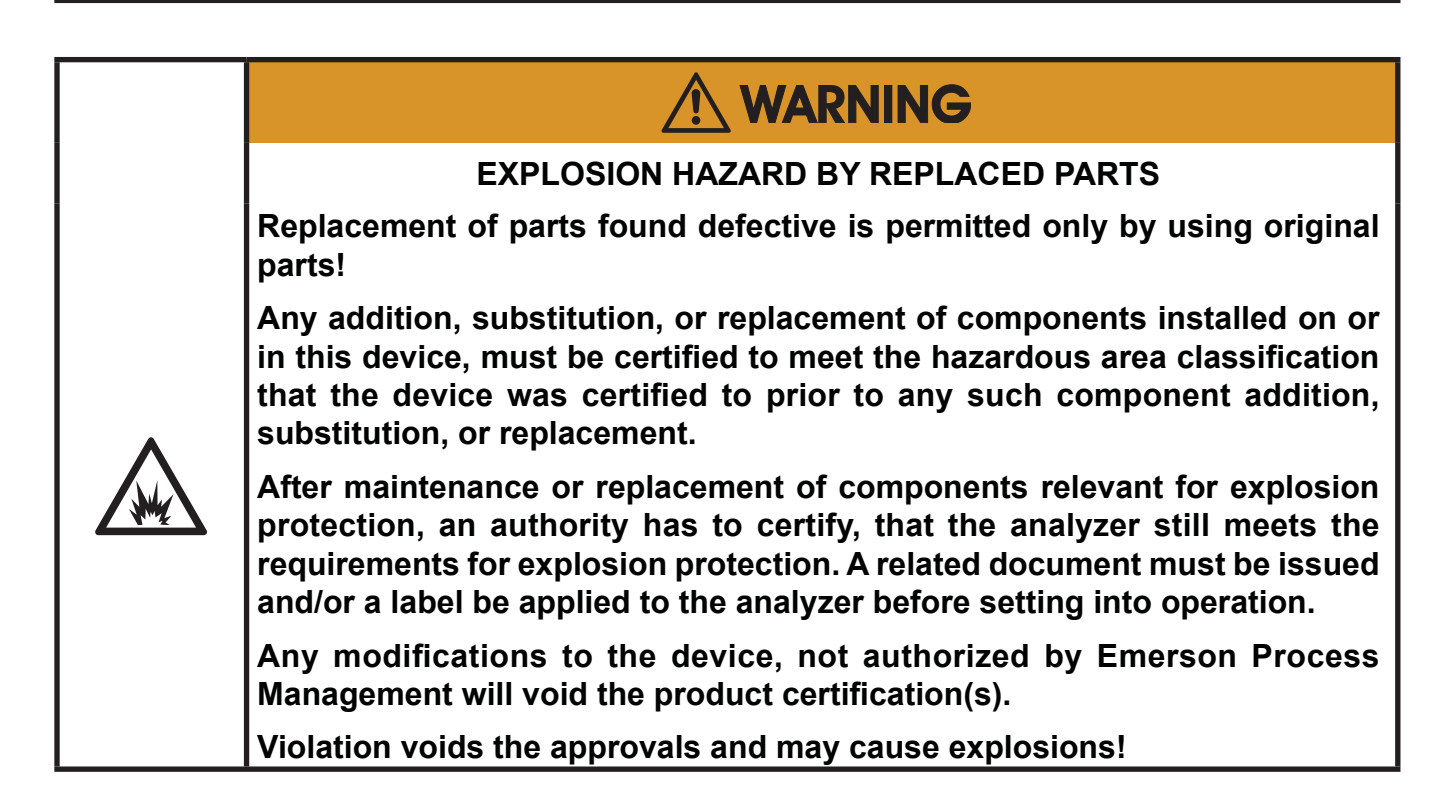

# 

#### HAZARDS BY GASES

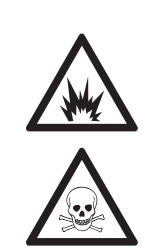

When measuring flammable or toxic gases, it is recommended to purge the system with air or an inert gas, e.g. nitrogen, prior to opening the gas paths.

Violation may cause an explosion and/or personal injury or death!

#### 4 Maintenance

#### 4.2 Maintenance Instructions

To assure instrument performance and safety, the analyzer has to be checked regularly, at least once a year.

During maintenance especially parts found relevant for explosion protection have to be taken into account. For non-incendive X-STREAM gas analyzers this particularly includes the enclosure and the corresponding gaskets. Enclosure and gaskets need to be checked for damages, and gaskets must be sufficiently tight (IFF) leakage test, page 4-4).

During maintenance, the optional gas sampling pump has to be evaluated for grinding moving parts, creating sparks.

Internal connectors have to be regarded accordingly. They need to be fixed, to not produce sparks during operation. By visual inspection of the interior of the analyzer, especially the electrical components, it must be verified that components are not overloaded. Overloaded components may become hot, and thus become a source of ignition! An indicator for overload may be discoloration.

Parts found a potential risk of hot spots, arc or sparcs must be replaced!

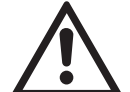

The user/owner has to take responsibility to modify the maintenance interval regarding the conditions at site (influence of gases or ambient atmosphere on material in contact with sample/ calibration gas or which are relevant for explosion protection [e.g. enclosure sealing]).

#### 4.3 Gas Paths

Detailled information about maintenance, replacement of components and performing a gas paths leakage test are available in the X-STREAM X2 series general instruction manual.

#### Instruction Manual HASX2NE-IM-EX 12/2014

#### 4.4 Checking Modified or Repaired Analyzers

#### 4.4 Checking Modified or Repaired Analyzers

Modifications on non-incendive X-STREAM gas analyzers which influence the integrity of protection type or analyzer temperature are permissible only, if the modified analyzer are inspected by a licensed test laboratory, or if an authorized expert has evaluated the modifications. In case of repair influencing the protection type, the repaired parts should be drawn to suitable check routines and must be controlled. These inspections need not necessarily to be carried out by EMERSON Process Management, but can also be performed by local trained service personnel.

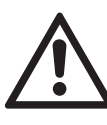

Local regulations may require to apply additional markings to repaired equipment in hazardous areas!

#### 4.4.1 Enclosure Leakage Test

#### 4.4.1.1 Preparation

#### **Required Tools:**

- Pressure gauge with a measuring range of 50 to 100 mbar (0.7 to 1.5 psig; resolution of 0.1 mbar/ 0.0015 psig).
- Flow meter with a measuring range of 5 to 10 l/min; resolution of 0.1 l/min.
- Span gas: Instrumental air or nitrogen; pressure reduced to 1.500 mbar (22 psig).
- Pressure regulator to reduce pressure to 25 mbar (0.4 psig)
- Equipment for flow control
- 1 plug to shut off the gas outlet (size: 6 mm / ¼")

To run the test procedure, the following preparations have to be encountered:

- Disconnect from power, or de-energize the analyzer.
- Disconnect containment system fittings from external gas pipes.
- Disconnect one containment system gas fitting inside the analyzer and close the other fitting.

#### Note:

Now it need to be possible to pressurize the housing supplying an external gas (e.g. compressed air) to the gas inlet.

 Supply compressed air from an external source as described in Section 4.3.1.2 on the following page.

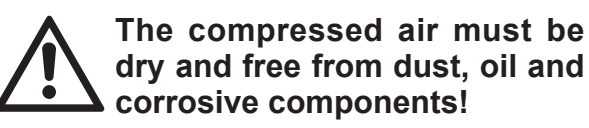

#### 4.4 Checking Modified or Repaired Analyzers

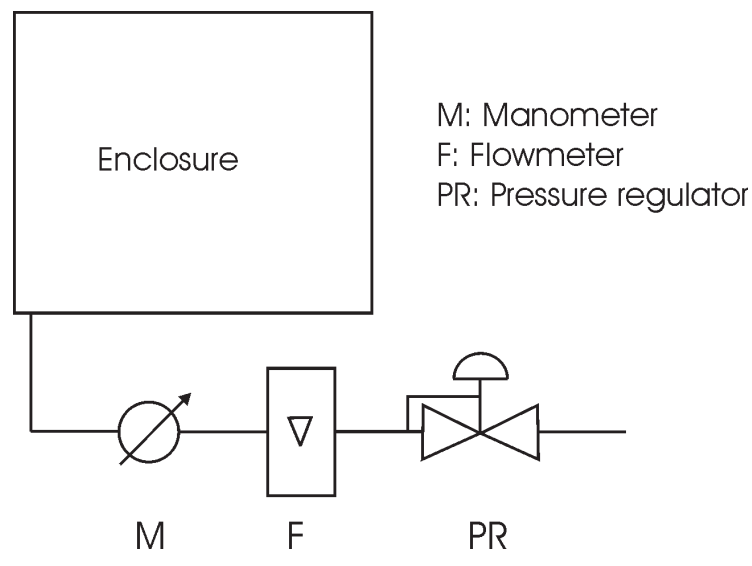

Fig. 4-1: Assembly for Check Routines

#### 4.4.1.2 Run Leakage Test

The housing needs to be controlled on leakages with a pressure of 25 mbar (0.4 psig). The following steps have to be provided:

- Modify like described on Section 4.3.1.1.
- Supply a pressure of 25 mbar to the analyzer housing and take care of the flow meter display.

The test is passed, if the measured value does not exceed the following max. value: Permissible flow: 3 l/min max.

#### 4.4.1.3 Startup After Test Procedure

All modifications described in Section 4.3.1.1 have to be cancelled.

Especially the gas fittings' tight assemblies need to be checked.

#### 4.5 Replacement of Parts

#### 4.5 Replacement of Parts

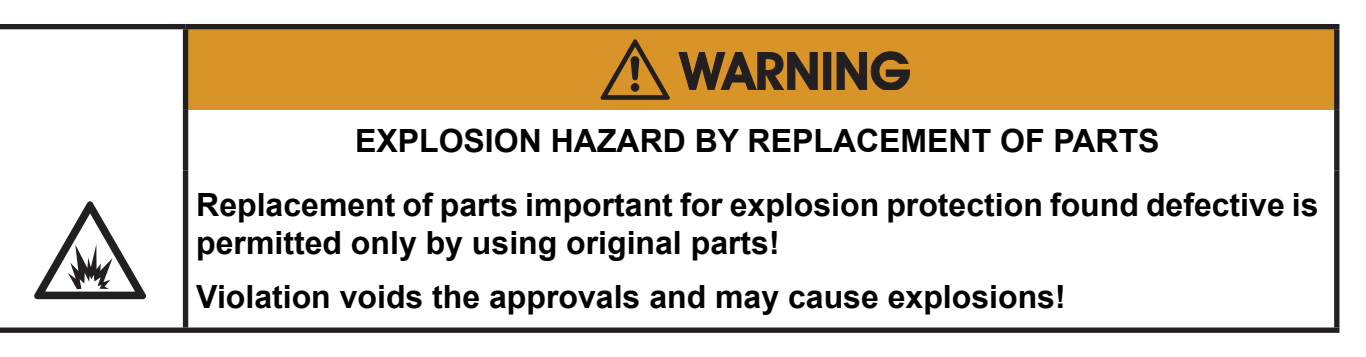

Parts, important for the safety of non-incendive X-STREAM gas analyzers:

| Optional internal gas sampling pump                                                                                               | Type: 113.095.100.0<br>Supplier: ASF Thomas, WISA<br>Spare part #: 90002983                                                |
|----------------------------------------------------------------------------------------------------|----------------------------------------------------------------------------------------------------|
| Relays (soldered on circuit boards,<br>not to be replaced by the user. These compo-<br>nents must not be exchanged individually!) | Several types and manufacturers                                                                                            |
| All internal connections and screw terminals                                                                                      | Several types and manufacturers                                                                                            |
| Fuses                                                                                                    | Data: T 6,3 A; 250V<br>Type: 215 (5x20 mm)<br>Supplier: Wickmann / Littlefuse<br>Spare part #: ETC00192                    |
| Power terminals and fuse holder                                                                                                   | Type: UK 5 - HESI<br>Supplier: Phoenix<br>Spare part #: ETC00941                                                           |
| Cable glands                                                                                                    | Type: HSK-M-EMV-Ex<br>Supplier: Hummel Elektrotechnik<br>〈Ēx〉II 2G 1D Ex e II tD A20<br>Spare part #: ETC00788             |
| Cable glands sealing plug                                                                                                    | Type: HSK-V-Ex<br>Supplier: Hummel Elektrotechnik<br>〈Ēx〉II 2G 1D Ex e II tD A20 IP68<br>Spare part #: ETC00791            |
| Hexagon socket screw for unused cable entries                                                                                     | Type: V-Ms-FPM-Ex M20x1,5<br>Supplier: Hummel Elektrotechnik<br>〈Ēx〉II 2G 1D Ex e II tD A20 IP68<br>Spare part #: ETC00790 |

#### 4.6 Perform a Calibration

#### 4.6 Perform a Calibration

The following steps describe, how to perform a manual calibration. If your instrument features a valve block, **L** X-STREAM X2 instruction manual for a comprehensive description of calibration procedures.

#### Note!

To achieve best and proper measuring results, it is recommended to perform zero and span calibrations on a regular weekly basis.

Also, a span calibration must always be preceded by a zero calibration!

#### Zero calibration

To perform a zero calibration supply either nitrogen  $(N_2)$  or another suitable zero gas [conditioned ambient air or industrial air (NOT for oxygen measurement!)] to the gas path. The concentration of the component of interest is specified as set point and during zero calibration, the actual value is assigned this concentration

#### Span calibration

Supply span gases with concentrations of 80 % to 110 % of the upper measuring range limit to the gas path. (*Using lower concentrations may decrease accuracy when measuring above the span gas concentration*) The concentration of the component of interest is specified as set point, and during span calibration the actual value is assigned this concentration!

#### Note!

If the oxygen concentration is known, ambient air may be used for an oxygen channel span calibration.

#### 4.6 Perform a Calibration

# 

#### **OPERATION AT LOW TEMPERATURES**

When operating an instrument at temperatures below 0 °C (32 °F), do NOT apply gas nor operate the internal pump before the warmup time has elapsed!

Violation may result in condensation inside the gas paths or damaged pump diaphragm!

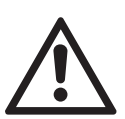

Do NOT calibrate the TRACE OXYGEN sensor  $(tO_2)$  without prior reading the instructions!

Together with each sensor an installation manual is shipped, also giving comprehensive calibration information.

Read these information prior intending to activate calibration procedures!

#### Do NOT calibrate the TRACE MOISTURE sensor (tH<sub>2</sub>O)!

The sensor is completely calibrated with all calibration data stored in its flash memory and does not require recalibration:

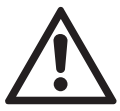

If the sensor is included into a calibration procedure, it might end up with a wrong calibration and unusable sensor. Therefore the analyzer's trace moisture measurement channel is configured to be excluded from autocalibration procedures, by default calibrating all channels. **This exclusion is done by factory setup and cannot be changed**.

For proper measurement results we recommend to exchange the sensor regularly after 12 months of operation. For instructions on how to exchange, **I** X-STREAM X2 instruction manual

**Before performing any actions**, make sure the required calibration gas is applied and flowing!

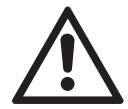

Supply all calibration gases with the same flow and pressure as the sample gas (recommended: approx. 1 l/min), and utilizing the correct gas fitting.

Ensure the warm-up time after switching on has elapsed! Warm-up time depends on installed measuring system and configuration, **I** measurement specifications in section 1.7!

#### 4.6 Perform a Calibration

#### 4.6.1 Preparing Calibrations

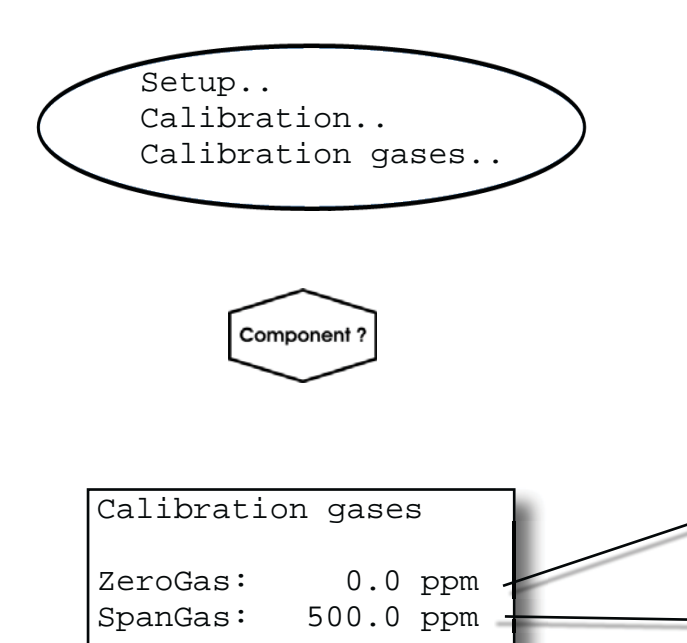

Before starting calibrations it is required to tell the instrument the calibration gas concentrations.

Starting from the measurement screen press the DOWN key to open the MAIN MENU, enter the SETUP-CALIBRATION... menu and directly enter the CALIBRATION GASES... menu.

Multi-channel unit:

Select the channel to be calibrated in the SELECT COMPONENT menu.

Enter the concentration value for the zero gas to be used during zero calibration.

Enter the concentration value for the span gas to be used during span calibration.

#### Note!

The units for the calibration gases are taken from the related entry in the display setup menu.

Multi-channel unit:

Press the ← key to enter the SELECT COM-PONENT menu to change the settings for a different channel.

When done, press the ← key to return to the CALIBRATION menu.

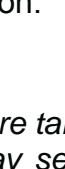

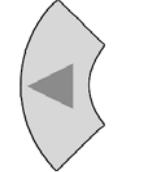

#### 4.6 Perform a Calibration

| Calibration gases |    |  |
|-------------------|----|--|
| Tol.Check: Off    |    |  |
| Hold on cal:      | On |  |
| ▼Purge time: 15 s |    |  |
|                   |    |  |

#### Example:

Measuring range: 0 ... 50 % Zero gas: 0 % Span gas: 50 %

#### Situation:

Due to a fault zero gas is supplied to carry out a span calibration, instead of span gas.

#### Tolerance check disabled (Off):

The analyzer calibrates the span with the wrong gas resulting in an analyzer out of tune.

#### Tolerance check enabled (10%; AutoOff):

Starting a span calibration with zero gas connected instead of span gas, the analyzer gives an error message and stops calibrating because the measured (expected span gas) value differs more than 10 % from the upper measuring range limit.

| Calibration gases |  |  |
|-------------------|--|--|
| Tol.Check: Off    |  |  |
| Hold on cal: C    |  |  |
| ▼Purge time: 15 s |  |  |

By default the option "Tol.Check" (tolerance check) is disabled (**Off**).

So tolerance check helps avoiding calibrating with a wrong gas applied (e.g. starting a span calibration while zero gas is flowing) resulting in an instrument out of tune (see example to the left side).

With tolerance check enabled (**10%**) during calibration the analyzer checks that the entered (setpoint) values for zero gas and span gas are reasonable compared to the currently flowing calibration gas. If this gas concentration differs more than 10 % of measuring range from zero gas (during zero calibration) or span gas setup (during span calibration), calibration is aborted and a maintenance request alarm is set (LED and optional relay output). Resetting the alarm requires to perform a valid calibration or to confirm it within the CONTROL - ACKNOWLEDGEMENTS... screen.

The 3rd option (**AutoOff**) has the same functionality as **10%** except that the maintenance request is reset after 2-3 minutes.

There are still situations when tolerance check must be disabled, e.g. when calibrating after changing the span gas concentration. In this cases select **Off**.

#### Note!

The last line ("purge time") shows up only if the valve option is other than **none** (see INSTALLED OPTIONS menu) and is used for advanced, remote and unattended calibrations only..

#### 4.6 Perform a Calibration

#### 4.6.2 Manual Calibration

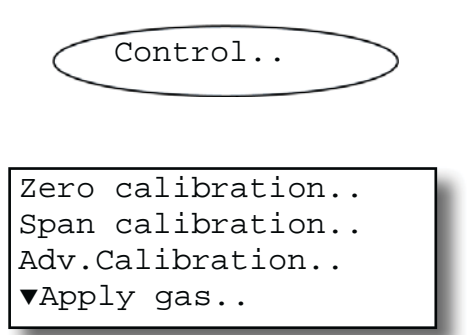

#### 4.6.2.1 Manual Zero Calibration

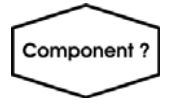

| CANCEL calibration! |           |  |
|---------------------|-----------|--|
| START calibration!  |           |  |
| ZeroGas             | 0.000 ppm |  |
| ▼CO2.1              | 0.200 ppm |  |

Starting from the measurement screen press the DOWN key to open the MAIN MENU and enter the CONTROL.. menu.

To start a zero calibration select the first line:

Multi-channel unit:

Select the channel to be calibrated in the SELECT COMPONENT menu.

Before selecting any further line make sure the required calibration gas is applied and flowing!

Supply all calibration gases with the same flow as the sample gas (recommeded approx. 1 l/ min), pressureless and utilizing the right gas fittingwhile calibrating, the analyzer compares the set values for zero or span gas with the actual value.

Ensure the warm-up time after switching on has elapsed! Warm-up time is 15 to 50 minutes depending on installed measuring system and configuration!

The first line gives you the choice to cancel the procedure now.

Select the second line to start the calibration.

Line 3 shows the calibration gas setup (here: required zero gas concentration is 0.000 ppm), while line 4 shows the currently measured gas concentration.

#### 4.6 Perform a Calibration

| ZeroGas   |  |
|-----------|--|
| 0.500 ppm |  |
| Zeroing   |  |
| 10 s      |  |
|           |  |

#### 4.6.2.2 Manual Span Calibration

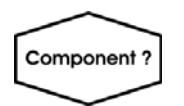

| CANCEL calibration! |        |     |  |
|---------------------|--------|-----|--|
| START calibration!  |        |     |  |
| SpanGas             | 20.000 | ppm |  |
| ▼CO2.1              | 16.200 | ppm |  |

After having started the calibration, watch the screen for information about the status:

The first lines shows the gas (channel) to be calibrated as well as the currently measured concentration (after zero calibration this value should be set to "0").

The line "Procedure" shows what's currently happening (**Zeroing** = calibration ongoing; **Purging** = waiting for measuring system to be filled with currently flowing gas; **None** = calibration finished), while the last line shows the remaining time till end of calibration (countdown starting from 40 seconds).

When finished press the LEFT key two times to return to **either** 

the SELECT COMPONENT menu (multi channel analyzer only), select another channel to perform the steps described above to zero calibrate this channel, too,

#### or

the CONTROL.. menu, which allows you to start a span calibration. The procedure and screens look similiar to those of a zero calibration:

Select SPAN CALIBRATION...

#### Multi-channel unit:

Select the channel to be calibrated in the SELECT COMPONENT menu.

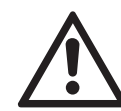

Before selecting any further line make sure the required calibration gas is applied and flowing!

The first line gives you the choice to immediately cancel the procedure.

Select the second line to **start the calibra-tion**.

Line 3 shows the calibration gas setup (here: required span gas concentration is 20 ppm), while line 4 shows the currently measured gas concentration.

#### 4.6 Perform a Calibration

| Gasflow   | SpanGas    |  |
|-----------|------------|--|
| CO2.1     | 20.000 ppm |  |
| Procedure | Spanning   |  |
| Time      | 10 s       |  |

After having started the calibration watch the screen for status information:

The display shows the currently flowing gas, the gas (channel) to be calibrated as well as the currently measured concentration (after span calibration it should be set to the expected value) and a countdown for the current procedure:

The line "Procedure" shows what's currently happening (**Spanning** = calibration ongoing; **Purging** = waiting for measuring system to be filled with currently flowing gas; **None** = calibration finished), while the last line shows the remaining time till end of calibration (countdown starting from 40 seconds).

#### When finished, either press

the LEFT key two times to return to the SELECT COMPONENT menu (multi channel analyzer only), select another channel and perform the steps described above to zero calibrate this channel, too,

#### or

the HOME key to return to the measurement screen to finish with manual calibration procedures.

### Chapter 5 Dismounting and Disposal

#### 5.1 Dismounting and Diposal of the Analyzer

# 

#### HAZARDS FROM DISMOUNTING

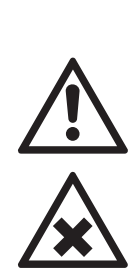

Dismounting instruments installed in hazardous area requires special instructions to be followed!

Only trained personnel, observing all applicable technical and legal requirements, and aware of the possible risks is permitted to dismount these analyzers.

Failure to follow may result in explosion, death or personal injury!

# 

**EXPLOSION HAZARD WHEN OPEN** 

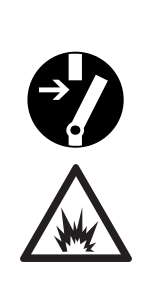

Dismounting requires to open the instrument and is permitted only if no hazardous atmosphere is present and both the instrument and connected circuitry are de-energized!

Depending on the local regulation this may require a competent hot work supervisor to issue a hot work permit.

Failure to follow may result in explosion!

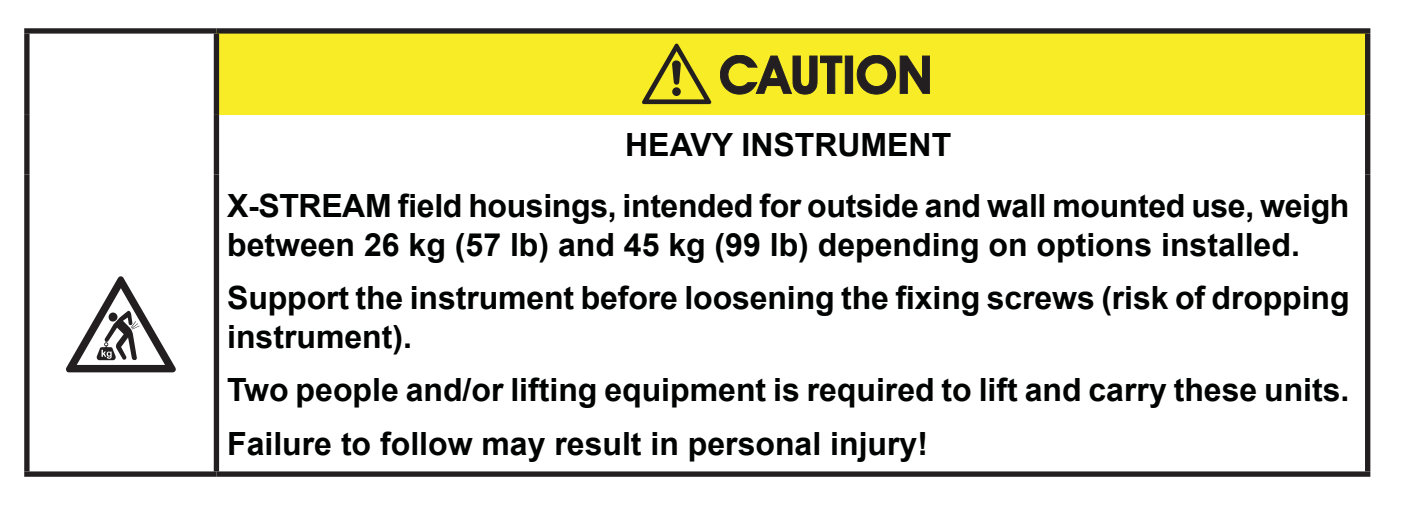

S

#### 5 Dismounting & Disposal

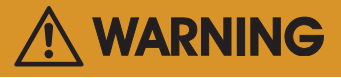

#### GASES HAZARDOUS TO HEALTH

Follow the safety precautions for all applied gases and gas cylinders.

Before opening the gas lines, they must be purged with air or neutral gas  $(N_2)$  to avoid danger from escaping toxic, flammable, explosive or hazardous gases.

When the instrument has reached the end of its useful life, do not dispose of it together with general domestic waste!

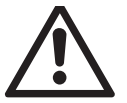

This instrument has been made of materials to be recycled by recyclers specialised in this field. Let the instrument and the packing material duly and environmently friendly be disposed of. Ensure the equipment is free of dangerous and harmful substances (decontaminated).

Take care of all local regulations for waste treatment.

Consider the X-STREAM X2 instruction manual for information on dismounting and disposal of analyzers.

#### When the instrument has reached the end of its useful life,

- purge all gas lines with inert gas
- ensure all gas lines are pressureless
- disconnect all gas lines
- switch off power and signal lines
- disconnect and remove all electrical connections
- fill out the Declaration of Decontamination (INST A-21) properly
- hand over the dismounted instrument together with the Declaration of Decontamination to a disposal specialist. The disposal specialist then has to disassemble the instrument, and recycle and dispose it in compliance with all applicable waste treatment regulations.

### Appendix

This chapter contains:

| CSA Certificate of Compliance       | page A-2  |
|-------------------------------------|-----------|
| Block diagrams                      | page A-9  |
| Declaration of Decontamination      | page A-14 |
| Assignment of Terminals and Sockets | page A-15 |

#### A.1 CSA Certificate of Compliance

#### A.1 CSA Certificate of Compliance

|                                                                                                    | CSA<br>Group                                                                                                    |                                                                |  |  |  |
|----------------------------------------------------------------------------------------------------|----------------------------------------------------------------------------------------------------|----------------------------------------------------------------|--|--|--|
| Ce                                                                                                    | <b>Certificate of Compliance</b>                                                                                                    |                                                                |  |  |  |
| Certificate:                                                                                                    | 1714037 (LR 105173)                                                                                                    | Master Contract: 185562                                        |  |  |  |
| Project:                                                                                                    | 2607135                                                                                                    | Date Issued: March 13, 2013                                    |  |  |  |
| Issued to:                                                                                                    | Emerson Process Management                                                                                                    |                                                                |  |  |  |
|                                                                                                    | GmbH & Co. OHG<br>Industriestrasse 1<br>Hasselroth, 63594<br>Germany<br>Attention: Uwe Schmidt                                                                                                    |                                                                |  |  |  |
| The<br>Ma<br>Co<br>US                                                                                                    | The products listed below are eligible to bear the CSA<br>Mark shown with adjacent indicators 'C' and 'US' for<br>Canada and US or with adjacent indicator 'US' for<br>US only or without either indicator for Canada only. |                                                                |  |  |  |
|                                                                                                    |                                                                                                    | James Lím<br>Issued by: James Lim                              |  |  |  |
| PRODUCTS<br>CLASS 2258 82<br>CLASS 2258 02                                                                                                    | <ul> <li>PROCESS CONTROL EQUIPMEN<br/>Certified to US Standards</li> <li>PROCESS CONTROL EQUIPMENT<br/>ELECTRICAL EQUIPMENT FOR</li> </ul>                                                                                  | IT - For Hazardous Locations -<br>IT - For Hazardous Locations |  |  |  |
| CLASS 8721 05                                                                                                    | Standards                                                                                                    | ectrical                                                       |  |  |  |
| CLASS 8721 05                                                                                                    | - LABORATORY ELECTRICAL E                                                                                                    | DUIPMENT                                                       |  |  |  |
| CLASS 8721 85                                                                                                    | CLASS 8721 05 - LABORATORY ELECTRICAL EQUIPMENT<br>CLASS 8721 85 - ELECTRICAL EQUIPMENT FOR LABORATORY USE (Certified to U.S. Standards)                                                                                    |                                                                |  |  |  |
| <ul> <li>Gas analyzer, Model: X-STREAM, rated 100-240Vac, 50/60 Hz, 3 - 1.5A, Class I, Pollution Degree II.</li> <li>X-STREAM (XLF) or X-STREAM Enhanced Field Housing Gas Analyzer (XEF): Wall mounting with field wiring terminals, for outdoor use type 4 &amp; IP66 and display;</li> <li>X-STREAM (X2GP) or X-STREAM Enhanced (XEGP) General Purpose Gas Analyzer: Table Top or Rack Mount with appliance inlet for indoor use and display (optional with field wiring terminals for indoor use);</li> <li>X-STREAM Gas Analyzer Core (XCA) Table Top or Rack Mount with appliance inlet for indoor use and no display (optional with field wiring terminals for indoor use);</li> </ul> |                                                                                                    |                                                                |  |  |  |
|                                                                                                    |                                                                                                    |                                                                |  |  |  |
| DQD 507 Rev. 2012-05-22                                                                                                    |                                                                                                    | Page: 1                                                        |  |  |  |
### A.1 CSA Certificate of Compliance

| Certificate:                                                                                         | 1714037 (LR 105173)                                                                                                    | Master Contract:                                                                                                    | 185562                                                                                              |
|----------------------------------------------------------------------------------------------------|----------------------------------------------------------------------------------------------------|----------------------------------------------------------------------------------------------------|----------------------------------------------------------------------------------------------------|
| Project:                                                                                             | 2607135                                                                                                    | Date Issued:                                                                                                    | March 13, 2013                                                                                      |
| Gas analyzer,<br>• X-STREA<br>use and no<br>• X-STREA<br>Table Top c<br>for indoor use<br>indoor use | Model: X-STREAM, rated 100-240Vac<br><b>M Gas Analyzer Core Compact (XCI</b><br>display (optional with field wiring term<br><b>M (X2GK) or X-STREAM Enhanced</b><br>or Rack Mount with appliance inlet for<br>ise);<br><b>M X100 Compact Gas Analyzer (X10</b><br>and display (optional with field wiring the second second se | c, 50/60 Hz, 1.3 - 0.7A, Class I, Pollution<br><b>K</b> ) Table Top or Rack Mount with applian<br>inals for indoor use);<br><b>I (XEGK) General Purpose Compact G</b><br>indoor use and display (optional with field<br><b>00GK):</b> Table Top or Rack Mount with ap<br>terminals for indoor use): | Degree II.<br>ce inlet for indoor<br><b>as Analyzer:</b><br>l wiring terminals<br>pliance inlet for |
| Gas analyzer,<br>• X-STREA<br>field wiring                                                           | Model: X-STREAM, rated 100-240Vac<br>M (XXF) or X-STREAM Enhanced I<br>g terminals, for outdoor use type 4 & IP                                                                                                    | c, 50/60 Hz, 5.5 - 3A, Class I, Pollution D<br>Field Housing Gas Analyzer (XDF): Wa<br>66 and display;                                                                                                    | egree II.<br>Il mounting with                                                                       |
| Gas analyzer,<br>• X-STREA<br>Gas Analy<br>• X-STREA                                                 | Model: X-STREAM, rated 24Vdc, 2.5<br>M (X2GC or X2GK)or X-STREAM I<br>zer Table Top or Rack Mount with 24V<br>M Compact Gas Analyzer Core (XCC                                                                                                    | A, Class I, Pollution Degree II.<br>Enhanced (XEGC or XEGK)General P<br>'dc in connector and display;<br>C or XCK): Table Top or Rack Mount wi                                                                                                    | <b>urpose Compact</b><br>th 24Vdc in                                                                |
| Conditions of                                                                                        | f Acceptability                                                                                                    |                                                                                                    |                                                                                                    |
| - For the X-ST<br>and X100GK<br>that is accepta<br>power cord an<br>be provided w                    | FREAM Models X2GP, XCA and XEG<br>the equipment is supplied with an appro-<br>ble to the authorities in the country who<br>id that are not permanently connected a<br>rith a Fire, Mechanical and Electrical er                                                                                                    | P and the AC powered versions of X2GK<br>oved power supply cord set or power supp<br>ere the equipment is to be used. Units sup<br>re considered as component. Component-<br>nelosure and must be re-evaluated by CSA                                                                               | , X2CK, XEGK<br>oly cord with plug<br>plied without a<br>type units must                            |
| - The plug/cor<br>XEGK/X1000                                                                         | nnector is used as the disconnected devi<br>GK is not considered the disconnect dev                                                                                                    | ice. The switch for X2GP/XCA/XEGP/XC<br>vice. All units must be provided with a dis                                                                                                    | CK/X2GK/<br>connect device.                                                                         |
| CLASS 2258                                                                                           | -02 PROCESS CONTROL EQUIPM                                                                                                    | ENT – For Hazardous Locations                                                                                                    |                                                                                                    |
| CLASS 2258<br>Standards.                                                                             | -82 PROCESS CONTROL EQUIPM                                                                                                    | ENT – For Hazardous Locations – Cer                                                                                                    | tified to U.S.                                                                                      |
| X-Stream FD                                                                                          | (XFD): Flameproof for Hazardous Lo                                                                                                    | cations                                                                                                    |                                                                                                    |
| Class I, Zone                                                                                        | 1, Ex d IIB+H2, T3 and/or Class I, Div                                                                                                    | ision 2, Groups B, C, and D, T3                                                                                                    |                                                                                                    |
| Class I, Zone                                                                                        | 1, AEx d IIB+H2, T3 and/or Class I, Di                                                                                                    | ivision 2, Groups B, C, and D, T3                                                                                                    |                                                                                                    |
| Gas analyzer,<br>IP66                                                                                | Model: X-Stream, rated 100-240Vac, 5                                                                                                    | 0/60 Hz, 2-1 A. Class I, Pollution Degree                                                                                                    | II; Type 4 &                                                                                        |
| A 1' (T                                                                                              | perature Pange: 30°C to +50°C Maxim                                                                                                    | $n_{10}$ num internal case pressure = 110kpa                                                                                                    |                                                                                                    |

A Appendix

|                                 | (                                                          | CSA<br>Group             |                      |                 |  |
|---------------------------------|------------------------------------------------------------|--------------------------|----------------------|-----------------|--|
| Certificate:                    | 1714037 (LR 105173)                                        | м                        | Master Contract:     | 185562          |  |
| Project:                        | 2607135                                                    | I                        | Date Issued:         | March 13, 2013  |  |
| XFD-abcdefgh                    | ijklmnop                                                   |                          |                      |                 |  |
| a = Language:                   | A, B, C, D or E                                            |                          |                      |                 |  |
| b = Ambient C                   | Conditions: 1, 2, 3, 4, 5 or 6                             |                          |                      |                 |  |
| c = Instrument                  | : 1, 2, 3, 4, 5, 6 or 7                                    |                          |                      |                 |  |
| d = Bench 1: a                  | any combination of 2 or 3 alpha-num                        | eric characters          |                      |                 |  |
| e = Bench 1 –                   | Special Linearization or Calibration:                      | 0, 1, 2, 3, 4 or 5       |                      |                 |  |
| f = Bench 2: a                  | ny combination of 2 or 3 alpha-nume                        | eric characters          |                      |                 |  |
| g = Bench 2 –                   | Special Linearization or Calibration:                      | 0, 1, 2, 3, 4 or 5       |                      |                 |  |
| h = Enclosure:                  | 1, 2, 3, 4, 5 or 6                                         |                          |                      |                 |  |
| i = Hazardous                   | Area Options and Special Approvals:                        | B or D                   |                      |                 |  |
| B = CSA Certification           |                                                            |                          |                      |                 |  |
| D = CS                          | A Certification with a Breathing Dev                       | vice for Venting (Same   | Device as option "p' | ')              |  |
| j = Input/Outp                  | ut Options: 1, 2, 5 or 6                                   |                          |                      |                 |  |
| k = Communic                    | cation Interface: A, B, C or D                             |                          |                      |                 |  |
| l = Sample Ha                   | ndling: 0, 1, 3, 5 or 7                                    |                          |                      |                 |  |
| m = Gas Path S                  | Sensors: 0, 1, 2, 3, 4 or 5                                |                          |                      |                 |  |
| n = Gas Path T                  | Cubing: A, B, C, D or E                                    |                          |                      |                 |  |
| o = Gas Path F                  | Cittings: 3, 4, 5 or 6                                     |                          |                      |                 |  |
| p = Flame Arro                  | estors: 2, 3, 4, 5, 6, 7 or 8                              |                          |                      |                 |  |
| X-Stream FD                     | (X2FD): Flameproof for Hazardous                           | Locations                |                      |                 |  |
| Class I, Zone 1                 | I, Ex d IIB+H2, T3 and/or Class I, D                       | ivision 2, Groups B, C,  | and D, T3            |                 |  |
| Class I, Zone 1                 | I, AEx d IIB+H2, T3 and/or Class I, I                      | Division 2, Groups B, C  | C, and D, T3         |                 |  |
| Gas analyzer ,<br>Temperature R | Model: X-Stream, rated 100-240Vac,<br>ange: -30°C to +50°C | , 50/60 Hz, 3 - 1.5A, Cl | ass I, Pollution Deg | ree II; Ambient |  |
|                                 |                                                            |                          |                      |                 |  |
| 0 507 Rev. 2012-05-22           |                                                            | Page: 3                  |                      |                 |  |

|                                                                                                    |                                            | Group                                   |                |  |  |
|----------------------------------------------------------------------------------------------------|--------------------------------------------|-----------------------------------------|----------------|--|--|
| Certificate:                                                                                                    | 1714037 (LR 105173)                        | Master Contract:                        | 185562         |  |  |
| Project:                                                                                                    | 2607135                                    | Date Issued:                            | March 13, 2013 |  |  |
| X-Stream FD (X2FD) has same electronics as the X-STREAM General Purpose Gas Analyzer (X2GP) with new Hazardous Locations Enclosure. |                                            |                                         |                |  |  |
| X2FD-abcdefg                                                                                                    | ghijklmnopqrstuv                           |                                         |                |  |  |
| a = Language:                                                                                                    | A, B, C, D, E or F                         |                                         |                |  |  |
| b = Ambient C                                                                                                    | Conditions: 1, 2, 3, 4, 5 or 6             |                                         |                |  |  |
| c = Instrument                                                                                                    | t: 01, 02, 03, 04, 05, 06, 07, 08, 09, 10, | 11, 12, 13, 14 or 15                    |                |  |  |
| d = Bench 1:                                                                                                    | any combination of 2 or 3 alpha-numeri     | ic characters                           |                |  |  |
| e = Bench 1 –                                                                                                    | Special Linearization or Calibration: 0    | , 1, 2, 3, 4, 5, A, B, C or D           |                |  |  |
| f = Bench 2: a                                                                                                    | any combination of 2 or 3 alpha-numeri     | c characters                            |                |  |  |
| g = Bench 2 –                                                                                                    | Special Linearization or Calibration: 0    | , 1, 2, 3, 4, 5, A, B, C or D           |                |  |  |
| h = Bench 3: a                                                                                                    | any combination of 2 or 3 alpha-numeric    | c characters                            |                |  |  |
| i = Bench 3 – Special Linearization or Calibration: 0, 1, 2, 3, 4, 5, A, B, C or D                                                  |                                            |                                         |                |  |  |
| j = Bench 4: a                                                                                                    | ny combination of 2 or 3 alpha-numeric     | characters                              |                |  |  |
| k = Bench 4 -                                                                                                    | Special Linearization or Calibration: 0    | , 1, 2, 3, 4, 5, A, B, C or D           |                |  |  |
| l = Enclosure:                                                                                                    | 1, 2, 3 or 4                               |                                         |                |  |  |
| m = Hazardou                                                                                                    | s Area Options and Special Approvals:      | B or D                                  |                |  |  |
| B = CS                                                                                                    | SA Certification                           |                                         |                |  |  |
| D = CS                                                                                                    | SA Certification with a Breathing Devic    | e for Venting (Same Device as option "v | ")             |  |  |
| n = Analog Ou                                                                                                    | utputs: 1, 2, 3 or 4                       |                                         |                |  |  |
| o = Digital Inp                                                                                                    | puts/Relay Outputs: 0, 1 or 2              |                                         |                |  |  |
| p = Communi                                                                                                    | cation Interface: 0, A, B, C or D          |                                         |                |  |  |
| q = Spare: 0                                                                                                    |                                            |                                         |                |  |  |
| r = Sample Ha                                                                                                    | andling: 0, 1, 2, 3, 4, 5 or 6             |                                         |                |  |  |
| s = Gas Path S                                                                                                    | Sensors: 0, 1, 2, 3, 4, 5, 6, 7 or 8       |                                         |                |  |  |
| t = Gas Path T                                                                                                    | ubing: A, B, C, D, E, F, G, H or I         |                                         |                |  |  |
|                                                                                                    |                                            |                                         |                |  |  |
| 0 507 Rev. 2012-05-22                                                                                                    |                                            | Page: 4                                 |                |  |  |

| Certificate:                       | 1714037 (LR 105173)                                                            | Master Contract:                                                | 185562         |
|------------------------------------|--------------------------------------------------------------------------------|-----------------------------------------------------------------|----------------|
| Project:                           | 2607135                                                                        | Date Issued:                                                    | March 13, 2013 |
| u = Gas Path I                     | Fittings: E, F, G, H, I, J, K or L                                             |                                                                 |                |
| v = Flame Arr                      | restors: 2, 3, 4, 5, 6, 7 or 8                                                 |                                                                 |                |
| X-STREAM                           | FD (XEFD): Flameproof for Hazardous                                            | s Locations                                                     |                |
| Class I, Zone                      | 1, Ex d IIB+H2, T3 and/or Class I, Divis                                       | sion 2, Groups B, C, and D, T3                                  |                |
| Class I, Zone                      | 1, AEx d IIB+H2, T3 and/or Class I, Div                                        | vision 2, Groups B, C, and D, T3                                |                |
| Gas analyzer<br>Ambient Tem        | , Model: X-STREAM, rated 100-240Vac<br>perature Range: -30°C to +50°C          | c, 50/60 Hz, 3 - 1.5A, Class I, Pollution I                     | Degree II;     |
| X-STREAM I<br>Analyzer ( <b>XE</b> | FD Enhanced (XEFD) has same electron<br>(F) with same Hazardous Locations Encl | ics as the X-STREAM Enhanced Genera<br>losure as X-STREAM X2FD. | l Purpose Gas  |
| XEFD-abcdef                        | fghijklmnopqrstuv                                                              |                                                                 |                |
| a = Language                       | : A, B, C, D, E, F or G                                                        |                                                                 |                |
| b = Ambient (                      | Conditions: 1 or 4                                                             |                                                                 |                |
| c = Instrumen                      | t: 01, 02, 03, 04, 05, 06, 07, 08, 09, 10,                                     | 11, 12, 13, 14, 15 or 16                                        |                |
| d = Bench 1:                       | any combination of 2 or 3 alpha-numeri                                         | c characters                                                    |                |
| e = Bench 1 –                      | Special Linearization or Calibration: 0,                                       | , 1, 2, 3, 4, 5, A, B, C or D                                   |                |
| f = Bench 2:                       | any combination of 2 or 3 alpha-numeric                                        | c characters                                                    |                |
| g = Bench 2 –                      | Special Linearization or Calibration: 0                                        | , 1, 2, 3, 4, 5, A, B, C or D                                   |                |
| h = Bench 3: a                     | any combination of 2 or 3 alpha-numeric                                        | e characters                                                    |                |
| i = Bench 3 -                      | Special Linearization or Calibration: 0,                                       | 1, 2, 3, 4, 5, A, B, C or D                                     |                |
| j = Bench 4: a                     | ny combination of 2 or 3 alpha-numeric                                         | characters                                                      |                |
| k = Bench 4 -                      | Special Linearization or Calibration: 0                                        | , 1, 2, 3, 4, 5, A, B, C or D                                   |                |
| l = Bench 5: a                     | ny combination of 2 or 3 alpha-numeric                                         | characters                                                      |                |
|                                    |                                                                                |                                                                 |                |

| Project: 2607135 Date Issued:          n = Enclosure: 1, 2, 3, or 4         o = Hazardous Area Options and Special Approvals: B or D         B = CSA Certification         D = CSA Certification with a Breathing Device for Venting (Same Device as option "v")         p = Analog Outputs: 1, 2, 3 or 4 or 5         q = Digital Inputs/Relay Outputs: 0, 1, 2 or A/Analog Inputs: 0, 5 or A         r = Communication Interface: 0, A, B or C         s = Advanced Software capabilities: 0, 1, 2 or 3         t = Sample Handling: 0, 1, 2, 3, 4, 5 or 6         u = Gas Path Sensors: 0, 1, 3, 5, 7, 9 or A         v = Gas Path Tubing: A, B, C, D, E, F, G, H, or I         w = Gas Path Fittings: E, F, G, H, I, J, K or L         x = Flame Arrestors: 2, 3, 4, 5, 6, 7 or 8         X-STREAM FN (XLFN, XXFN, XEFN, XDFN): Non-Incendive for Hazardous Locations         Class 1 Zone 2 Ex nAC IIC T4 | March 13, 2013      |
|----------------------------------------------------------------------------------------------------|---------------------|
| n = Enclosure: 1, 2, 3, or 4<br>o = Hazardous Area Options and Special Approvals: B or D<br>B = CSA Certification<br>D = CSA Certification with a Breathing Device for Venting (Same Device as option "v")<br>p = Analog Outputs: 1, 2, 3 or 4 or 5<br>q = Digital Inputs/Relay Outputs: 0, 1, 2 or A/Analog Inputs: 0, 5 or A<br>r = Communication Interface: 0, A, B or C<br>s = Advanced Software capabilities: 0, 1, 2 or 3<br>t = Sample Handling: 0, 1, 2, 3, 4, 5 or 6<br>u = Gas Path Sensors: 0, 1, 3, 5, 7, 9 or A<br>v = Gas Path Tubing: A, B, C, D, E, F, G, H, or I<br>w = Gas Path Fittings: E, F, G, H, I, J, K or L<br>x = Flame Arrestors: 2, 3, 4, 5, 6, 7 or 8<br><b>X-STREAM FN (XLFN, XXFN, XEFN, XDFN)</b> : Non-Incendive for Hazardous Locations<br>Class 1 Zone 2 Ex nAC IIC T4                                                                                                    |                     |
| <ul> <li>b) = Hazardous Area Options and Special Approvals: B or D</li> <li>B = CSA Certification</li> <li>D) = CSA Certification with a Breathing Device for Venting (Same Device as option "v")</li> <li>b) = Analog Outputs: 1, 2, 3 or 4 or 5</li> <li>q = Digital Inputs/Relay Outputs: 0, 1, 2 or A/Analog Inputs: 0, 5 or A</li> <li>c) = Communication Interface: 0, A, B or C</li> <li>c) = Advanced Software capabilities: 0, 1, 2 or 3</li> <li>e) = Sample Handling: 0, 1, 2, 3, 4, 5 or 6</li> <li>f) = Gas Path Sensors: 0, 1, 3, 5, 7, 9 or A</li> <li>f) = Gas Path Tubing: A, B, C, D, E, F, G, H, or I</li> <li>w = Gas Path Fittings: E, F, G, H, I, J, K or L</li> <li>c) = Flame Arrestors: 2, 3, 4, 5, 6, 7 or 8</li> </ul> K-STREAM FN (XLFN, XXFN, XEFN, XDFN): Non-Incendive for Hazardous Locations Class 1 Zone 2 Ex nAC IIC T4                                                     |                     |
| D = CSA Certification with a Breathing Device for Venting (Same Device as option "v")<br>p = Analog Outputs: 1, 2, 3 or 4 or 5<br>q = Digital Inputs/Relay Outputs: 0, 1, 2 or A/Analog Inputs: 0, 5 or A<br>r = Communication Interface: 0, A, B or C<br>s = Advanced Software capabilities: 0, 1, 2 or 3<br>s = Sample Handling: 0, 1, 2, 3, 4, 5 or 6<br>a = Gas Path Sensors: 0, 1, 3, 5, 7, 9 or A<br>w = Gas Path Tubing: A, B, C, D, E, F, G, H, or I<br>w = Gas Path Fittings: E, F, G, H, I, J, K or L<br>x = Flame Arrestors: 2, 3, 4, 5, 6, 7 or 8<br><b>X-STREAM FN (XLFN, XXFN, XEFN, XDFN)</b> : Non-Incendive for Hazardous Locations<br>Class 1 Zone 2 Ex nAC IIC T4                                                                                                    |                     |
| p = Analog Outputs: 1, 2, 3 or 4 or 5<br>q = Digital Inputs/Relay Outputs: 0, 1, 2 or A/Analog Inputs: 0, 5 or A<br>r = Communication Interface: 0, A, B or C<br>s = Advanced Software capabilities: 0, 1, 2 or 3<br>t = Sample Handling: 0, 1, 2, 3, 4, 5 or 6<br>u = Gas Path Sensors: 0, 1, 3, 5, 7, 9 or A<br>v = Gas Path Tubing: A, B, C, D, E, F, G, H, or I<br>w = Gas Path Fittings: E, F, G, H, I, J, K or L<br>x = Flame Arrestors: 2, 3, 4, 5, 6, 7 or 8<br>X-STREAM FN (XLFN, XXFN, XEFN, XDFN): Non-Incendive for Hazardous Locations<br>Class 1 Zone 2 Ex nAC IIC T4<br>Class 1 Zone 2 AEx nAC IIC T4                                                                                                    |                     |
| <ul> <li>q = Digital Inputs/Relay Outputs: 0, 1, 2 or A/Analog Inputs: 0, 5 or A</li> <li>r = Communication Interface: 0, A, B or C</li> <li>s = Advanced Software capabilities: 0, 1, 2 or 3</li> <li>s = Sample Handling: 0, 1, 2, 3, 4, 5 or 6</li> <li>a = Gas Path Sensors: 0, 1, 3, 5, 7, 9 or A</li> <li>w = Gas Path Tubing: A, B, C, D, E, F, G, H, or I</li> <li>w = Gas Path Fittings: E, F, G, H, I, J, K or L</li> <li>x = Flame Arrestors: 2, 3, 4, 5, 6, 7 or 8</li> </ul> <b>X-STREAM FN (XLFN, XXFN, XEFN, XDFN)</b> : Non-Incendive for Hazardous Locations Class 1 Zone 2 Ex nAC IIC T4                                                                                                    |                     |
| r = Communication Interface: 0, A, B or C<br>s = Advanced Software capabilities: 0, 1, 2 or 3<br>t = Sample Handling: 0, 1, 2, 3, 4, 5 or 6<br>u = Gas Path Sensors: 0, 1, 3, 5, 7, 9 or A<br>v = Gas Path Tubing: A, B, C, D, E, F, G, H, or I<br>w = Gas Path Fittings: E, F, G, H, I, J, K or L<br>x = Flame Arrestors: 2, 3, 4, 5, 6, 7 or 8<br><b>X-STREAM FN (XLFN, XXFN, XEFN, XDFN)</b> : Non-Incendive for Hazardous Locations<br>Class 1 Zone 2 Ex nAC IIC T4<br>Class 1 Zone 2 AEx nAC IIC T4                                                                                                    |                     |
| s = Advanced Software capabilities: 0, 1, 2 or 3<br>t = Sample Handling: 0, 1, 2, 3, 4, 5 or 6<br>u = Gas Path Sensors: 0, 1, 3, 5, 7, 9 or A<br>v = Gas Path Tubing: A, B, C, D, E, F, G, H, or I<br>w = Gas Path Fittings: E, F, G, H, I, J, K or L<br>x = Flame Arrestors: 2, 3, 4, 5, 6, 7 or 8<br><b>X-STREAM FN (XLFN, XXFN, XEFN, XDFN)</b> : Non-Incendive for Hazardous Locations<br>Class 1 Zone 2 Ex nAC IIC T4<br>Class 1 Zone 2 AEx nAC IIC T4                                                                                                    |                     |
| t = Sample Handling: 0, 1, 2, 3, 4, 5 or 6<br>u = Gas Path Sensors: 0, 1, 3, 5, 7, 9 or A<br>v = Gas Path Tubing: A, B, C, D, E, F, G, H, or I<br>w = Gas Path Fittings: E, F, G, H, I, J, K or L<br>x = Flame Arrestors: 2, 3, 4, 5, 6, 7 or 8<br><b>X-STREAM FN (XLFN, XXFN, XEFN, XDFN)</b> : Non-Incendive for Hazardous Locations<br>Class 1 Zone 2 Ex nAC IIC T4<br>Class 1 Zone 2 AEx nAC IIC T4                                                                                                    |                     |
| u = Gas Path Sensors: 0, 1, 3, 5, 7, 9 or A<br>v = Gas Path Tubing: A, B, C, D, E, F, G, H, or I<br>w = Gas Path Fittings: E, F, G, H, I, J, K or L<br>x = Flame Arrestors: 2, 3, 4, 5, 6, 7 or 8<br><b>X-STREAM FN (XLFN, XXFN, XEFN, XDFN)</b> : Non-Incendive for Hazardous Locations<br>Class 1 Zone 2 Ex nAC IIC T4<br>Class 1 Zone 2 AEx nAC IIC T4                                                                                                    |                     |
| <ul> <li>v = Gas Path Tubing: A, B, C, D, E, F, G, H, or I</li> <li>w = Gas Path Fittings: E, F, G, H, I, J, K or L</li> <li>x = Flame Arrestors: 2, 3, 4, 5, 6, 7 or 8</li> <li>X-STREAM FN (XLFN, XXFN, XEFN, XDFN): Non-Incendive for Hazardous Locations</li> <li>Class 1 Zone 2 Ex nAC IIC T4</li> <li>Class 1 Zone 2 AEx nAC IIC T4</li> </ul>                                                                                                    |                     |
| w = Gas Path Fittings: E, F, G, H, I, J, K or L<br>x = Flame Arrestors: 2, 3, 4, 5, 6, 7 or 8<br><b>X-STREAM FN (XLFN, XXFN, XEFN, XDFN)</b> : Non-Incendive for Hazardous Locations<br>Class 1 Zone 2 Ex nAC IIC T4<br>Class 1 Zone 2 AEx nAC IIC T4                                                                                                    |                     |
| <ul> <li>x = Flame Arrestors: 2, 3, 4, 5, 6, 7 or 8</li> <li>X-STREAM FN (XLFN, XXFN, XEFN, XDFN): Non-Incendive for Hazardous Locations</li> <li>Class 1 Zone 2 Ex nAC IIC T4</li> <li>Class 1 Zone 2 AEx nAC IIC T4</li> </ul>                                                                                                    |                     |
| X-STREAM FN (XLFN, XXFN, XEFN, XDFN): Non-Incendive for Hazardous Locations<br>Class 1 Zone 2 Ex nAC IIC T4<br>Class 1 Zone 2 AEx nAC IIC T4                                                                                                    |                     |
| Class 1 Zone 2 Ex nAC IIC T4<br>Class 1 Zone 2 AEx nAC IIC T4                                                                                                    |                     |
| Class 1 Zone 2 AEx nAC IIC T4                                                                                                    |                     |
|                                                                                                    |                     |
| Class I Div 2 Groups ABCD                                                                                                    |                     |
| -20 °C to +50 °C IP66 Enclosure Type 4X                                                                                                    |                     |
| • X-STREAM (XLFN) or X-STREAM Enhanced (XEFN)Field Housing Gas Analyzer:                                                                                                    |                     |
| Gas analyzer, Model: X-STREAM, rated 100-240Vac, 50/60 Hz, 3 - 1.5A, Class I, Pollution E<br>• X-STREAM (XXFN) or X-STREAM Enhanced Dual (XDFN) Field Housing Gas Anal                                                                                                    | Degree II<br>Iyzer: |
| Gas analyzer, Model: X-STREAM, rated 100-240Vac, 50/60 Hz, 5.5 - 3A, Class I, Pollution D                                                                                                    | Degree II           |
| APPLICABLE REQUIREMENTS                                                                                                    |                     |

| Certificate:                                                                                                    | 1714037 (LR 105173)                                                               | Master Contract:                                                | 185562           |  |  |
|----------------------------------------------------------------------------------------------------|-----------------------------------------------------------------------------------|-----------------------------------------------------------------|------------------|--|--|
| Project:                                                                                                    | 2607135                                                                           | Date Issued:                                                    | March 13, 2013   |  |  |
| CAN/CSA-C2<br>ind Laboratory                                                                                                    | 2.2 No. 61010-1-04 - Safety Requirem<br>y Use, Part 1: General Requirements       | nents for Electrical Equipment for Measure                      | ment, Control,   |  |  |
| JL Std No. 61<br>and Laboratory                                                                                                    | 010-1, 2nd Edition - Safety Requiremo<br>y Use, Part 1: General Requirements      | ents for Electrical Equipment for Measurer                      | nent, Control,   |  |  |
| CAN/CSA-E6<br>Requirements                                                                                                    | 0079-0:02 (R2006) - Electric Apparatu                                             | us for Explosive Gas Atmospheres, Part 0:                       | General          |  |  |
| CAN/CSA-E6                                                                                                    | 0079-1:02 (R2006) - Electric Apparatu<br>est of Flameproof Enclosures of Electri  | us for Explosive Gas Atmospheres, Part 1:<br>ical Apparatus "d" | Construction and |  |  |
| CAN/CSA-E6                                                                                                    | 0079-15:02 (R2006) - Electric Appara                                              | tus for Explosive Gas Atmospheres, Part 1                       | 5: Type of       |  |  |
| CSA C22.2 No                                                                                                    | o 213-M1987 - Non-Incendive Electric                                              | cal Equipment for Use in Class I,Division 2                     | Hazardous        |  |  |
| CAN/CSA-C2                                                                                                    | 2.2 No. 94-M91 (R2006) - Special Pur                                              | rpose Enclosures                                                |                  |  |  |
| CAN/CSA C22.2 No. 60529:05 - Degrees of protection provided by enclosure (IP Code)                                                                      |                                                                                   |                                                                 |                  |  |  |
| ANSI/ISA-12.00.01-2002 (IEC 60079-0 Mod) - Electric Apparatus for Use in Class I, Zones 0, 1 & 2 Hazardous (Classified) Locations: General Requirements |                                                                                   |                                                                 |                  |  |  |
| ANSI/ISA-12.<br>Classified) Lc                                                                                                    | 22.01-2002 (IEC 60079-1 Mod) - Elec<br>ocations Type of Protection – Flamepro     | ctric Apparatus for Use in Class I, Zones 1                     | Hazardous        |  |  |
| JL 60079-15:2<br>Marking of Ty                                                                                                    | 2009 - Electric Apparatus for Explosiv<br>pe of Protection 'n' Electrical Apparat | e Gas Atmospheres, Part 15: Construction,                       | , Test and       |  |  |
| EC 60529 Edi                                                                                                    | ition 2.1-2001-02 - Degrees of protecti                                           | ion provided by enclosure (IP Code)                             |                  |  |  |
| JL 50 11th Ed                                                                                                    | lition - Enclosures for Electrical Equip                                          | ment                                                            |                  |  |  |
| ANSI/ISA 12.<br>II, Divisions 1                                                                                                    | 12.01-2011 - Non-Incendive Electrical<br>l and 2 Hazardous (Classified) Locatic   | Equipment for Use in Class I and II, Divisons                   | sion 2 and Class |  |  |
|                                                                                                    |                                                                                   |                                                                 |                  |  |  |
|                                                                                                    |                                                                                   |                                                                 |                  |  |  |
|                                                                                                    |                                                                                   |                                                                 |                  |  |  |
|                                                                                                    |                                                                                   |                                                                 |                  |  |  |
|                                                                                                    |                                                                                   |                                                                 |                  |  |  |
|                                                                                                    |                                                                                   |                                                                 |                  |  |  |
|                                                                                                    |                                                                                   |                                                                 |                  |  |  |
|                                                                                                    |                                                                                   |                                                                 |                  |  |  |
| 507 Pay 2012 05 22                                                                                                    |                                                                                   | D                                                               |                  |  |  |

### A.2 Block Diagram

### A.2 Block diagram

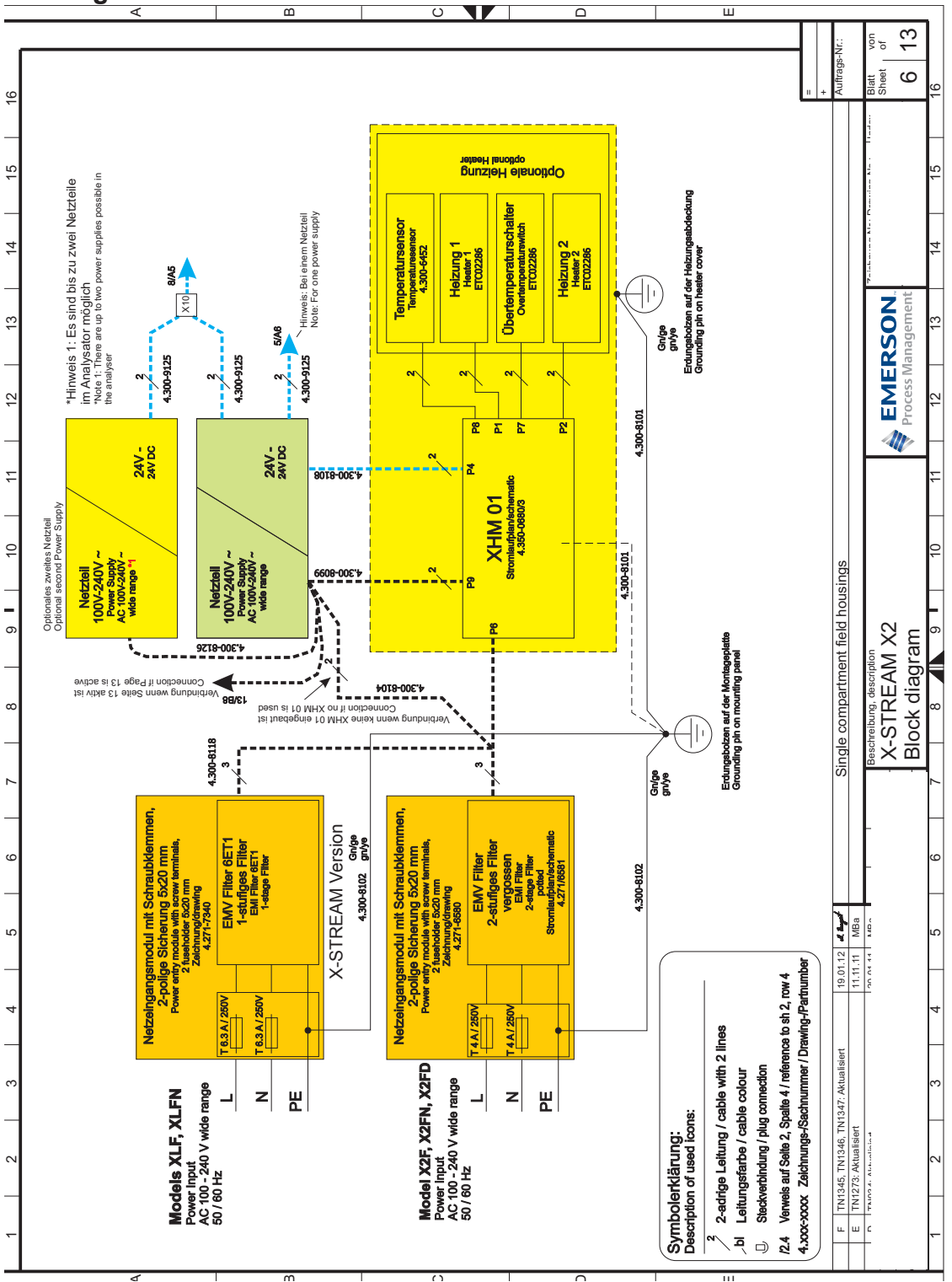

A Appendix

#### Instruction Manual HASX2NE-IM-EX 12/2014

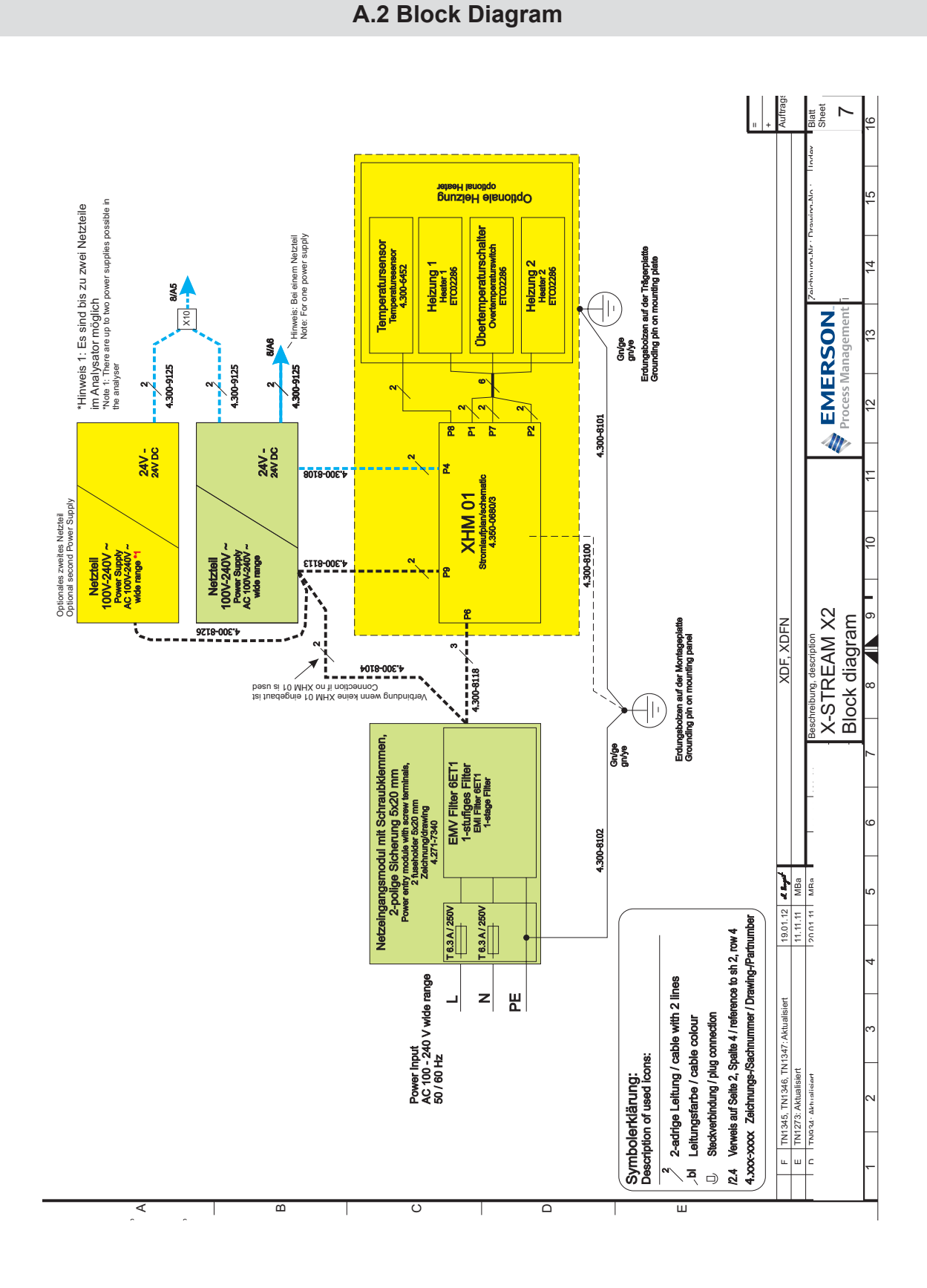

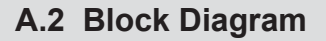

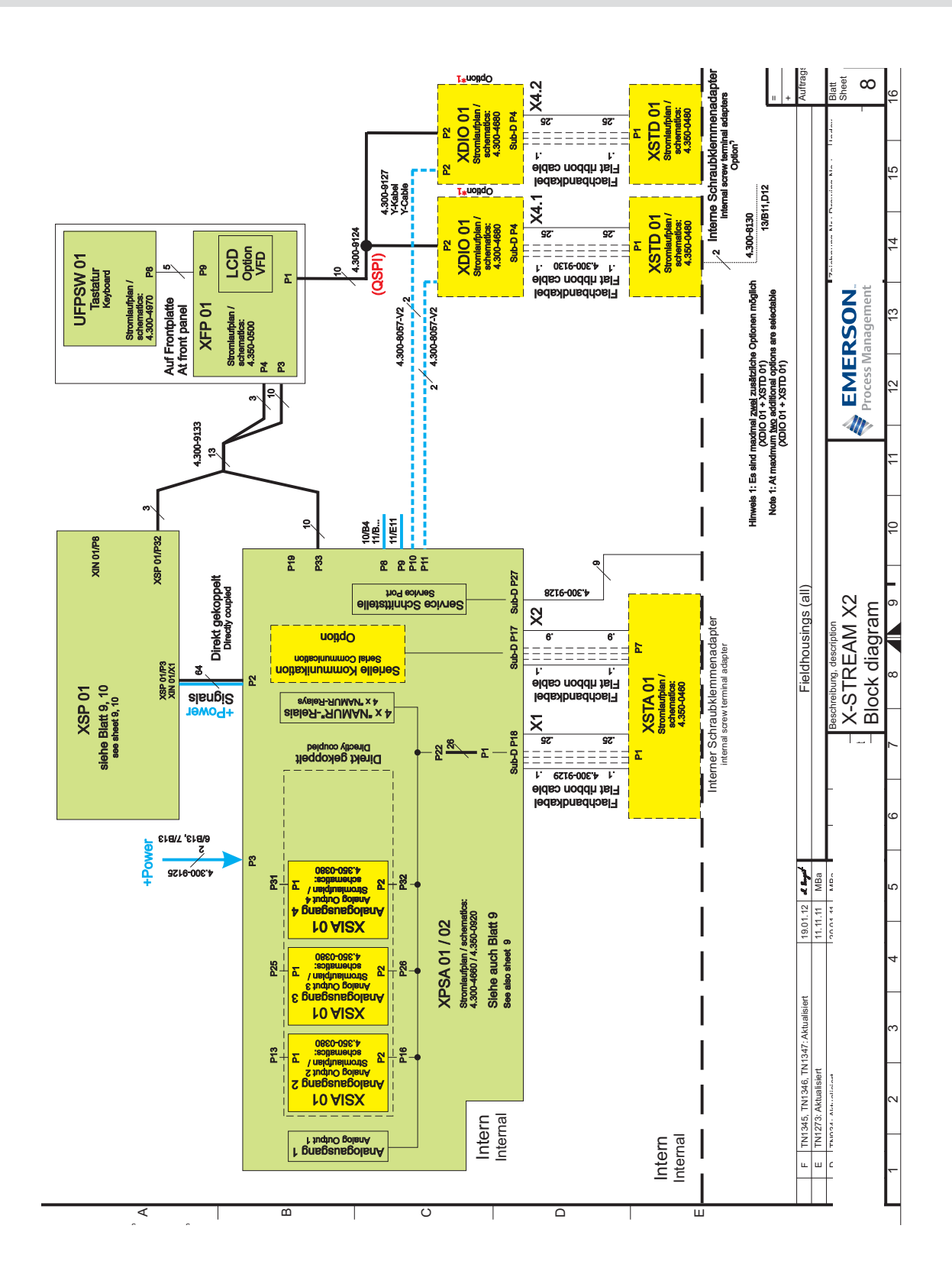

#### Instruction Manual HASX2NE-IM-EX 12/2014

13

12

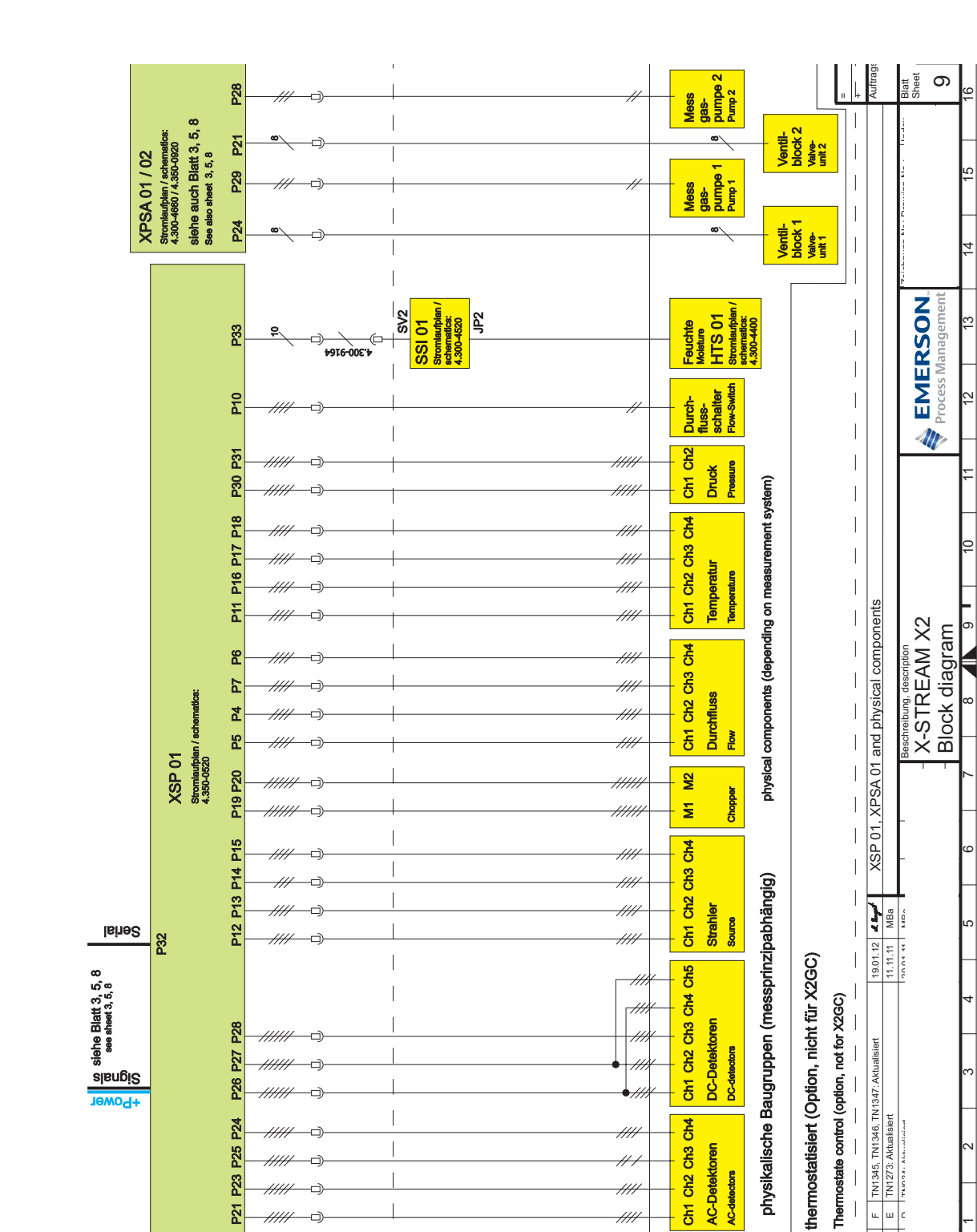

#### A.2 **Block Diagram**

**X-STREAM Non-Incendive** 

шшε I

Ш

P21

В

^

# Instruction Manual HASX2NE-IM-EX

12/2014

# X-STREAM Non-Incendive

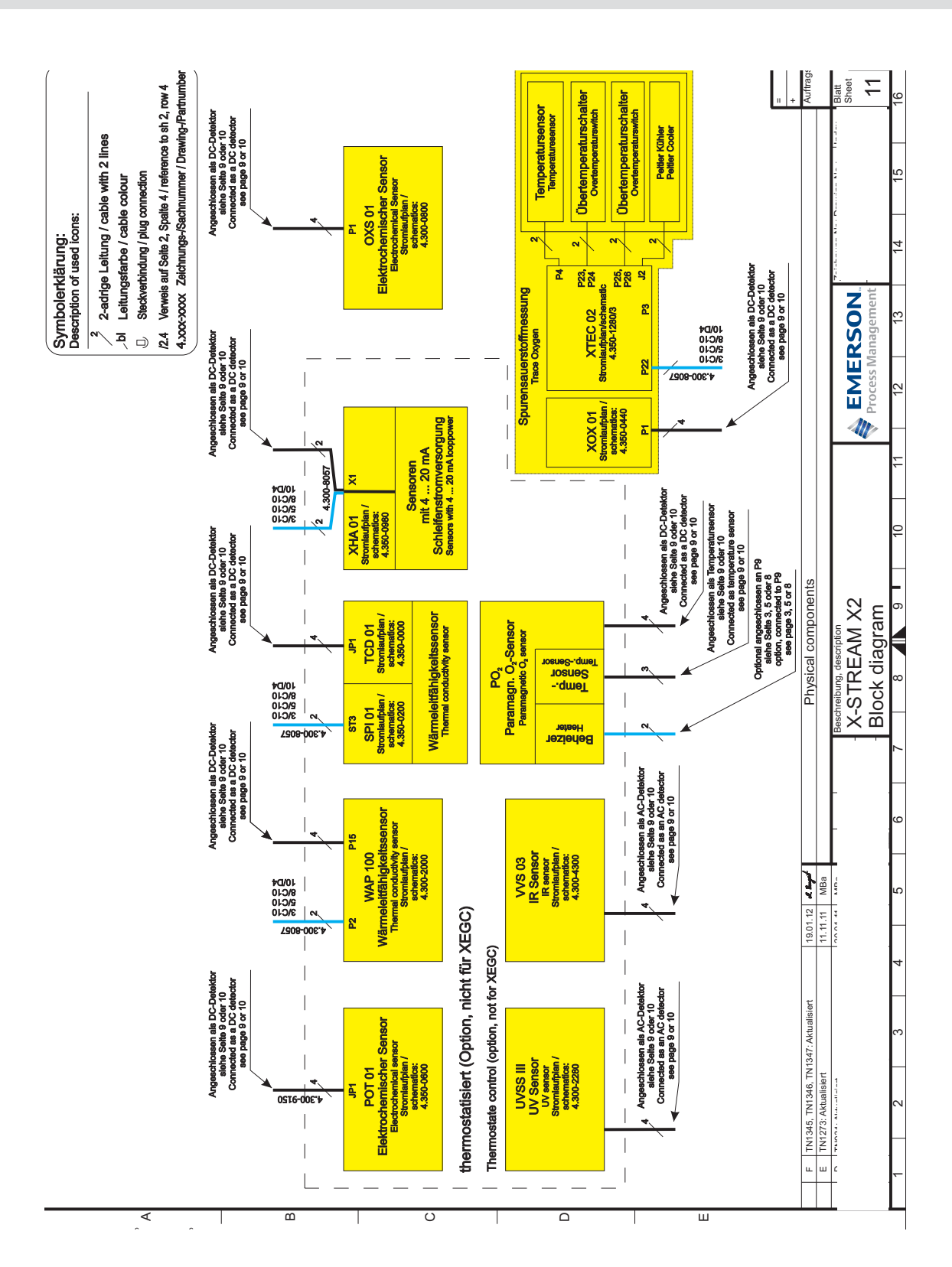

### A.2 Block Diagram

A Appendix

### A.3 Declaration of Decontamination

### A.3 Declaration of Decontamination

Because of legal regulations and for the safety of Emerson Process Management employees and operating equipment, we need this "**Declaration of Decontamination**", signed by an authorized person, prior to processing your order. Ensure to include it with the shipping documents, or (recommended) attach it to the outside of the packaging.

| Instrument details | Analyzer model |  |
|--------------------|----------------|--|
|                    | Serial no.     |  |
| Dragona dataila    | Temperature    |  |
| Process details    | Pressure       |  |

| Please check where applicable, include safety data sheet and, if necessary, special handling instructions! |                          |         |       |         |           |                | Â       | $\checkmark$ |
|----------------------------------------------------------------------------------------------------|--------------------------|---------|-------|---------|-----------|----------------|---------|--------------|
| The medium was used for                                                                                    | Medium and concentration | CAS No. | toxic | harmful | corrosive | flamma-<br>ble | other1) | harmless     |
| Process                                                                                                    |                          |         |       |         |           |                |         |              |
| Process cleaning                                                                                           |                          |         |       |         |           |                |         |              |
| Cleaning of returned parts                                                                                 |                          |         |       |         |           |                |         |              |

<sup>1)</sup> e.g. explosive, radioactive, environmentally hazardous, of biological risk, etc.

### **Declaration and Sender Data**

We hereby declare that the returned parts have been carefully cleaned. To the best of our knowledge they are free from any residues in dangerous quantities. Company Contact Person / Function

Address

Phone

Location, Date

Signature

### A.7 Assignment of Plugs and Terminals

XSTA: Standard strip with standard and optional signals

|                                                                                 |                                                                                                    | 0                                                                                                    | 0                                                                                                    |
|---------------------------------------------------------------------------------|----------------------------------------------------------------------------------------------------|----------------------------------------------------------------------------------------------------|----------------------------------------------------------------------------------------------------|
|                                                                                 |                                                                                                    |                                                                                                    |                                                                                                    |
| P4.4<br>P4.5<br>P4.6<br>P4.7<br>P4.8<br>P4.9<br>P4.9<br>P4.10<br>P4.11<br>P4.12 | אַר אַראָד<br>אַר אַראָד אַראָד<br>גער   ער   ער   ער   ער   גער אין אין<br>גער   ער   ער   ער   גער   גער   גער אין אין<br>גער   גער   גער   גער   גער   גער   גער אין                                                                                                    | P2.5<br>P2.6<br>P2.7<br>P2.8<br>P2.9<br>P2.10<br>P2.10                                                                                             | Pin<br>P2.1<br>P2.2<br>P2.3<br>P2.4                                                                               |
|                                                                                 | nor used<br>nor used<br>not used<br>Output 1 (Failure), NC<br>Output 1 (Failure), NO<br>Output 1 (Failure), COM<br>Output 2 (Maintenance Request), NC<br>Output 2 (Maintenance Request), NO<br>Output 2 (Maintenance Request), COM<br>Output 3 (Out of Spec), NC<br>Output 3 (Out of Spec), NC<br>Output 3 (Out of Spec), NO<br>Output 3 (Out of Spec), NO<br>Output 4 (Function check), NO<br>Output 4 (Function check), COM | Channel 3, (+) 4 (U) - 20 mA<br>Channel 3, GND<br>Channel 4, (+) 4 (0) - 20 mA<br>Channel 4, GND<br>Channel 5, (+) 4 (0) - 20 mA<br>Channel 5, GND | <b>Signal</b><br>Channel 1, (+) 4 (0) - 20 mA<br>Channel 1, GND<br>Channel 2, (+) 4 (0) - 20 mA<br>Channel 2, GND |
| Serial Interface*)                                                              | Relay Outputs")                                                                                                    | Analog Ou                                                                                                    | utputs                                                                                                    |

\*) See table below \*\*) Configuration of relay output terminals as per standard factory setting (NAMUR status signals)

### Assignment of serial interface terminals

| Tern  | ninal | MOD 485/<br>2 wire | MOD 485/<br>4 wire | RS 232   |
|-------|-------|--------------------|--------------------|----------|
| P4.4  | SER1  | Common             | Common             | Common   |
| P4.5  | SER2  | not used           | not used           | RXD      |
| P4.6  | SER3  | not used           | not used           | TXD      |
| P4.7  | SER4  | not used           | RXD1(+)            | not used |
| P4.8  | SER5  | D1(+)              | TXD1(+)            | Common   |
| P4.9  | SER6  | not used           | not used           | not used |
| P4.10 | 7     | not used           | not used           | not used |
| P4.11 | 8     | not used           | RXD0(-)            | not used |
| P4.12 | 9     | D0(-)              | TXD0(-)            | not used |

#### Signal Terminals Strips

### A.7 Assignment of Plugs and Terminals

XSTD: Optional strips with 7 Dig Inputs and 9 Dig Outputs each

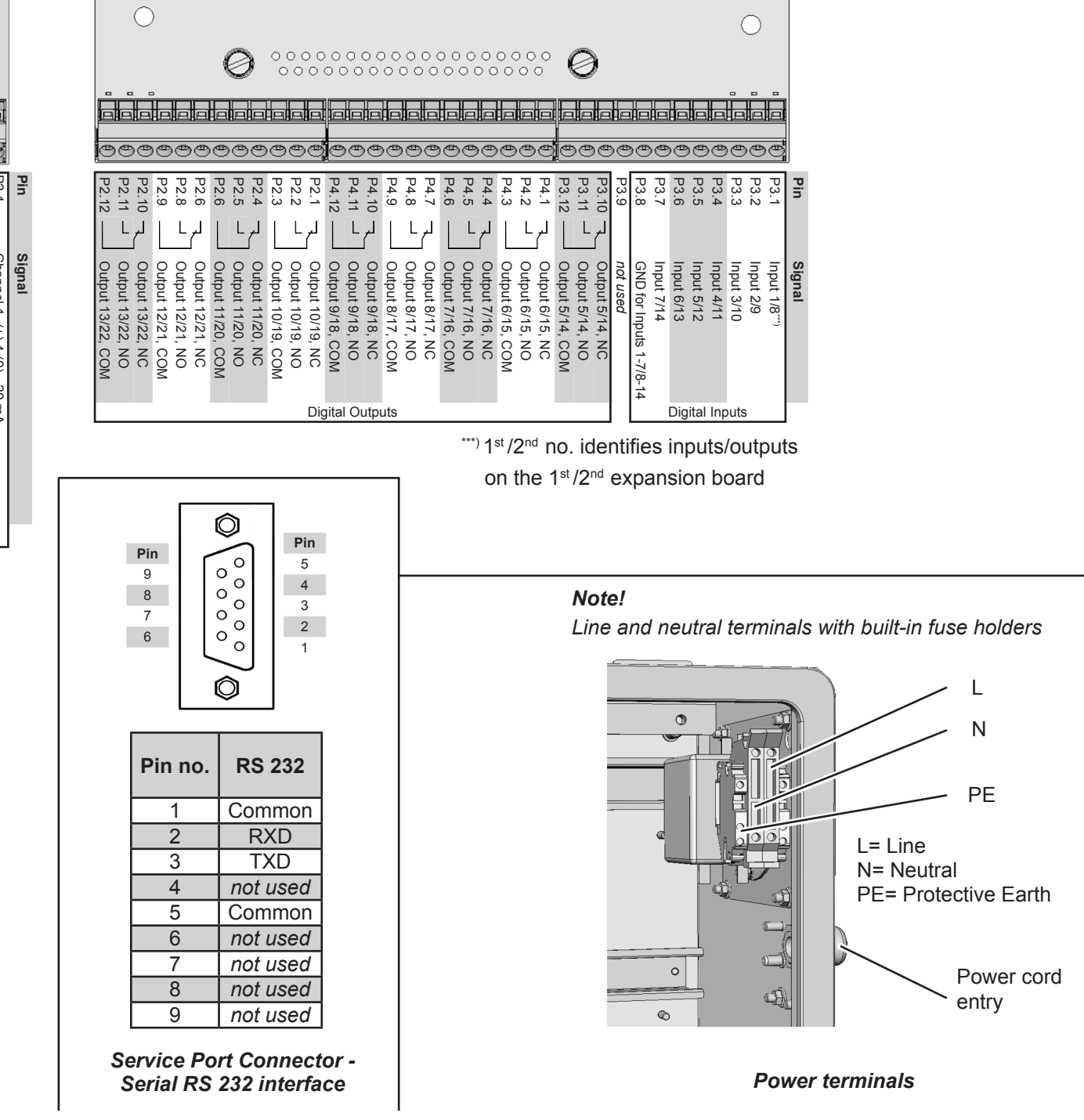

# X-STREAM Non-Incendive

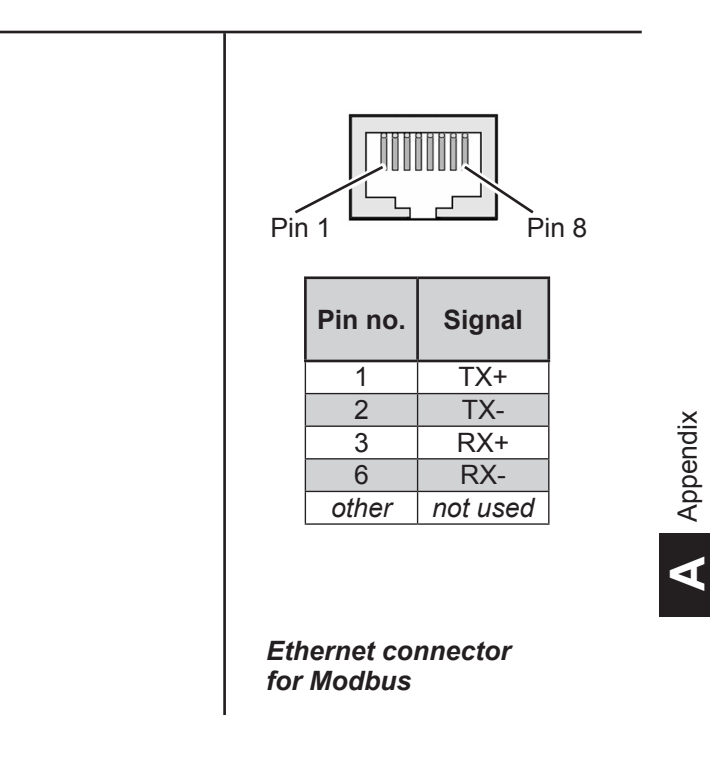

## Instruction Manual HASX2NE-IM-EX 12/2014

Emerson Process Management GmbH & Co. OHG

http://twitter.com/raihome

http://www.analyticexpert.com

Rosemount Analytical Process Gas Analyzer Center of Excellence Emerson Process Management GmbH & Co. OHG Industriestrasse 1 63594 Hasselroth Germany

T +49 6055 884 0 F +49 6055 884 209

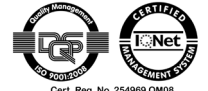

#### LATIN AMERICA

Emerson Process Management Rosemount Analytical 11100 Brittmoore Park Drive Houston, TX 77041 USA T +1 713.467.6000 F +1 713.827.3328 Rosemount Analytical Inc. Gas Analyzer Service Center 6565P Davis Industrial Parkway Solon, OH 44139 USA T +1 440.914.1261 Toll Free in US and Canada 800.433.6076 F +1 440.914.1262 e-mail: gas.csc@emerson.com US Response Center 800.654.7768

#### ASIA-PACIFIC

Emerson Process Management Asia Pacific Private Limited 1 Pandan Crescent Singapore 128461 Republic of Singapore T +65 6 777 8211 F +65 6 777 0947 e-mail: analytical@ap.emersonprocess.com

#### EUROPE

Emerson Process Management Shared Services Limited Heath Place Bognor Regis West Sussex PO22 9SH England T +44 1243 863121 F +44 1243 845354

MIDDLE EAST AND AFRICA

Emerson Process Management Emerson FZE P.O. Box 17033 Jebel Ali Free Zone Dubai, United Arab Emirates T +971 4 811 8100 F +971 4 886 5465

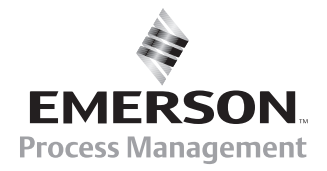

© 2014 Emerson Process Management GmbH & Co. OHG